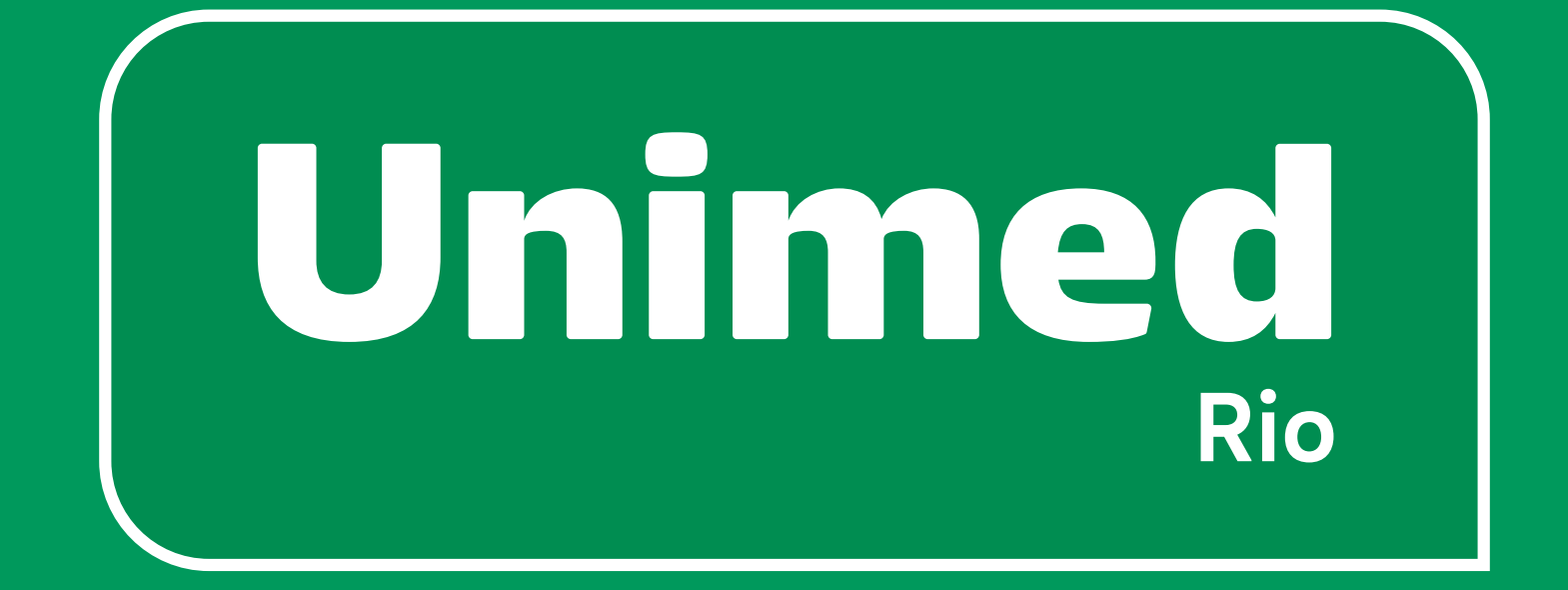

# App Unimed-Rio Guia de Uso

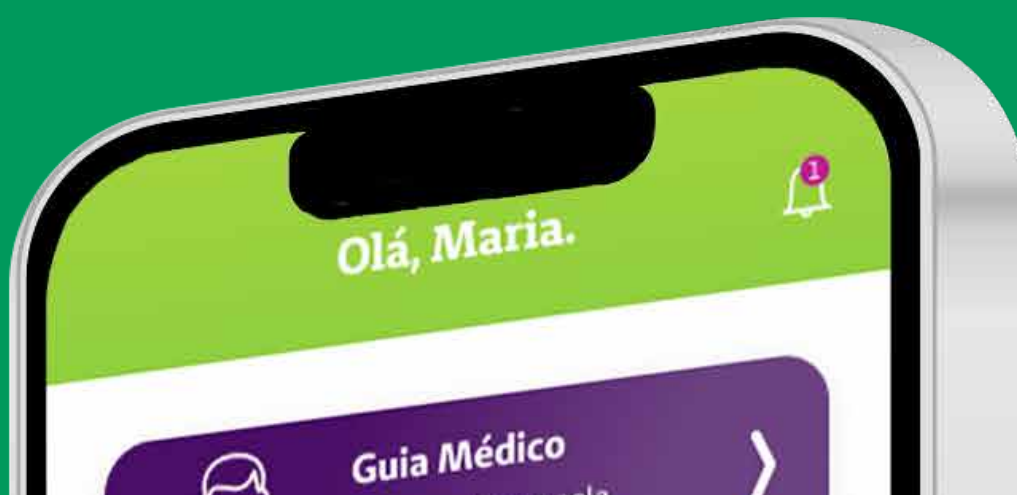

| (Bra)                                                                                                | Faça uma c<br>nossa rede     | credenciada.                                                                                                    |
|----------------------------------------------------------------------------------------------------|------------------------------|----------------------------------------------------------------------------------------------------|
| Ð                                                                                                    | <b>Urgênci</b><br>Prontos At | a/Emergência )<br>endimentos                                                                                         |
| Carteirinha V                                                                                        | virtual                      | ver todas                                                                                                    |
|                                                                                                    | Maria da<br>Carvalho         | Silva                                                                                                    |
| Pı                                                                                                   | incipais S                   | Serviços                                                                                                    |
| 2ª Via<br>de Bolo                                                                                    | eto                          | Reembolso                                                                                                    |
| Autoriz                                                                                              | ações                        | lmposto<br>de Renda                                                                                                  |
| Notícias                                                                                             |                              | ver todas                                                                                                    |
| 20/07<br><b>Já conhece a nova<br/>Unimed Barra?</b><br>A inauguração foi um<br>São mais de 20 ativid | Arena<br>sucesso.<br>lades.  | 19/07<br>Setembro Amarelo:<br>mês de prevenção ao suicidio<br>Veja quais serão as ações da<br>Unimed-Rio para o mês. |
| Saiba mais                                                                                           |                              | Saiba mais                                                                                                    |

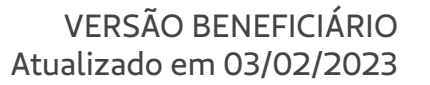

#### Versão 2023.2.3

# indice

| 1 – Informações iniciais                 |
|------------------------------------------|
| 2 – Sobre o App                          |
| Tela Inicial                             |
| Esqueceu a senha – Dados pesoais         |
| Planos                                   |
| Cadastros – Dados pessoais11             |
| Senha12                                  |
| Código de Confirmação13                  |
| Cadastro – Alteração de dados cadastrais |
| Ajuda16                                  |
| 3 – Principais funções e serviços17      |
| Tela Inicial                             |
| Principais serviços19                    |
| Menu                                     |
| Alterar Senha                            |
| Acoccar outro plano                      |

| Acessal outro plano |  | - |
|---------------------|--|---|
|---------------------|--|---|

| 4 – Meu Plano                          | 23 |
|----------------------------------------|----|
| Submenu Meu plano                      | 24 |
| Informações sobre o plano              | 25 |
| Benefícios e vantagens                 | 26 |
| Carteirinha virtual                    | 27 |
| Carteirinha virtual – Frente           | 28 |
| Carteirinha virtual – Verso            | 29 |
| Carteirinha virtual – Mais informações | 30 |
| Carteirinha virtual – QR CODE          | 31 |
| Extrato de utilização – visualização   | 32 |
| Autorizações                           | 34 |

| 5 – M | inhas Finanças             | 35 |
|-------|----------------------------|----|
|       | Submenu Minhas finanças    | 36 |
|       | 2ª Via de Boleto           | 37 |
|       | Reembolso – Visualização   | 39 |
|       | Reembolso – Acompanhamento | 40 |
|       | Reembolso – Solicitação    | 41 |
|       | Faturas                    | 44 |
|       | Imposto de renda – PJ      | 46 |

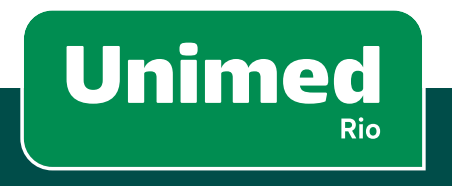

# indice

| 6 – Gi | uia Médico                                     | 47 |
|--------|------------------------------------------------|----|
|        | Submenu Guia Médico                            | 48 |
|        | Busca                                          | 49 |
|        | Resultados                                     | 50 |
|        | Guia Urgência/Emergência – Visualização        | 51 |
|        | Guia Urgência/Emergência – Resultados          | 52 |
|        | Detalhes do Prestador – Detalhes               | 53 |
|        | Detalhes do Prestador – Ícones de Qualificação | 54 |
|        | Consulta Online – Visualização                 | 55 |
|        | Consulta Online – Acesso                       | 56 |
| 7 – Fa | le Conosco                                     | 57 |
|        | Submenu Fale Conosco                           | 58 |
|        | Telefones                                      | 59 |
|        | Endereços                                      | 60 |
|        | Fale Conosco                                   | 61 |
|        | Principais Dúvidas                             | 62 |
|        | Ouvidoria                                      | 63 |
| 8 – Ur | nimed Dental                                   | 64 |
|        | Tela principal                                 | 65 |
|        | Guia Dental                                    | 66 |
|        | Guia Dental – Busca                            | 67 |
|        | Guia Dental – Resultados                       | 68 |
|        | Detalhes do Prestador – Visualização           | 69 |
|        | Detalhes do Prestador – Detalhes               | 70 |
|        | Carteirinha Virtual Dental                     | 71 |
|        | Carteirinha Virtual Dental – Frente            | 72 |
|        | Carteirinha Virtual Dental – Verso             | 73 |

| 9 - | Telefones e Endere | os Úteis | <b>'4</b> |
|-----|--------------------|----------|-----------|
|-----|--------------------|----------|-----------|

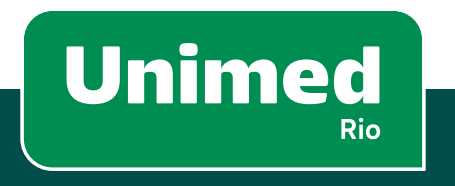

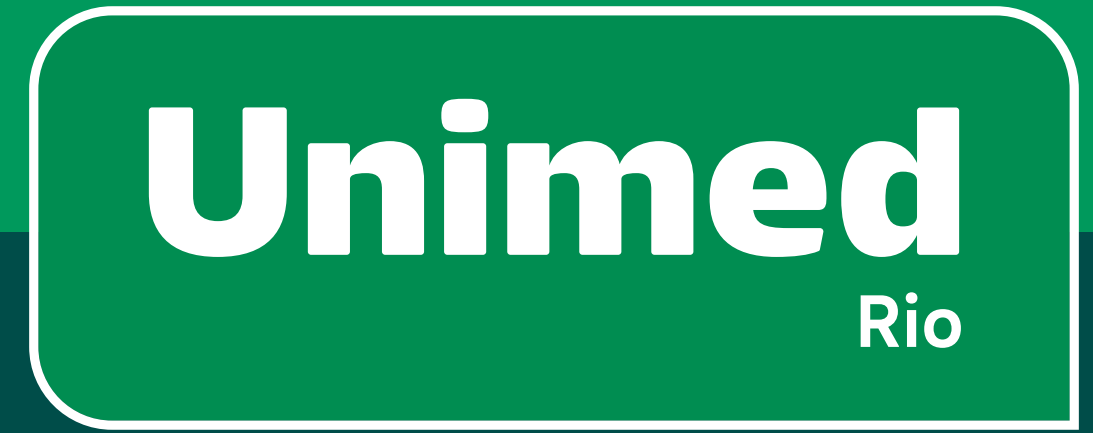

# 1 - Informações iniciais

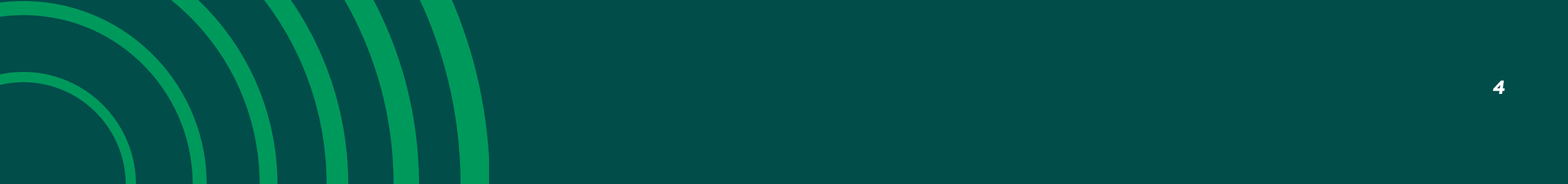

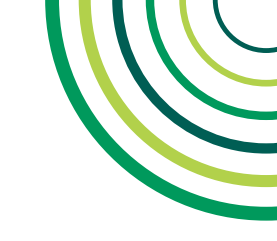

# 😑 1 – INFORMAÇÕES INICIAIS

#### 1. O que é o App Unimed-Rio?

É o aplicativo da Unimed-Rio para seus beneficiários, que pode ser instalado gratuitamente em smartphones e tablets, disponível nas versões iOS e Android.

Sistemas operacionais mínimos para instalação: Apple/Ipad: iOS 12 (2018) ou superior Android: Android 9 (2018), ou superior

## 2. Preciso seguir algum procedimento para acessar o aplicativo?

Sim, antes de acessar o app você precisa se cadastrar em nosso site <u>www.unimedrio.com.br</u> ou no próprio aplicativo. Em caso de ausência de contato para receber token de primeiro acesso, é preciso ligar para Central de Atendimento para atualizar suas informações e seguir com cadastro pelo site ou aplicativo.

#### 3. Quais são as funcionalidades?

Com o app Unimed-Rio, é possível contar com diversas funcionalidades para agilizar e facilitar as rotinas e requisições de seu beneficiário. É possível fazer buscas refinadas no Guia Médico (Rio de Janeiro e Duque de Caxias) e no Guia Dental (nacional), Guia de Urgência/ Emergência (Rio de Janeiro e Duque de Caxias), além de acessar o link para o Guia Nacional Unimed, caso seja necessário. Também é possível solicitar e acompanhar pedidos de autorizações e reembolso, além de acessar informações sobre o plano, extrato de utilização e carteirinha Virtual de Saúde e Dental.

#### 4. Como faço para baixar o aplicativo no celular?

Basta acessar a loja de aplicativos do seu celular e buscar exatamente por "**Unimed Rio**" ou "**Unimed-Rio**". É importante digitar exatamente uma dessas expressões, pois há aplicativos da Rede Unimed de outros Estados que podem ser visualmente semelhantes.

# 5. Caso o beneficiário não consiga instalar o aplicativo, qual o procedimento?

Há muitas possibilidades para que esse problema ocorra. Incompatibilidade de versões de celular, falta de espaço no celular, falta de atualização do app, enfim, são questões diversas e nem sempre de rápida resolução.

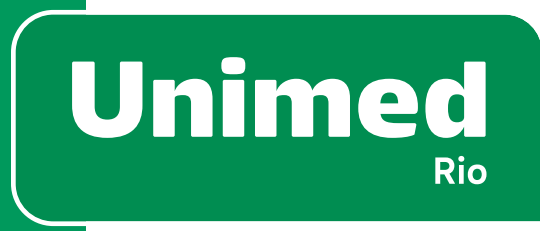

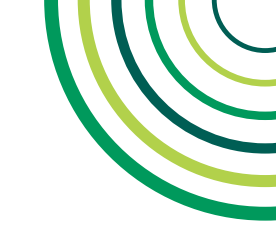

# 1 – INFORMAÇÕES INICIAIS

Assim, caso seu beneficiário não consiga baixar nosso app, não se preocupe. É possível realizar todas as solicitações pelo nosso site (<u>www.unimedrio.com.br</u>), que também é acessível pelo celular, ou utilizar nossa Central de Atendimento.

Para verificarmos a causa do problema, pedimos que seja enviado o print da tela para o e-mail <u>digital@unimedrio.com.br</u>. Este e-mail também é informado nas lojas App Store e Google Play Store.

#### 6. Caso o beneficiário já tenha uma versão anterior do aplicativo. Como deve proceder?

Neste caso, temos duas possibilidades. Se o aparelho estiver configurado para receber o download automático das atualizações, ele receberá uma notificação de que há atualização disponível. Caso contrário, não receberá este "aviso". Ele deve, então, acessar sua loja de aplicativos, procurar por "Unimed–Rio" ou "Unimed Rio" e fazer o download do app novamente ou o atualizar.

#### 7. Como fazer login no aplicativo?

Para fazer o login, você pode utilizar CPF ou Número da Carteirinha. Cada cliente, titular ou dependente, deve possuir um login e uma senha no aplicativo. Observação: O login do aplicativo é o mesmo da Área Exclusiva do Cliente em nosso site.

#### 8. Os beneficiários que estiverem em trânsito, fora do Rio de Janeiro ou Duque de Caxias, podem usar o app para acessar a rede credenciada?

No próprio app é possível acessar um link para o Guia Médico Nacional, que o redireciona para o site da Unimed Brasil. Esta opção está disponível na área Guia Médico. Depois, basta clicar na frase: <u>Fora do Rio? Acesse aqui o Guia Médico Nacional.</u>

**9. O beneficiário terá acesso à carteirinha virtual no aplicativo?** Sim, é possível acessar a carteirinha do titular e de seus dependentes pelo app Unimed-Rio para fins de consulta. No entanto, para atendimento médico presencial e utilização de benefícios, é necessário apresentar o cartão físico. Tenha ele sempre com você.

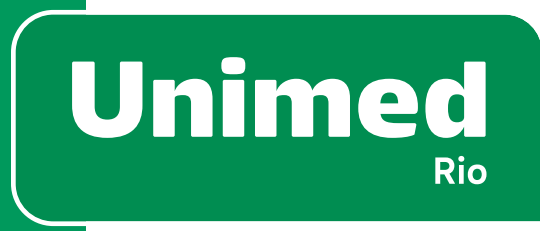

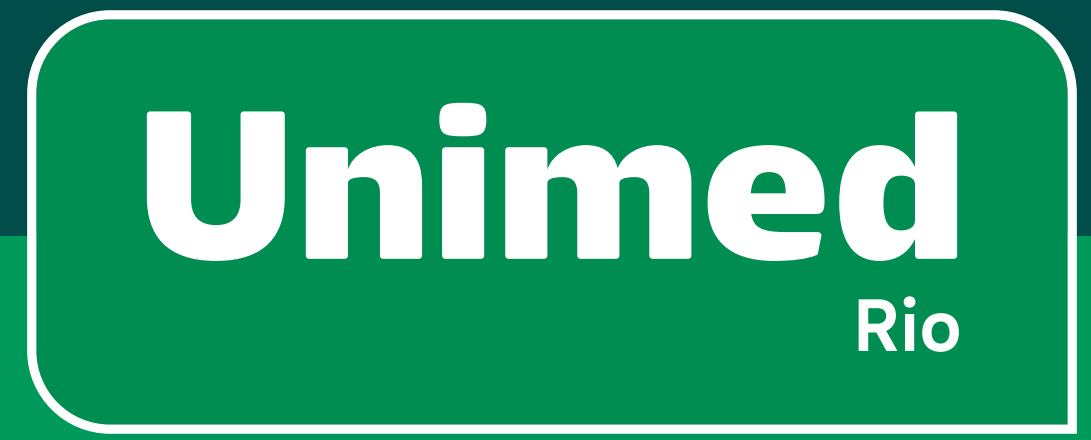

# 2 - Sobre o App

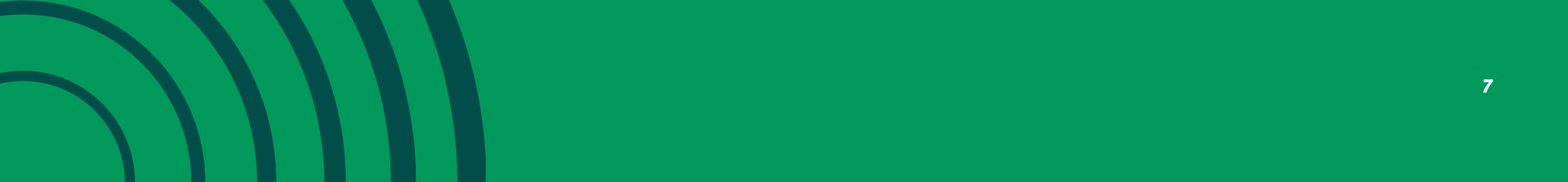

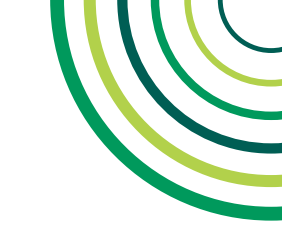

# **2 - SOBRE O APP**

#### **TELA INICIAL**

Para fazer o login, use número do **CPF ou o número da carteirinha(1)** + senha de acesso (2). A senha do aplicativo é a mesma usada na Área Exclusiva do Cliente do site da Unimed-Rio.

Para redefinir a senha, o beneficiário deve clicar em **"Esqueceu a** senha?" (3).

Caso o cliente ainda não possua cadastro, basta clicar no botão **"Quero me cadastrar" (4).** 

Se o cliente tiver alguma dúvida sobre login ou cadastro, basta clicar no ícone de **"Ajuda" (5).** 

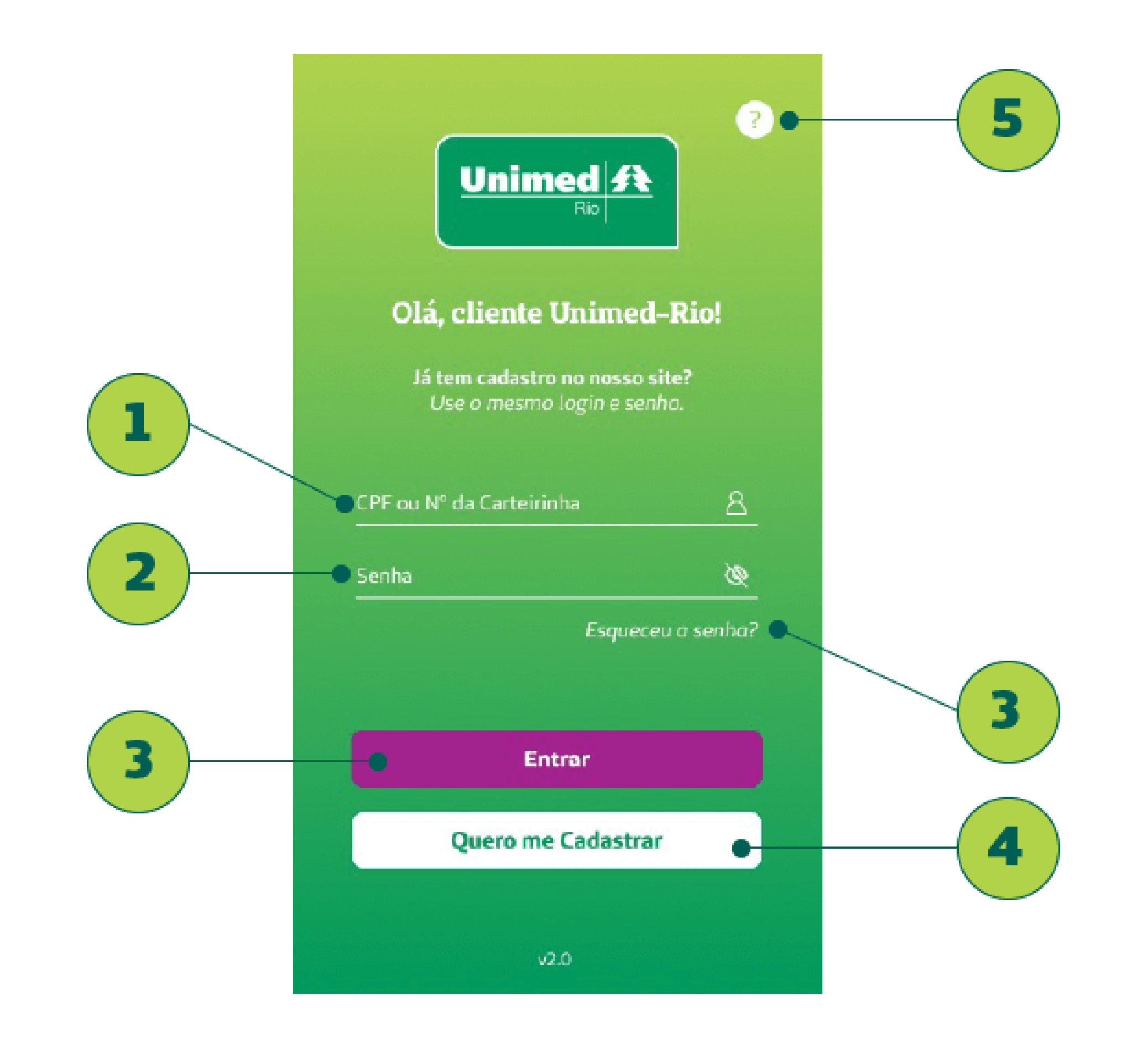

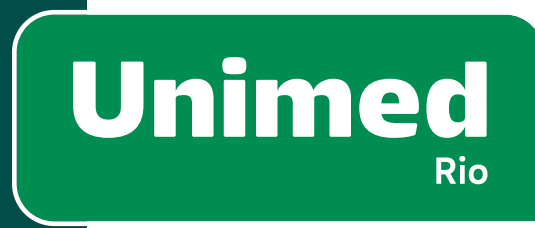

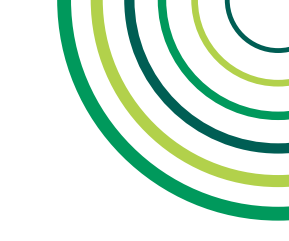

# **2 - SOBRE O APP**

### **ESQUECEU A SENHA – DADOS PESSOAIS**

Caso o cliente esqueça sua senha, ao clicar em **"Esqueceu a senha?" (1)** na tela inicial, ele terá acesso à tela de **"Esqueci minha senha" (2).** Nela, o beneficiário deve colocar seu **CPF (3)** e clicar em **"Recuperar" (4).** 

Após a solicitação do cliente, ele receberá instruções pelo e-mail de como recuperar a senha.

Em caso de necessidade de troca/atualização do **e-mail cadastrado (5),** o beneficiário deverá entrar em contato com um dos canais de atendimento. É possível alterar os dados cadastrais pelo site, por exemplo.

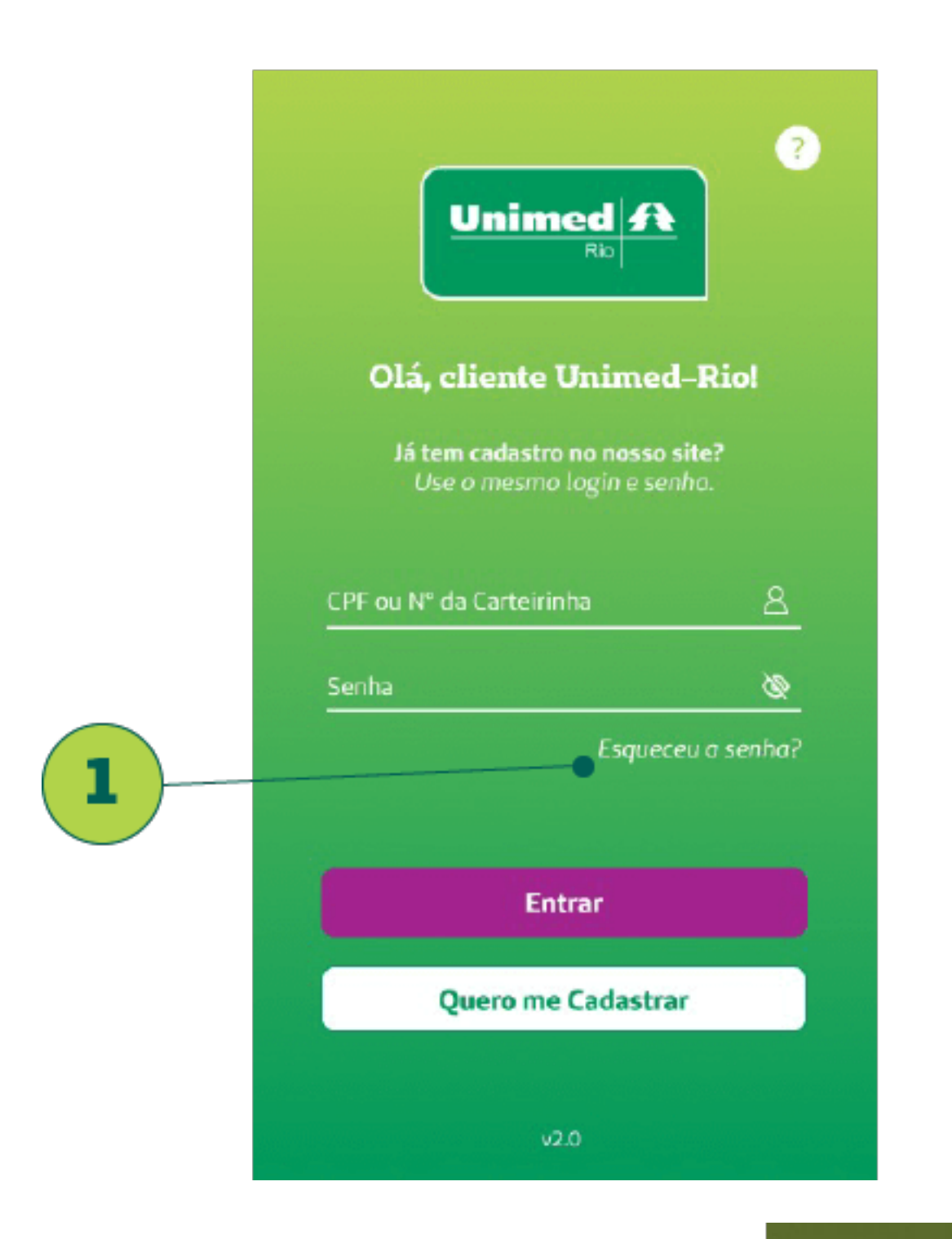

5

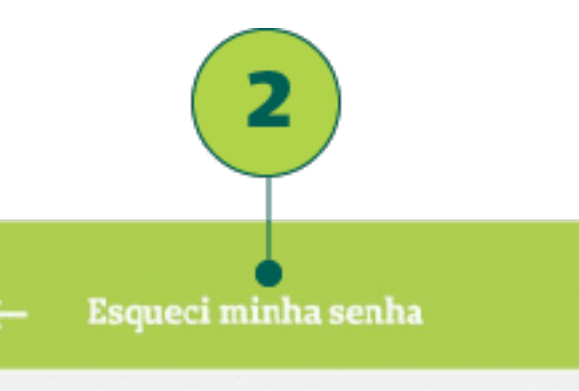

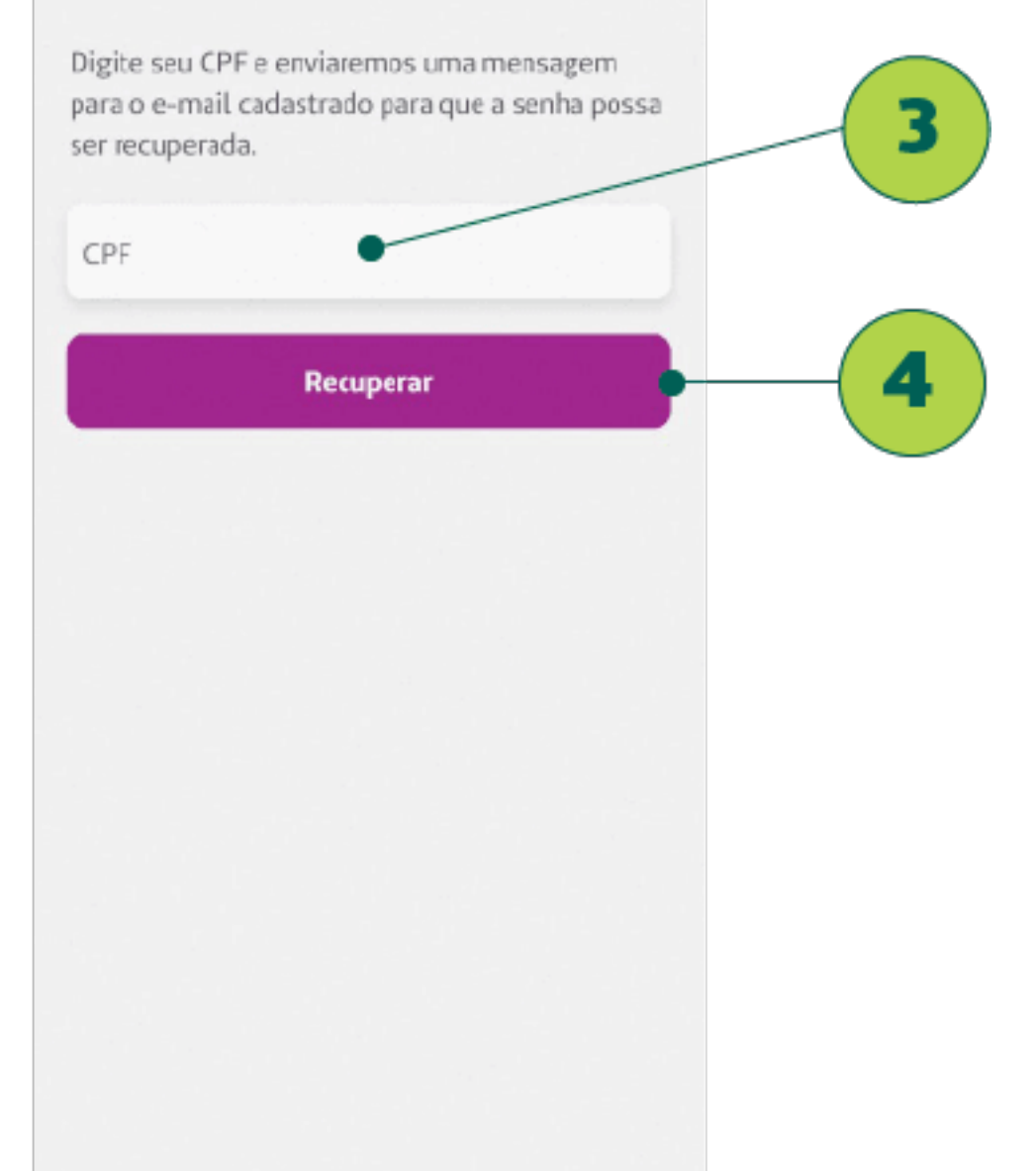

#### Esqueci minha senha

Digite seu CPF e enviaremos uma mensagem para o e-mail cadastrado para que a senha possa ser recuperada.

Operação realizada com sucesso! Um e-mail com as instruções foi enviado para: juliabraganca.mp@gmail.com

Fechar

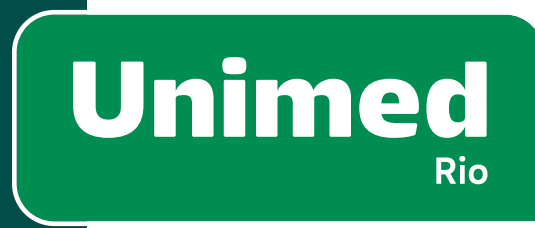

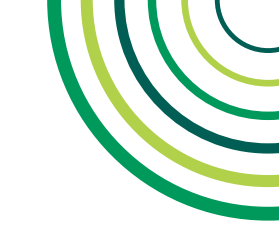

# 2 - SOBRE O APP

#### PLANOS

Nesta tela, é possível escolher o modelo de Plano, caso haja mais de um, e os detalhes dos Planos de seus dependentes. Esta tela irá aparecer nas seguintes situações:

Ao fazer o Login com CPF, o beneficiário irá visualizar seu plano e de seus dependentes, caso haja.

Quando o beneficiário possuir mais de um tipo de contrato com a gente – ex: um de saúde(1) e um dental (2).

Quandoobeneficiáriofizerumupgradeoudowngradenoplano.Neste caso, ele tem um novo número de carteirinha temporariamente.

Entenda o significado de cada ícone: o ícone de identificação do tipo de plano "saúde"(1) ou "dental"(2), o nome do plano (3), o número da carteirinha (4) e a data de ativação do plano (5).

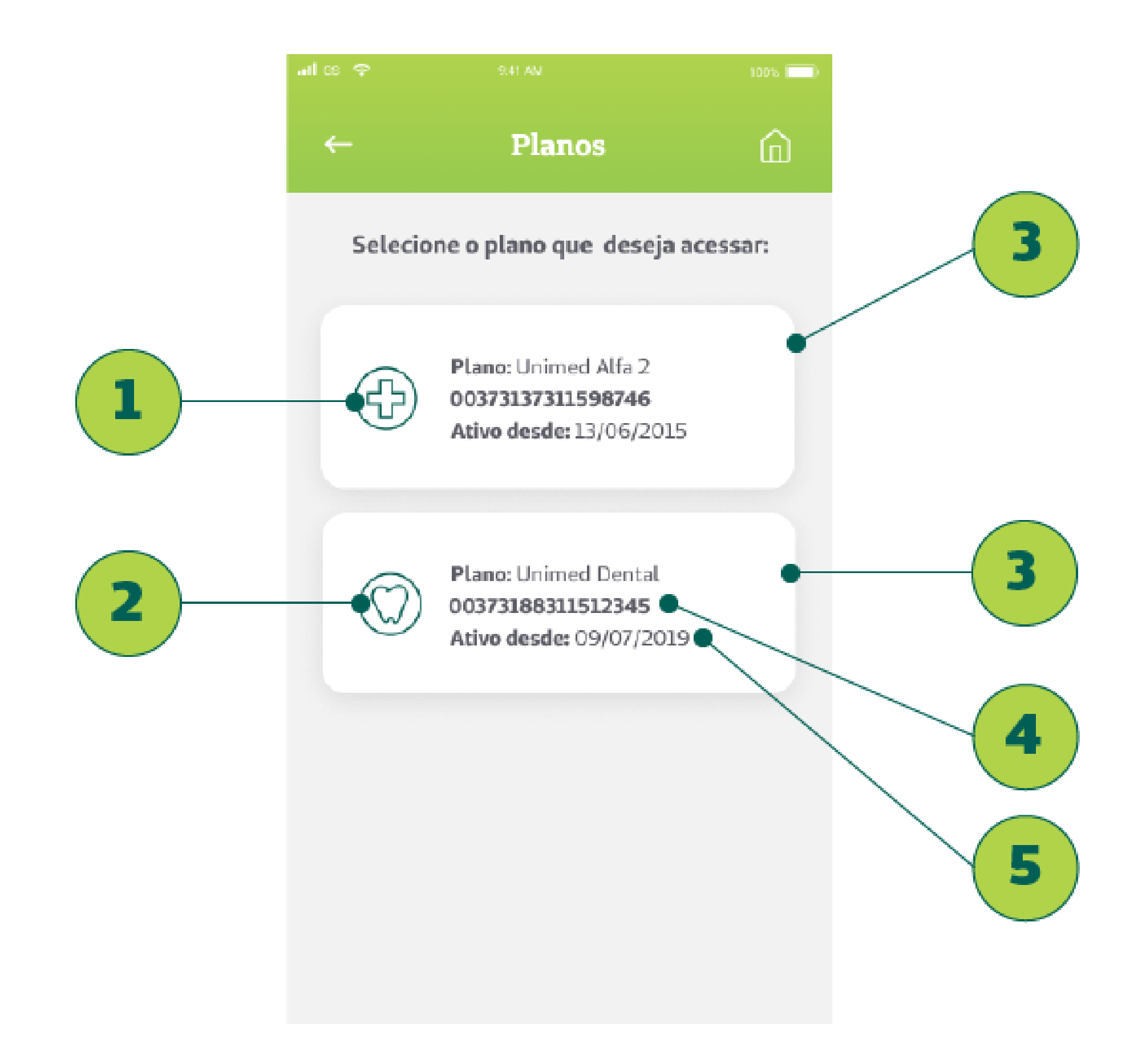

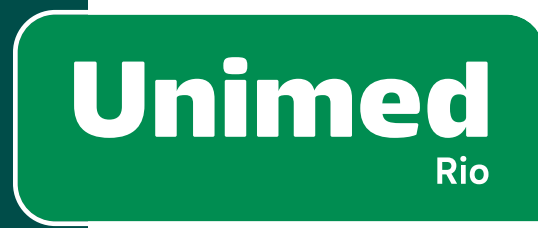

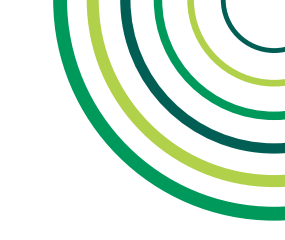

# **2 – SOBRE O APP**

### **CADASTRO – DADOS PESSOAIS**

Caso o cliente ainda não tenha cadastro no app, deverá clicar no botão **"Quero me cadastrar"(1)** na tela inicial. Nesse momento, ele acessará a tela de **Cadastro (2)** para preencher seus dados. O beneficiário deve inserir:

- CPF (3)
- Data de Nascimento (4)
- E-mail (5)

Basta clicar em "Continuar" para que ele possa avançar para a segunda etapa.

Importante: Caso o cliente já tenha se cadastrado no site Unimed-Rio, basta usar a mesma senha e login de acesso já cadastradas.

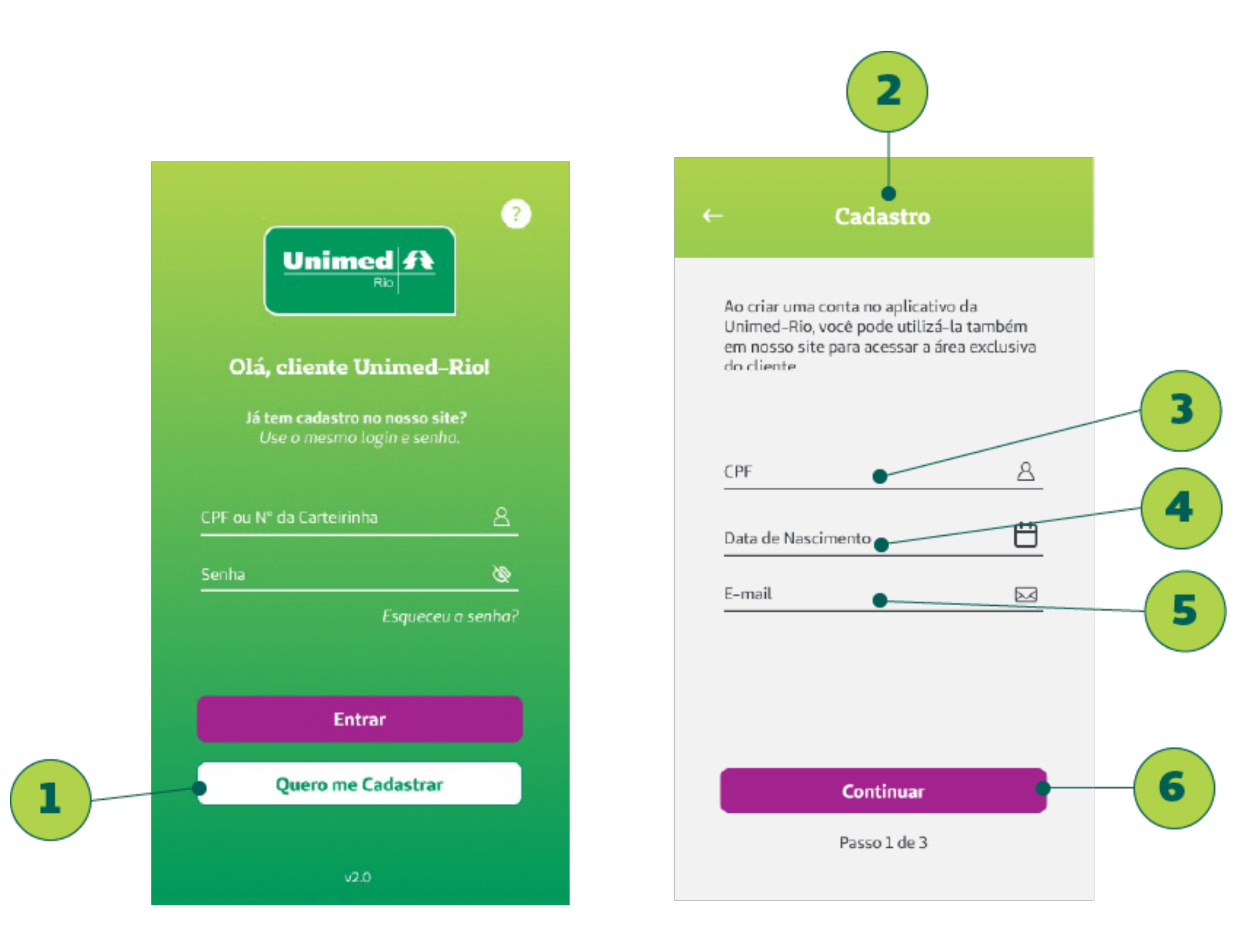

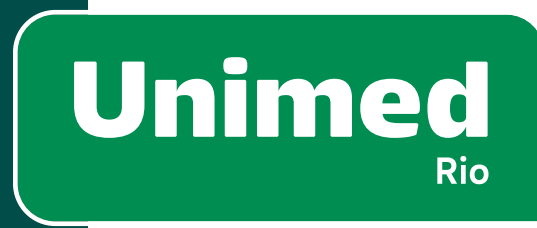

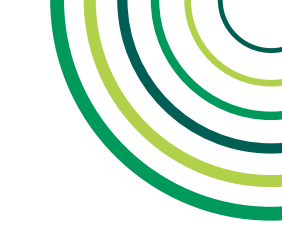

# = 2 - SOBRE O APP

#### SENHA

Na segunda etapa do cadastro, o beneficiário deve preencher o campo de senha (1) e confirmação de senha (2).

**Lembrete:** É necessário fazer uma senha contendo no mínimo 1 caractere alfabético (a, b, c, d ), 1 caractere numérico (1, 2, 3, 4), um caractere especial (@, &, \$, !) e ter entre 6 e 10 dígitos no total.

Antes de prosseguir para a próxima etapa, ele deverá ler os **Termos de uso (4)** e a **Política de privacidade (5).** Basta clicar em "**Continuar**" **(6)** para que ele possa avançar para a terceira e última etapa.

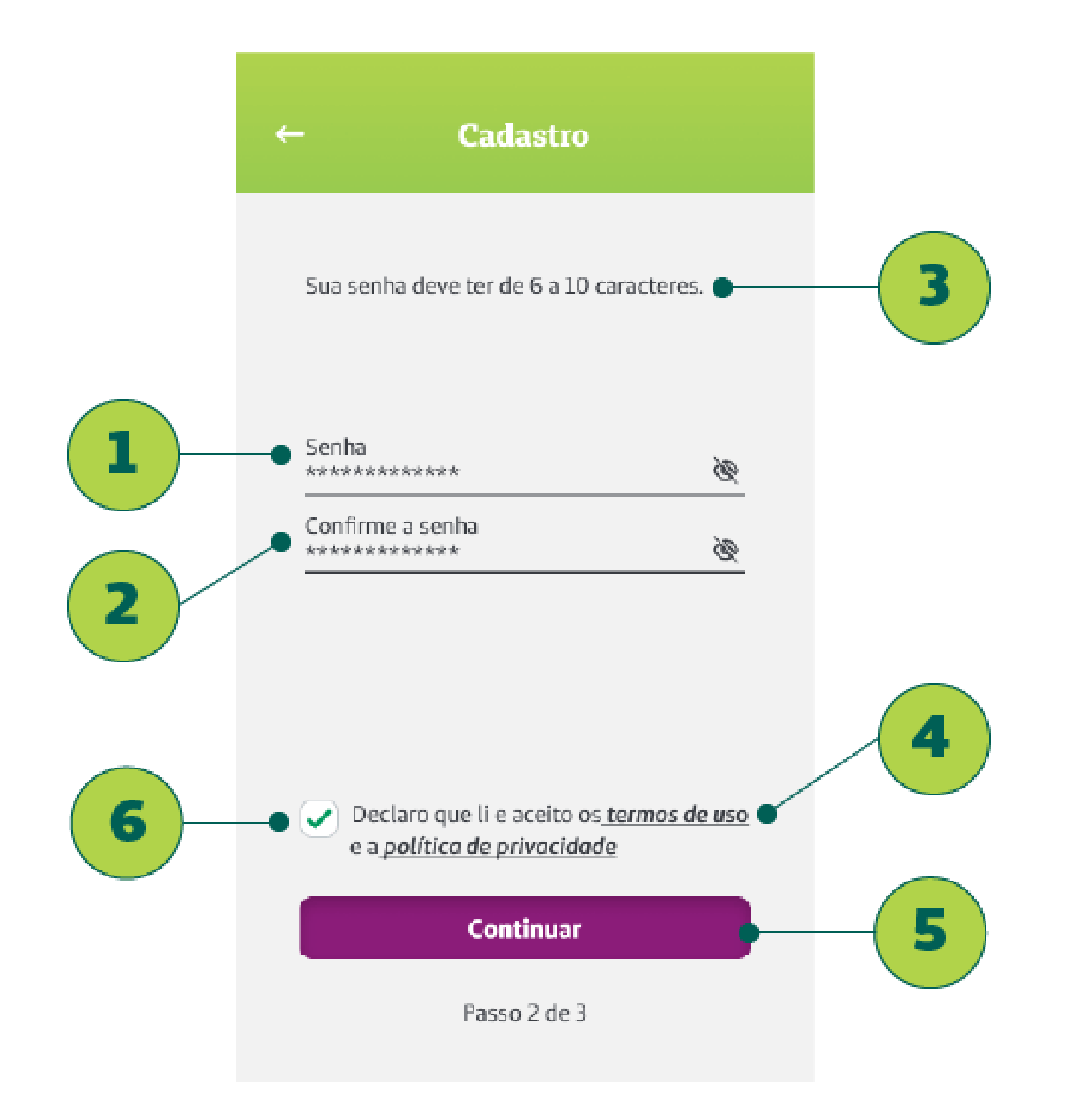

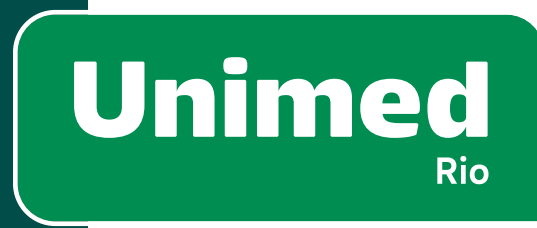

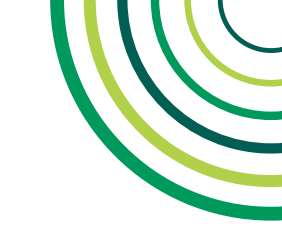

# 2 – SOBRE O APP

# CÓDIGO DE CONFIRMAÇÃO

Para confirmar o cadastro, é enviado um **código por SMS (1)** para o número de contato informado anteriormente pelo beneficiário.

Uma **parte do número telefônico (2)** será mostrada para que o cliente confirme se está certo. Caso não esteja, deve contactar a central de atendimento, no **telefone 4020-3861 (3).** Esta atualização também pode ser feita no site Unimed-Rio, na área exclusiva do Cliente.

Com os dados corretos, agora ele deverá clicar em **"Enviar Código" (4)** para receber o código de confirmação em seu celular. Ao receber o código, deverá **digitá-lo (5)** e clicar em **"Finalizar Cadastro" (6)**.

Caso o cliente não receba o código, ele poderá solicitar um novo em **"Reenviar Código" (7)**.

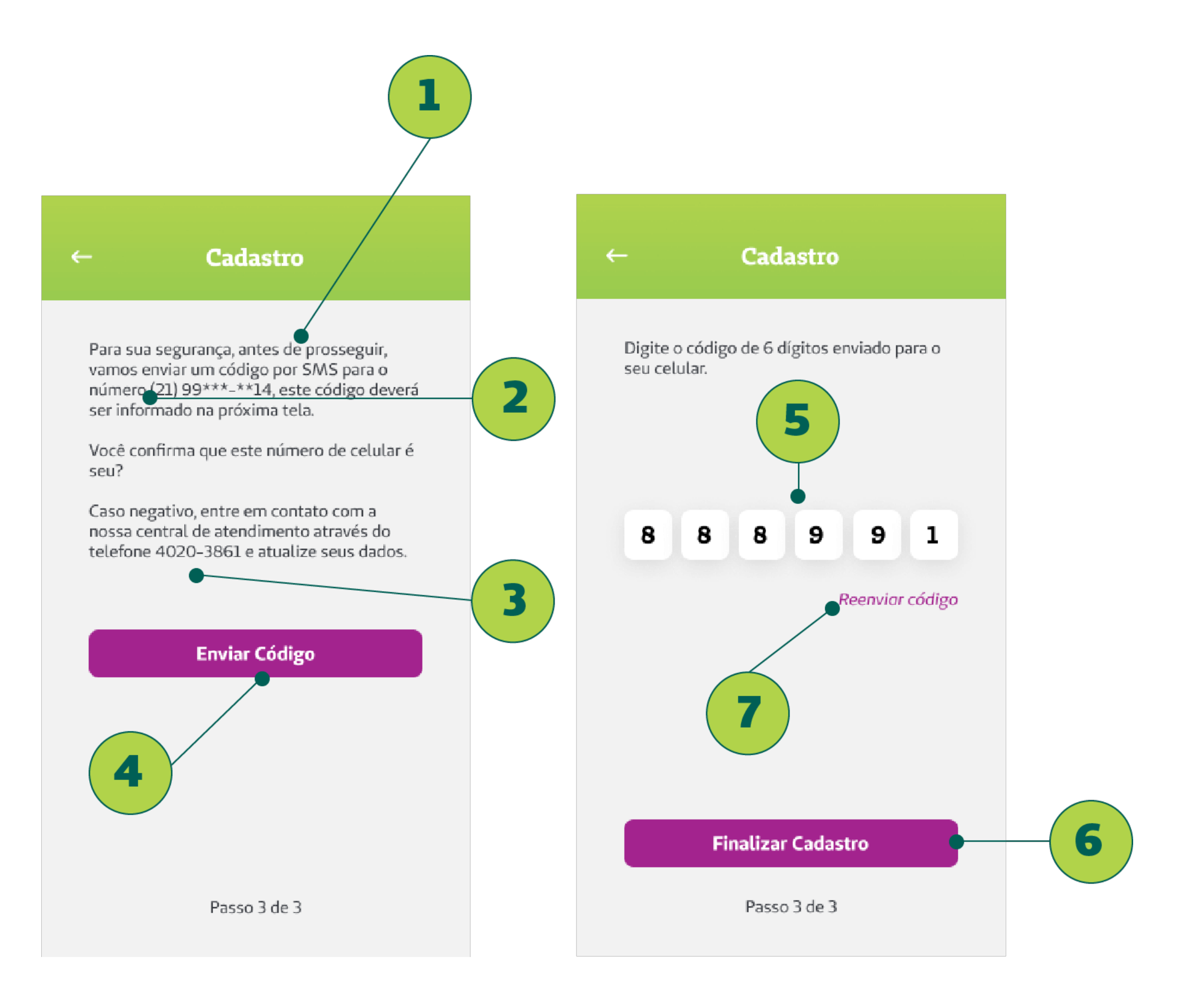

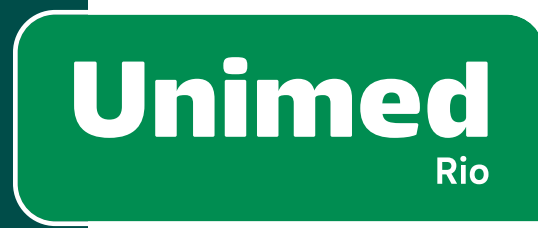

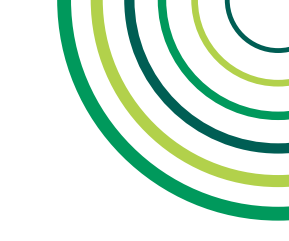

# = 2 - SOBRE O APP

## CADASTRO – ALTERAÇÃO DE DADOS CADASTRAIS – SITE

Caso o beneficiário precise alterar seus dados cadastrais, deverá acessar o site da Unimed-Rio: <u>https://www.unimedrio.com.br/</u>. Para isso, deve se logar na área exclusiva seguindo os passos: Clique no botão: **Entrar (1)** na Área Exclusiva do Cliente em nosso site institucional.

Uma vez logado na Área Exclusiva, no menu **"Serviços Online" (2)**, o cliente pode alterar seus dados em **"Alteração Cadastral" (3)**. Observação: É possível realizar a alteração de Dados Cadastrais apenas pelo site ou pela Central de Atendimento.

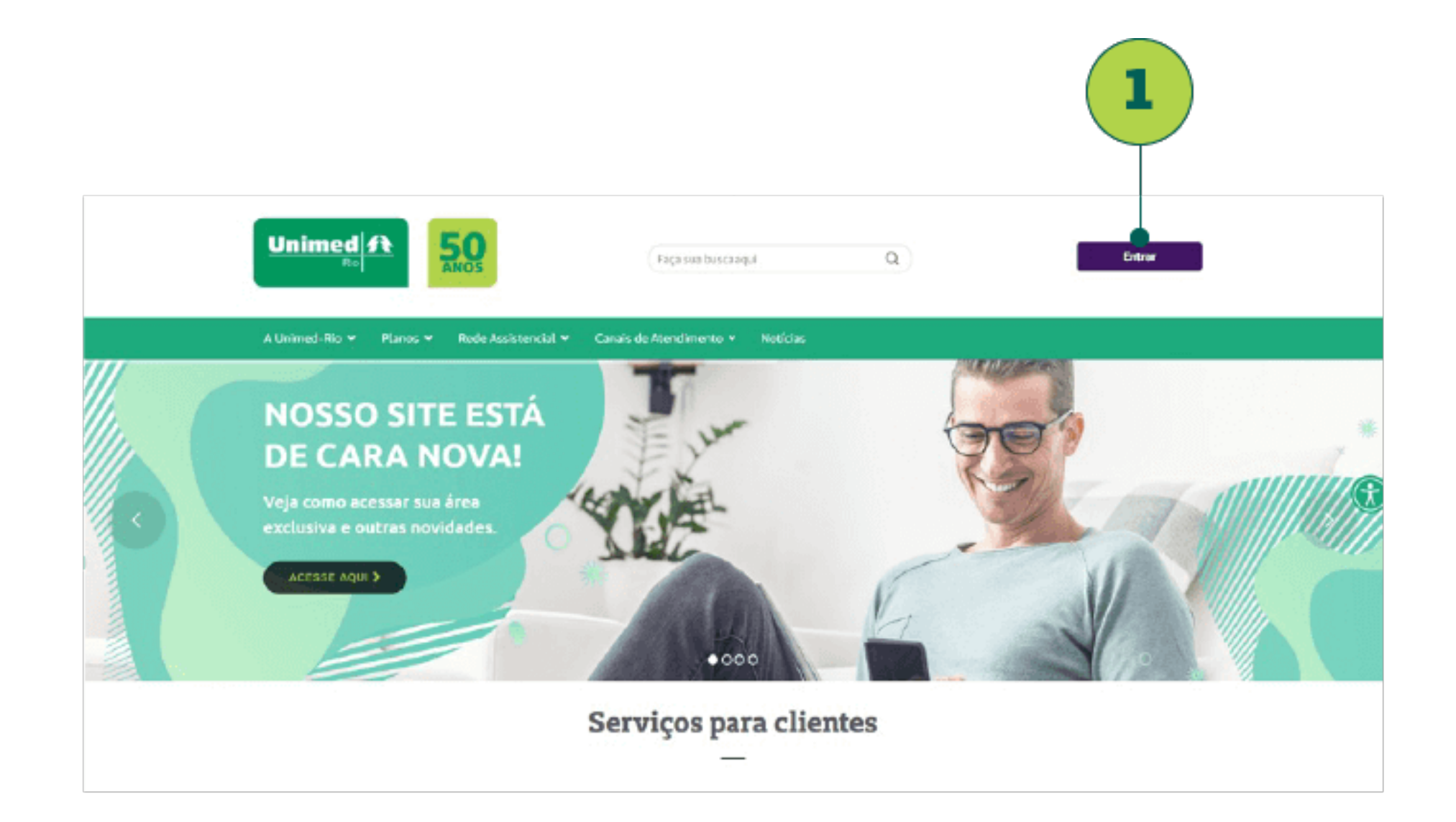

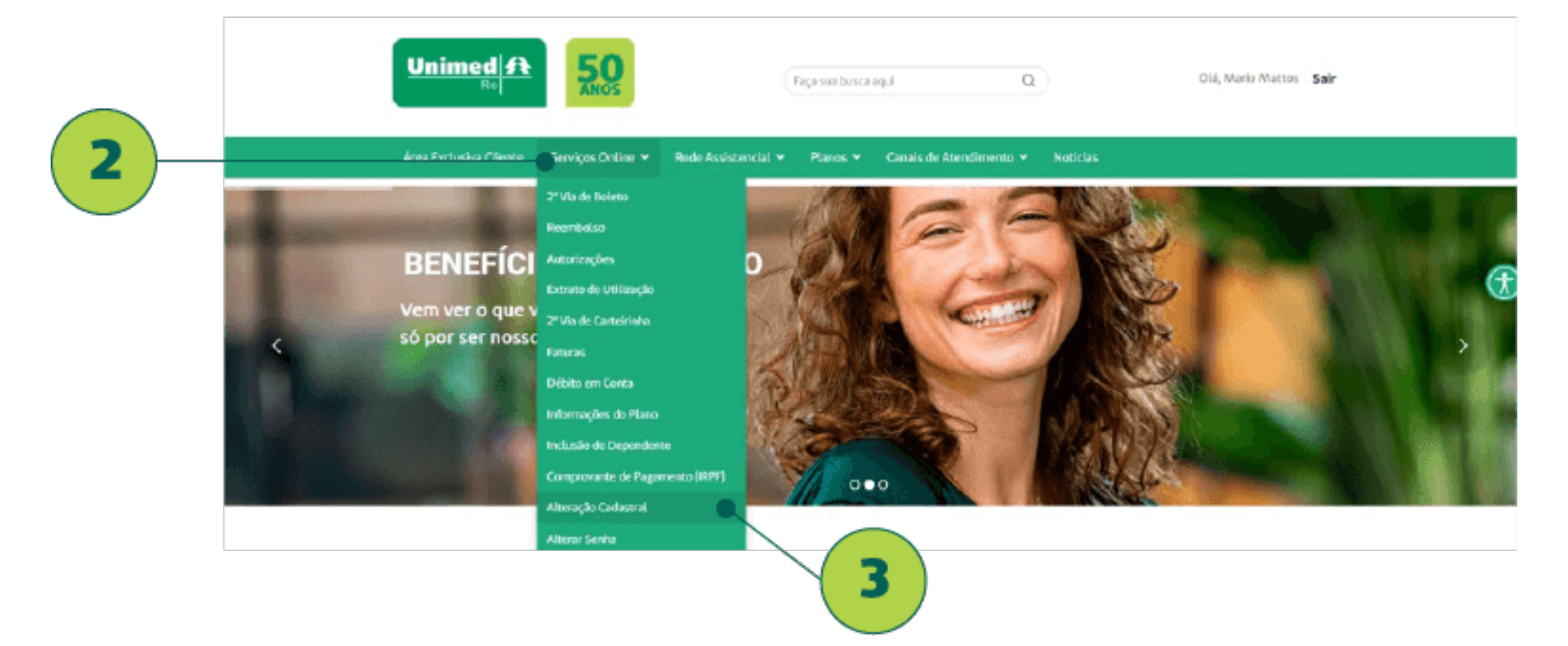

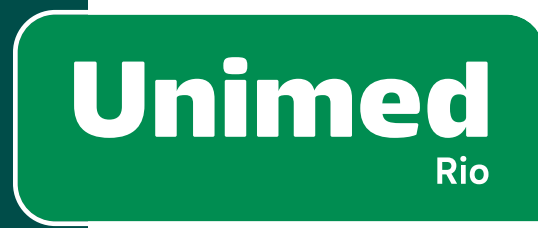

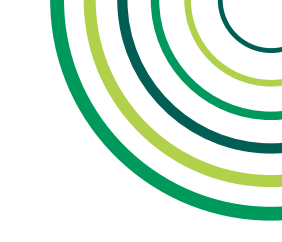

# **2 – SOBRE O APP**

### CADASTRO – ALTERAÇÃO DE DADOS CADASTRAIS – SITE

Uma nova página será aberta. Ele deve acessar o menu **"Meus** Dados" (1) e em seguida a aba **"Meus Contatos" (2)**, onde ele pode modificar **seu telefone (3)** e **e-mail (4)** para contato.

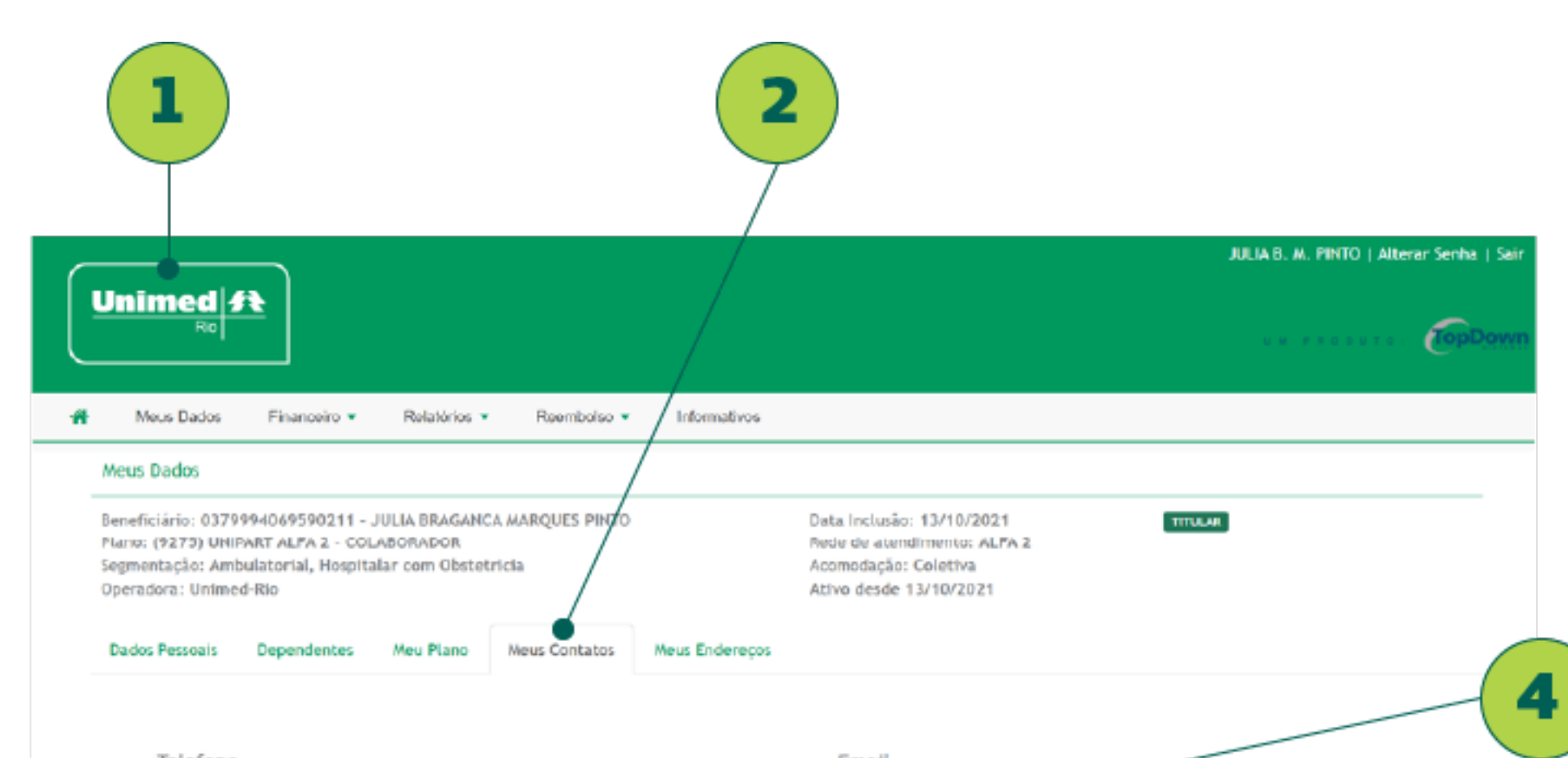

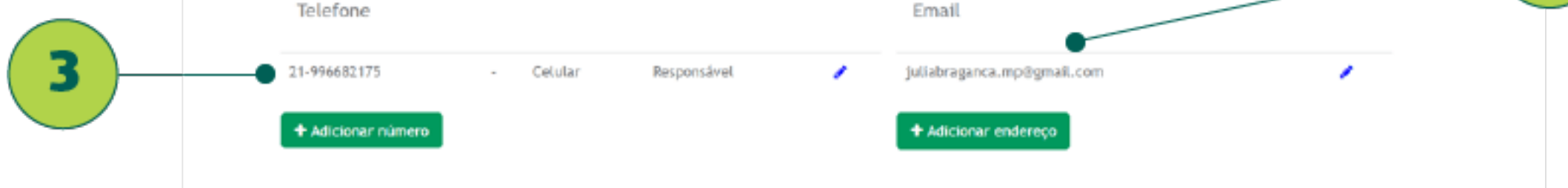

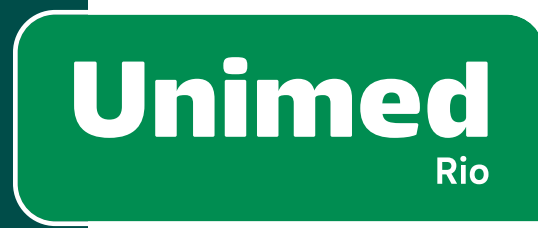

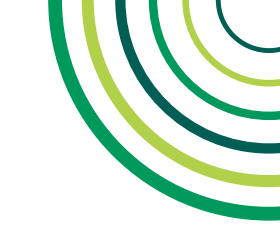

# 2 - SOBRE O APP

#### AJUDA

Se o beneficiário tiver alguma dúvida quanto ao processo de login ou cadastro, ele pode acessar o ícone de **"Ajuda" (1)** na tela de login.

Na tela de **Ajuda (2)** estão reunidas as principais **Dúvidas (3)** quanto aos assuntos de login e cadastro, **Canais de Atendimento** (4) e **Termos e Condições de uso (5)** do aplicativo. Este último irá redirecionado o usuário para uma página no site.

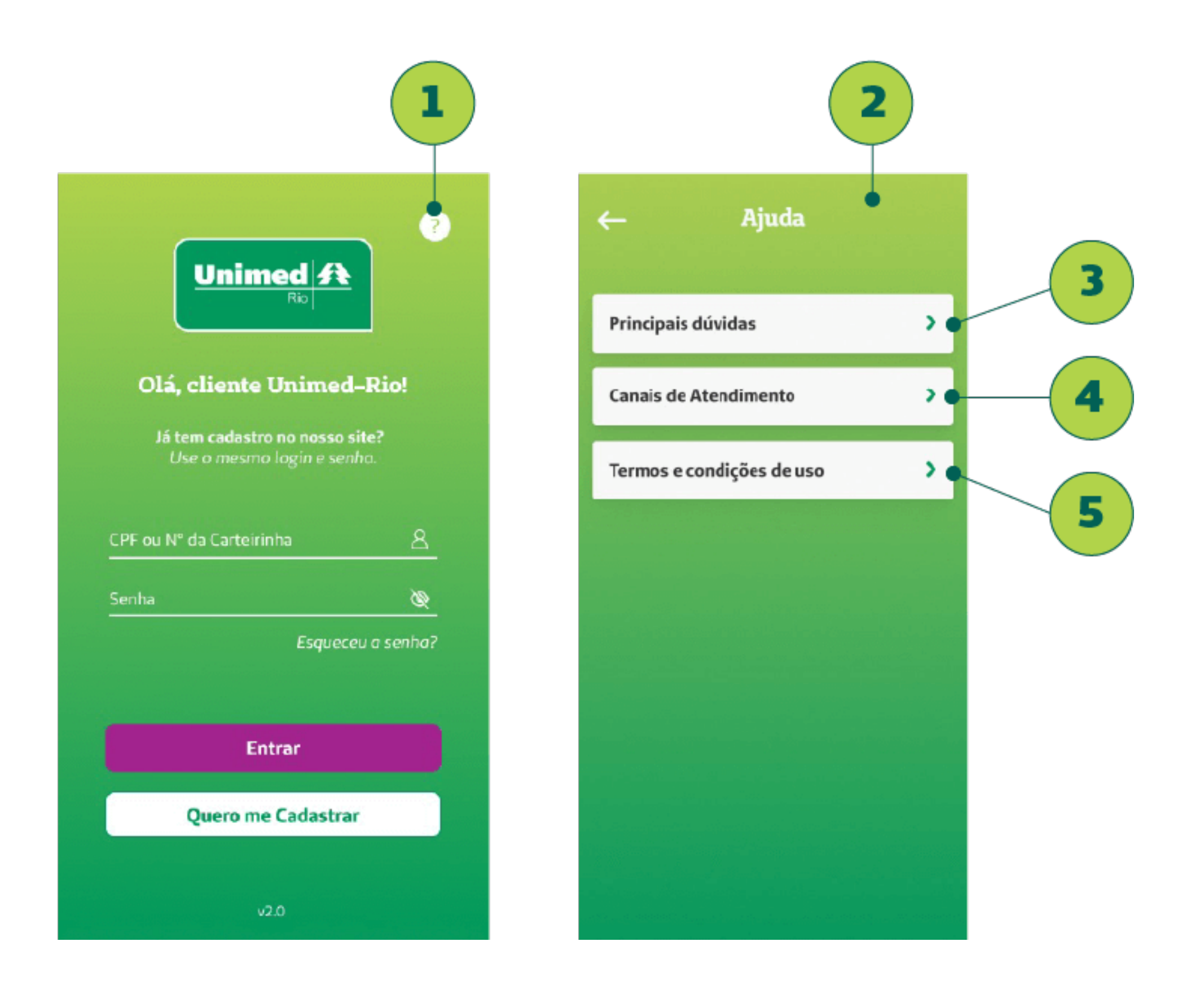

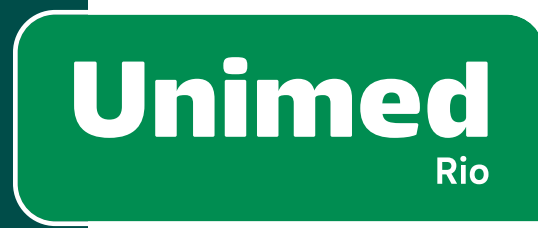

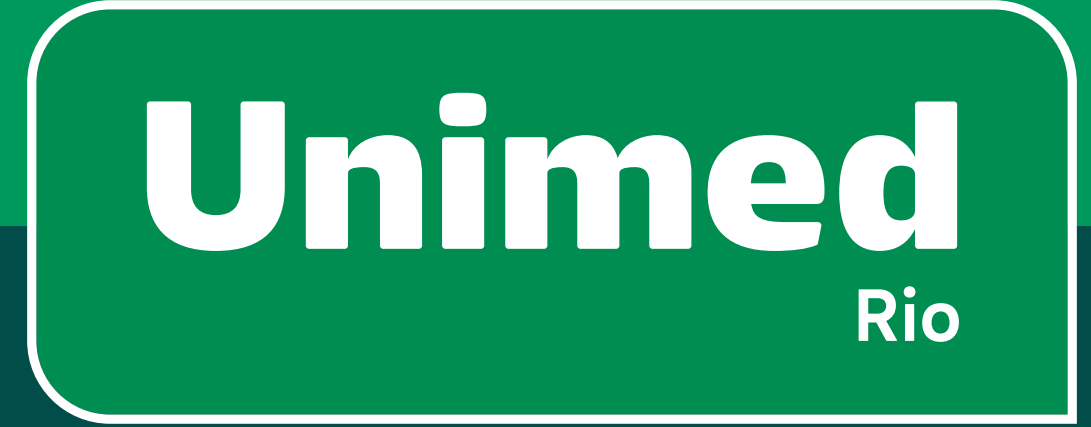

# 3 – Principais funções e serviços

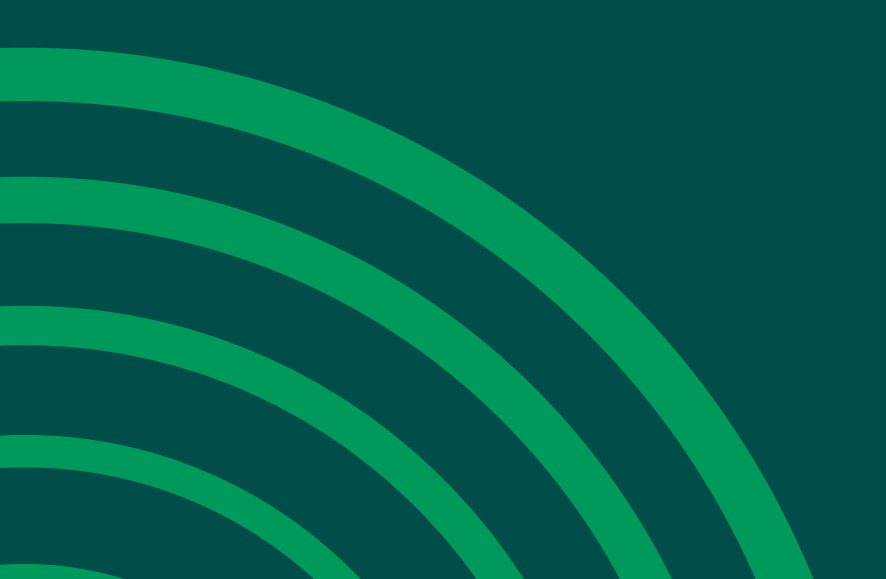

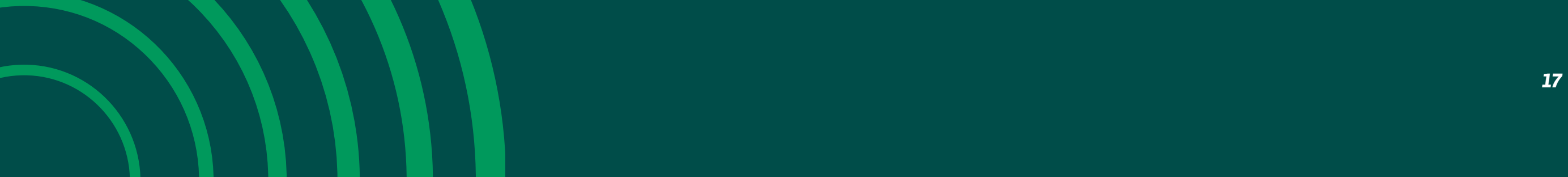

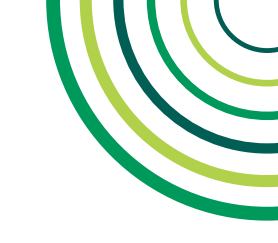

#### **TELA INICIAL**

No topo da tela (tarja verde), aparecem o **primeiro nome do beneficiário (1)** e um **ícone de notificações (2)**, onde são listadas informações e notícias.

Além de trazer o nome do usuário (ex: Olá, Maria), caso haja mais de um contrato vigente (ex.: Saúde e Dental), ao clicar no nome, será direcionado para a tela de 'Planos", onde poderá escolher qual contrato deseja acessar.

Temos atalhos para as funcionalidades mais utilizadas:

- Guia Médico (3) e Guia Urgência/Emergência (4).
- Carteirinha Virtual (5).
- Principais Serviços (6) do app (ex: 2ª via de boleto, Pedido de Reembolso). Os principais serviços variam de acordo com o tipo de plano.
- Notícias (7).
- No rodapé da tela (8) estão os itens de menu segmentados por categorias, e no meio do rodapé, há um botão de "+" (9) para acessar o Menu.

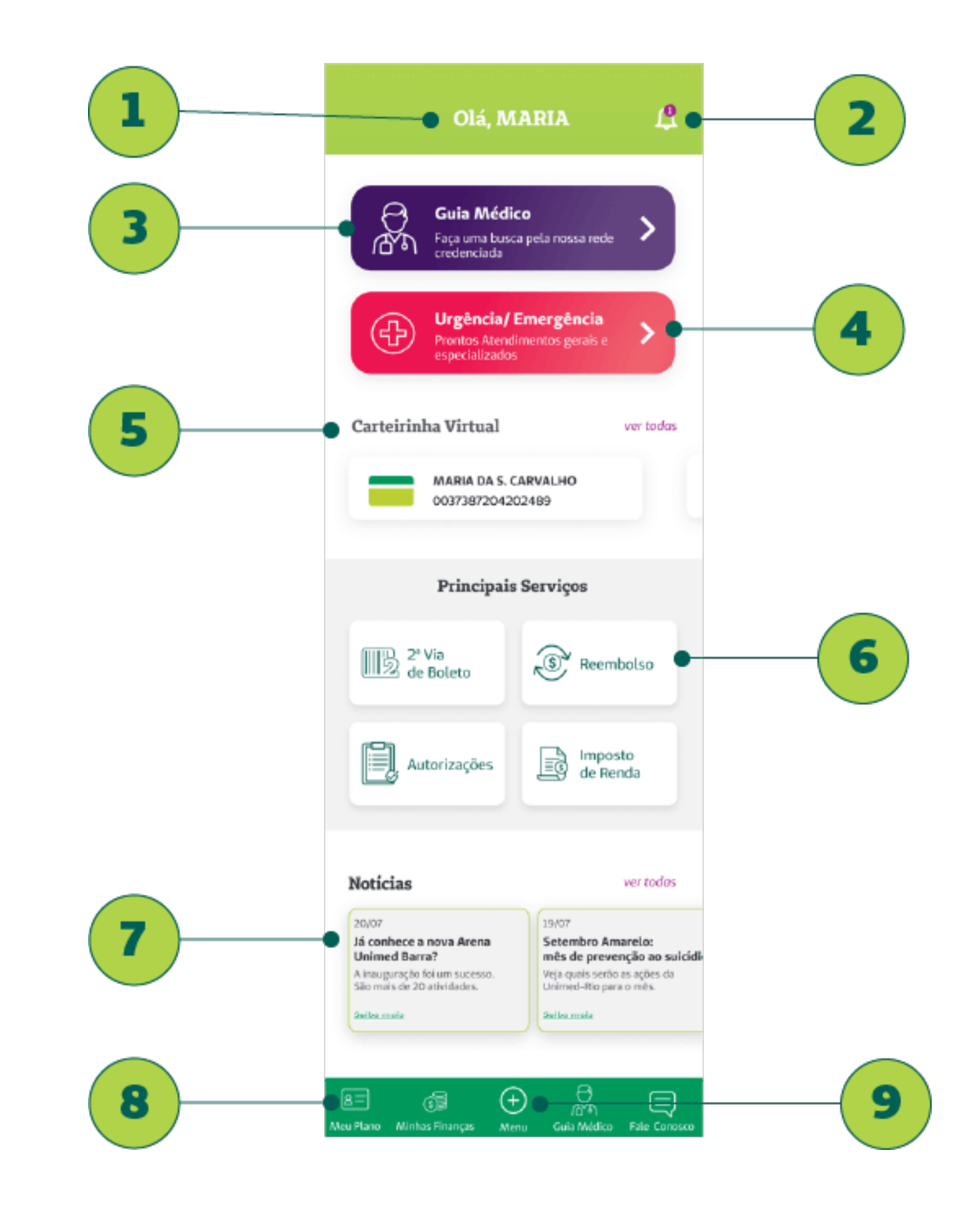

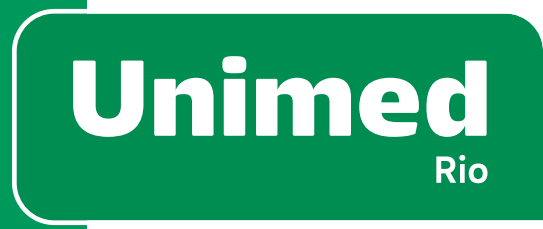

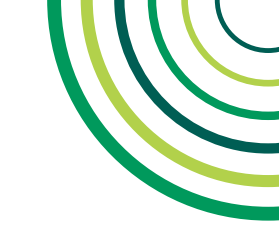

### **PRINCIPAIS SERVIÇOS**

Na Home, podemos encontrar os Principais Serviços disponíveis aos usuários. A configuração da tela e itens podem variar de acordo com o perfil do usuário.

Para beneficiários titulares **Pessoa Física (1)** estão disponíveis os serviços:

- 2ª Via de Boleto
- Reembolso
- Autorizações
- Imposto de Renda

Para beneficiários titulares **Pessoa Jurídica (2)**, dependentes Pessoa Física e dependentes Pessoa Jurídica estão disponíveis os serviços:

- Autorizações
- Reembolso
- Extrato de Utilização

#### Principais Dúvidas

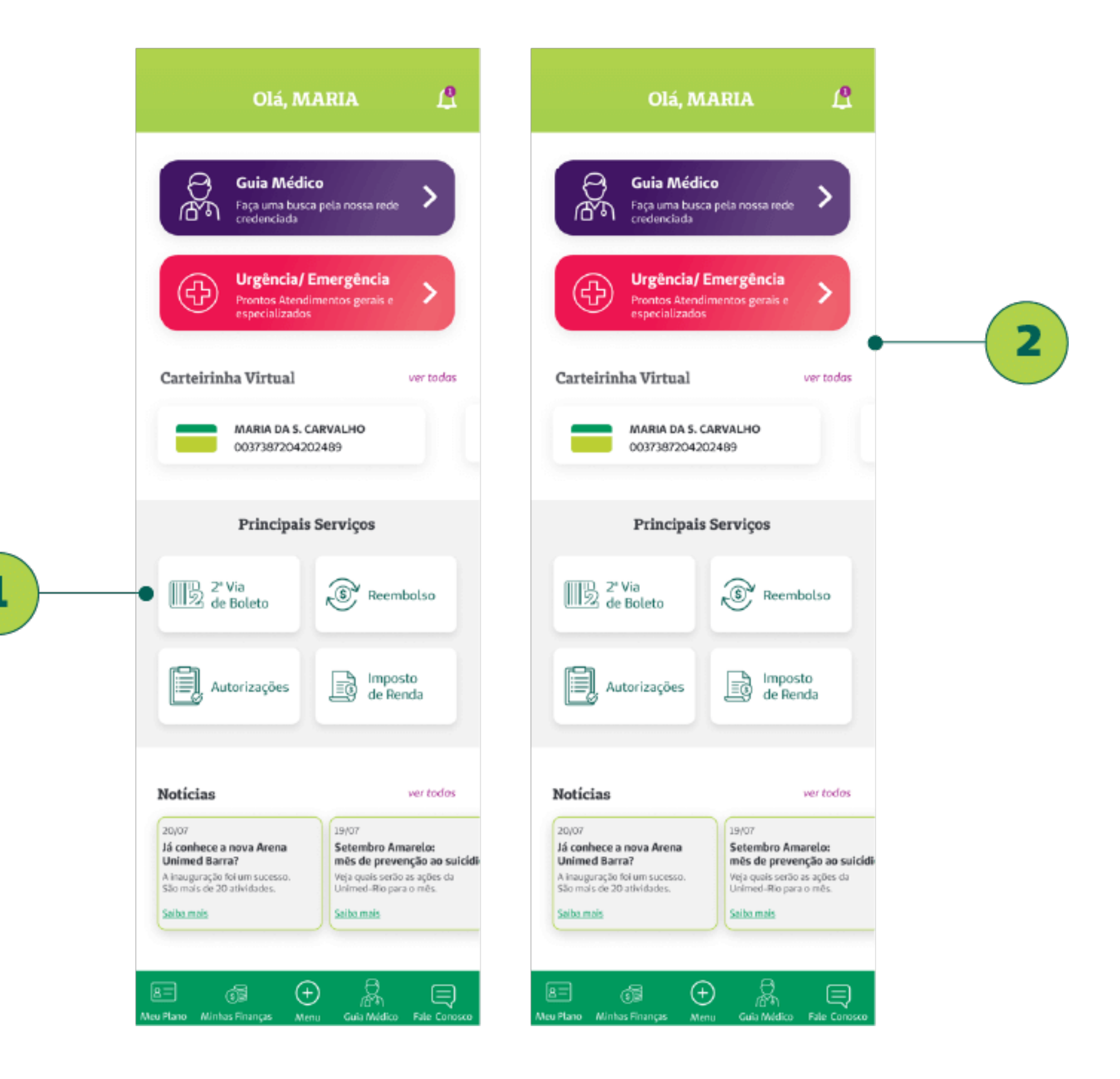

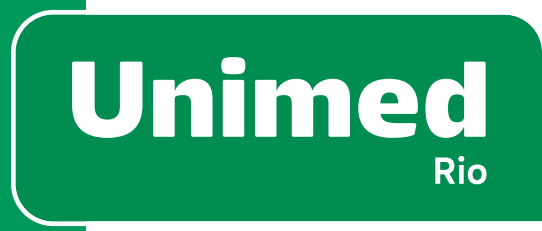

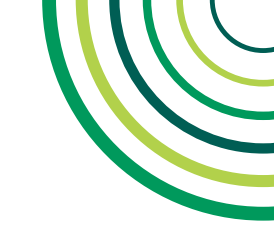

### MENU

Ao clicar no botão **"+" (1)** no centro do rodapé, o usuário consegue encontrar todas as funcionalidades do aplicativo de forma organizada.

O Menu é dividido nos seguintes submenus:

- Meu Plano (2)
- Minhas Finanças (3)
- Guia Médico (4)
- Fale Conosco (5)

O usuário também pode conferir todas as **notícias (6)**, **alterar sua senha (7)**, **acessar outro plano (8)** ou **sair (deslogar) (9)** da sessão no aplicativo.

Na parte superior da tela, a **seta (10)** retorna à tela anterior e a **casinha (11)** volta para a tela da Home.

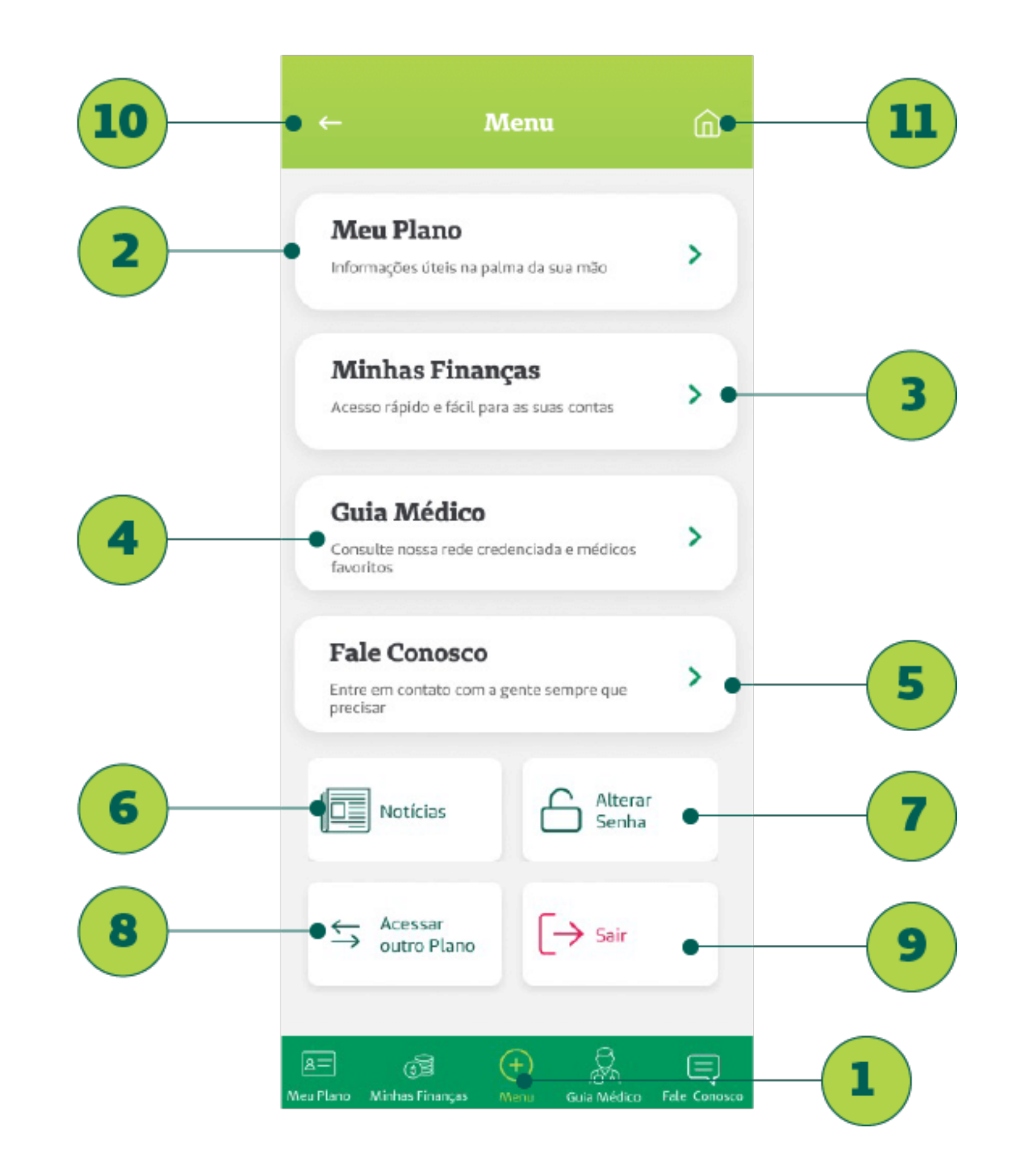

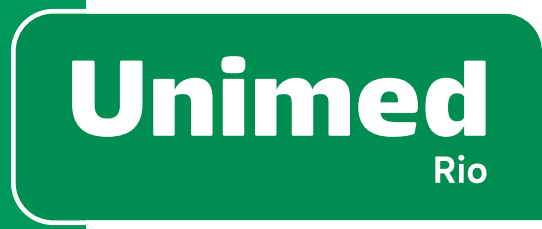

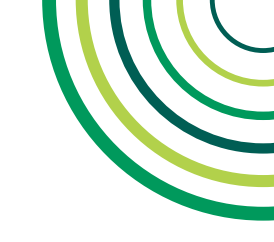

#### **ALTERAR SENHA**

Se o cliente quiser modificar sua senha, basta clicar em **Alterar Senha** (1), no botão no final da tela em Menu. Esse botão leva até a tela **Alterar Senha (2),** em que ele deve digitar a **Senha Atual (3)** e a **Nova Senha (4)** para conseguir criar uma nova.

**Lembrete**: É necessário fazer uma senha contendo no mínimo um caractere alfabético (a, b, c, d), um caractere numérico (1, 2, 3, 4), um caractere especial (@, &, \$, !) e ter entre 6 e 10 dígitos no total. Essas regras constam na tela de alteração de senha **(5).** 

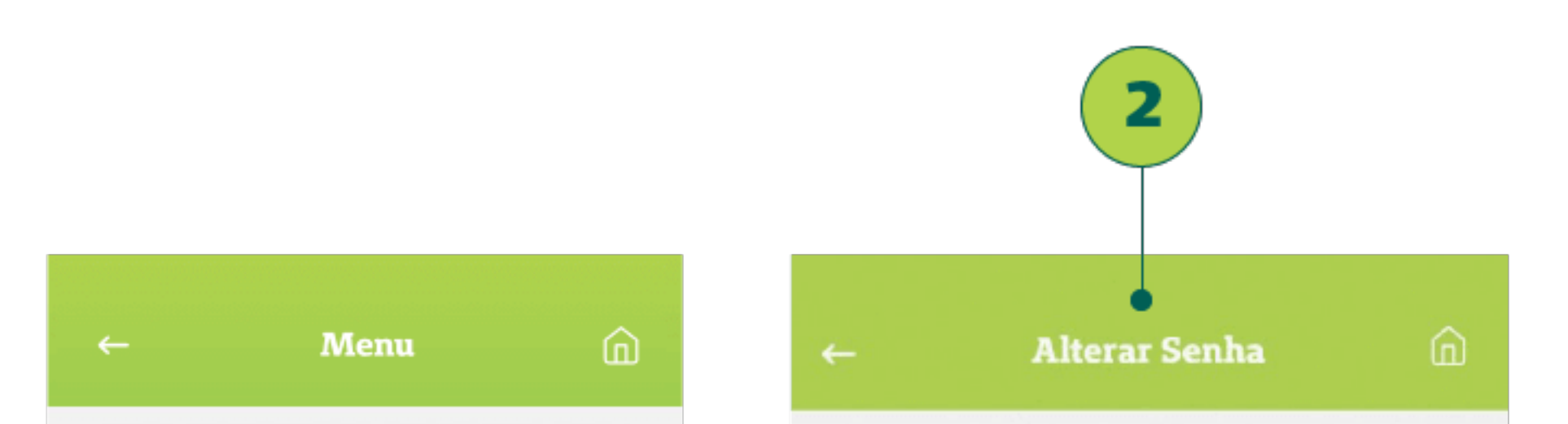

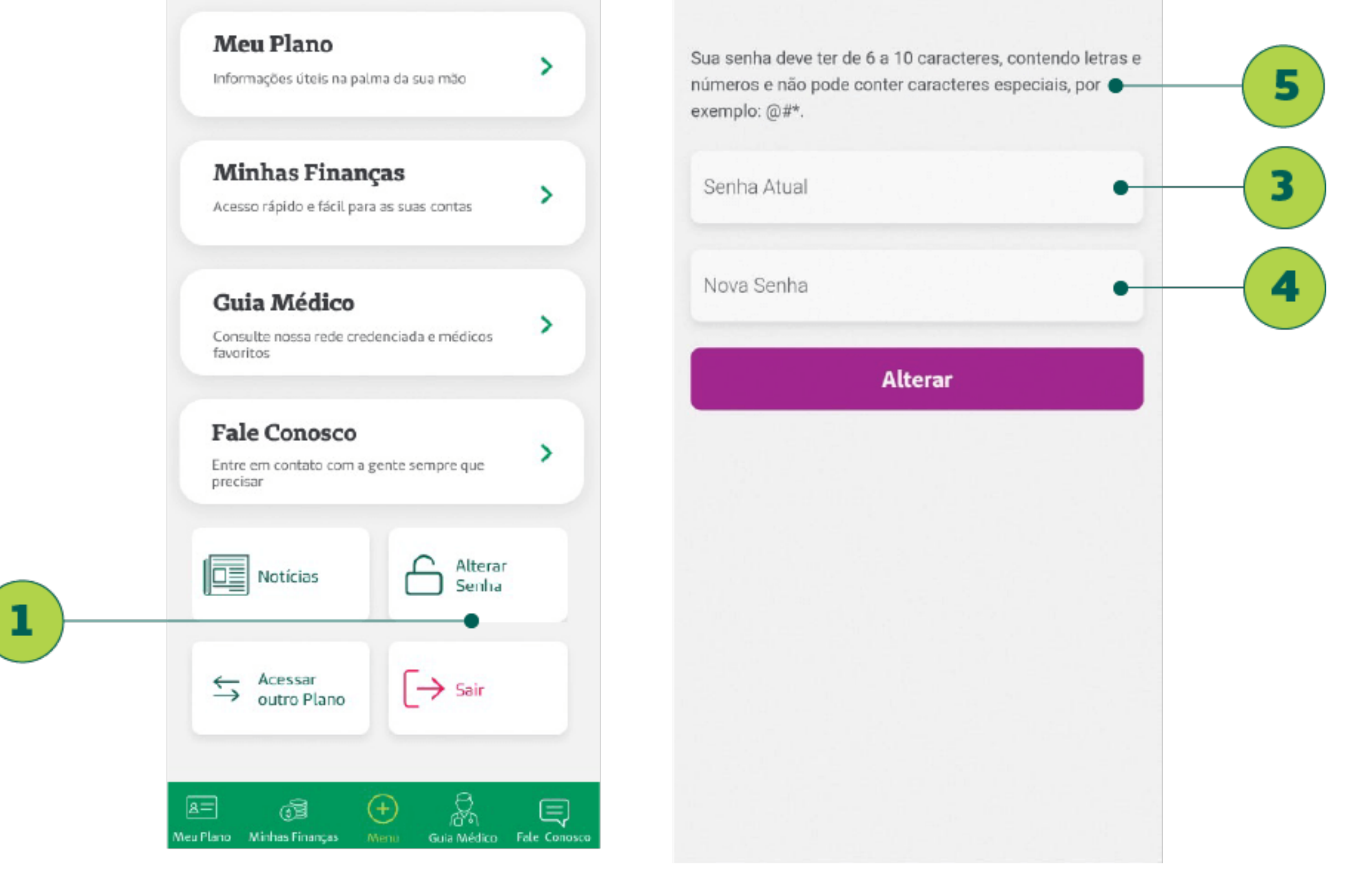

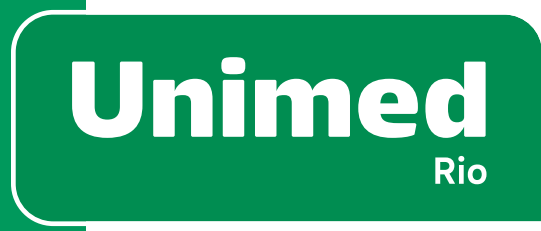

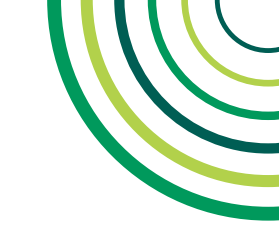

### **ACESSAR OUTRO PLANO**

Se o cliente estiver logado no aplicativo e quiser acessar outro contrato (saúde ou dental) que ele possua, ele pode clicar em **Acessar outro Plano (1)** na tela de "Menu".

Esse botão leva até a **tela inicial de Planos (2**), onde constam todos os contratos dele.

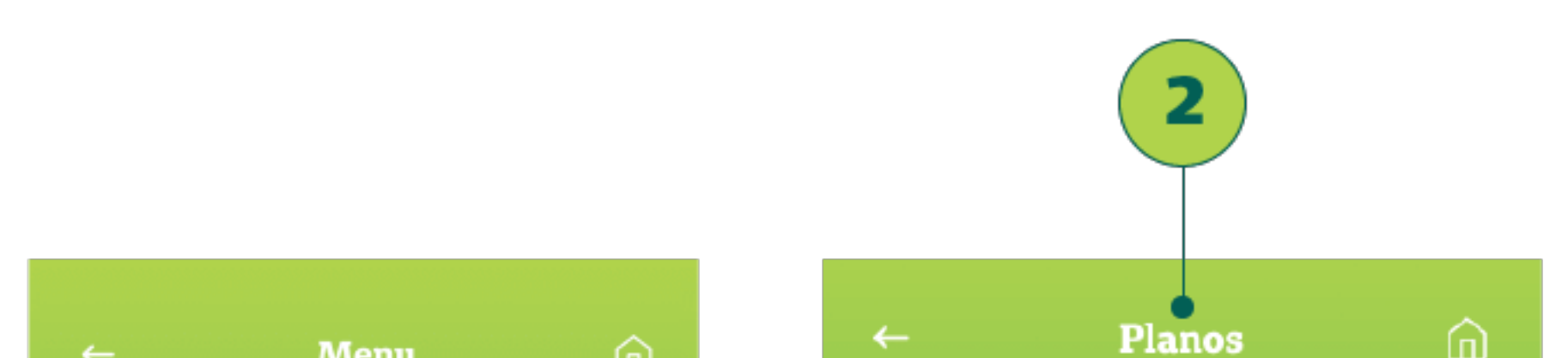

|   | ← M                                                          | enu               | Ш |            |                                                                      | ш    |
|---|--------------------------------------------------------------|-------------------|---|------------|----------------------------------------------------------------------|------|
| ſ | <b>Meu Plano</b><br>Informações úteis na palm                | na da sua mão     | , | Selecio    | ne o plano que deseja aces                                           | sar: |
|   | <b>Minhas Finanç</b><br>Acesso rápido e fácil para           | as suas contas    | , | Ð          | Plano: Unimed Alfa 2<br>00373137311598746<br>Ativo desde: 13/06/2015 |      |
|   | <b>Guia Médico</b><br>Consulte nossa rede crede<br>favoritos | enciada e médicos | > | $\bigcirc$ | Plano: Unimed Dental<br>00373188311512345<br>Ativo desde: 09/07/2019 |      |
|   | Fale Conosco<br>Entre em contato com a ge<br>precisar        | ente sempre que   | > |            |                                                                      |      |
|   | Notícias                                                     | Alterar<br>Senha  |   |            |                                                                      |      |
|   | → Acessar<br>outro Plano                                     | [→ Sair           |   |            |                                                                      |      |
| 2 | 5 6 (                                                        | Ð &               | Ę |            |                                                                      |      |

Meu Plano Minhas Finanças Menu Guia Médico Fale Conosco

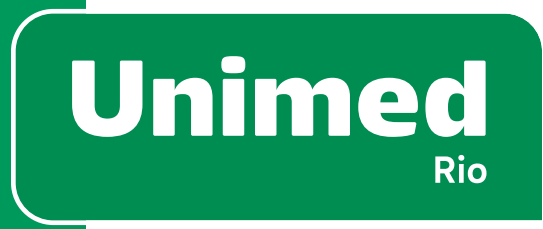

1

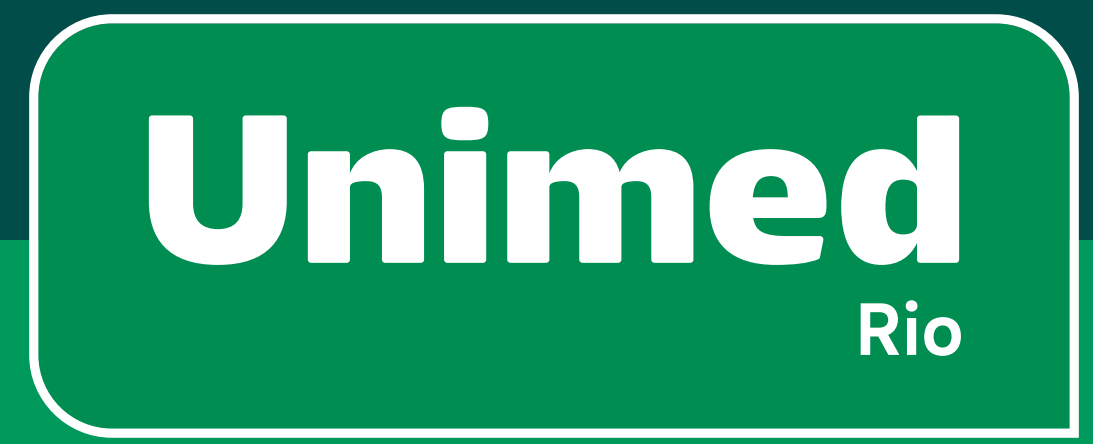

# 4 - Meu Plano

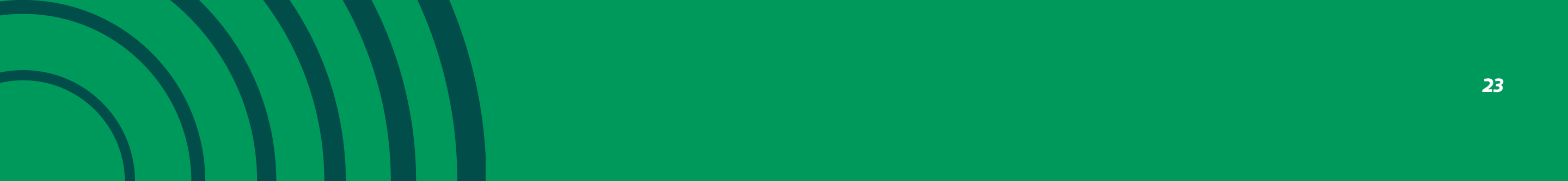

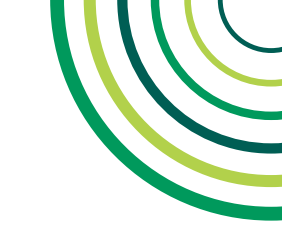

## = 4 – MEU PLANO

#### **SUBMENU MEU PLANO**

O submenu **"Meu Plano" (2)** traz as seguintes funcionalidades:

- Informações sobre o Plano (3)
- Carteirinha Virtual (4)
- Extrato de Utilização (5)
- Autorizações (6)

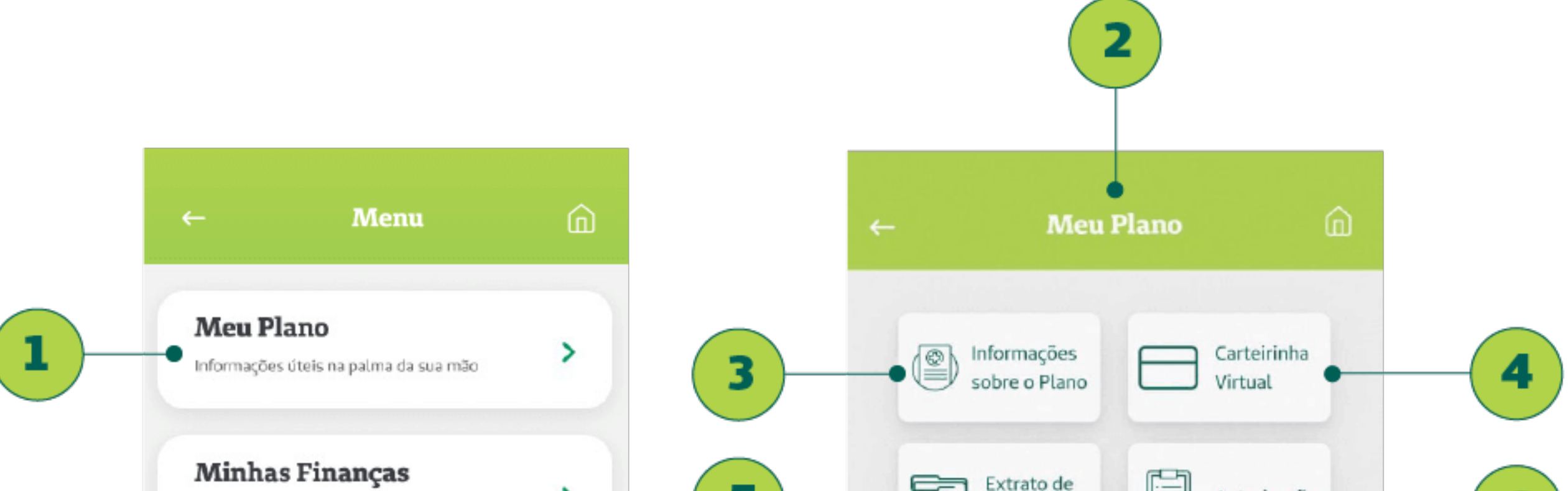

| Guia Médico                                            |   |  |
|--------------------------------------------------------|---|--|
| Consulte nossa rede credenciada e médicos<br>favoritos | > |  |
| Fale Conosco                                           | > |  |
| precisar                                               |   |  |
| Notícias Alterar<br>Senha                              |   |  |
| Aressar                                                |   |  |
| → outro Plano                                          |   |  |

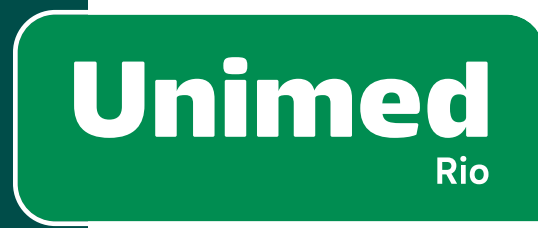

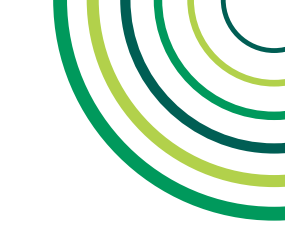

# **4 - MEU PLANO**

# **INFORMAÇÕES SOBRE O PLANO**

No submenu "Meu Plano", é possível acessar o botão **Informações** sobre o Plano (1).

Nesta tela, é possível encontrar Outras informações que constam no **card (3)** de Informações do Plano:

- Nome do Beneficiário
- Número da carteirinha (2)
- Data de Nascimento
- Carência
- Rede
- Código ANS
- CNS

- Tipo de Segmentação
- Tipo de Acomodação
- Abrangência
- Cobertura Parcial Temporária
- Vigência

Nesta tela, também é possível encontrar os **Benefícios e Vantagens** (4) específicas para o plano contratado.

|   | ← Meu Plano                                           | ධ   | ← Informações do Plano û                                                                                                    |   |
|---|-------------------------------------------------------|-----|----------------------------------------------------------------------------------------------------|---|
| 1 | Informações Sobre o Plano Carteirinha Virtual         | 3   | • Número da Carteirinha<br>• 0 037 999123456789 1                                                                                                    | 3 |
|   | Extrato de<br>Utilização                              |     | <section-header>BeneficiárioMARIA DA SILVA CARVALHOMascimentoCarênciaMascimentoCarênciaMol 1990NãoMascimentoCódigo ANSAta 2CataforaganAta 3CataforaganDataforaganLataforaganAtomodaçãoAbrangênciaQuarto ColetinoMacionalCipertura ParciaMigênciaCaporáriaDigênciaManoradiaDigênciaMaria ParciaMigênciaCabertura ParciaMigênciaCabortara ParciaMigênciaMaria MateriaMigênciaMaria MateriaMigênciaCabortara ParciaMigênciaCabortara ParciaMigênciaMateriaMigênciaMateria<t< td=""><td></td></t<></section-header> |   |
|   |                                                       |     | Benefícios e Vantagens                                                                                                    | 4 |
|   | Aleu Plano Minhas Finanças Menu Guia Médico Fale Conc | 5C0 | A =<br>Meu Plano Minhas Finanças Menu Guia Médico Fale Conosco                                                                                                    |   |

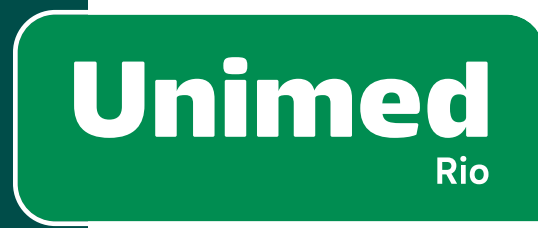

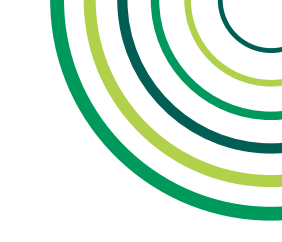

# **4 - MEU PLANO**

# **BENEFÍCIOS E VANTAGENS**

Os Benefícios e Vantagens variam de acordo com o tipo de plano contratado. Alguns deles são:

- Unipsico (1)
- Unimed Farmácia (2)
- Benefício Família (Enfermaria 2 anos) (3)
- SOS Unimed (4)

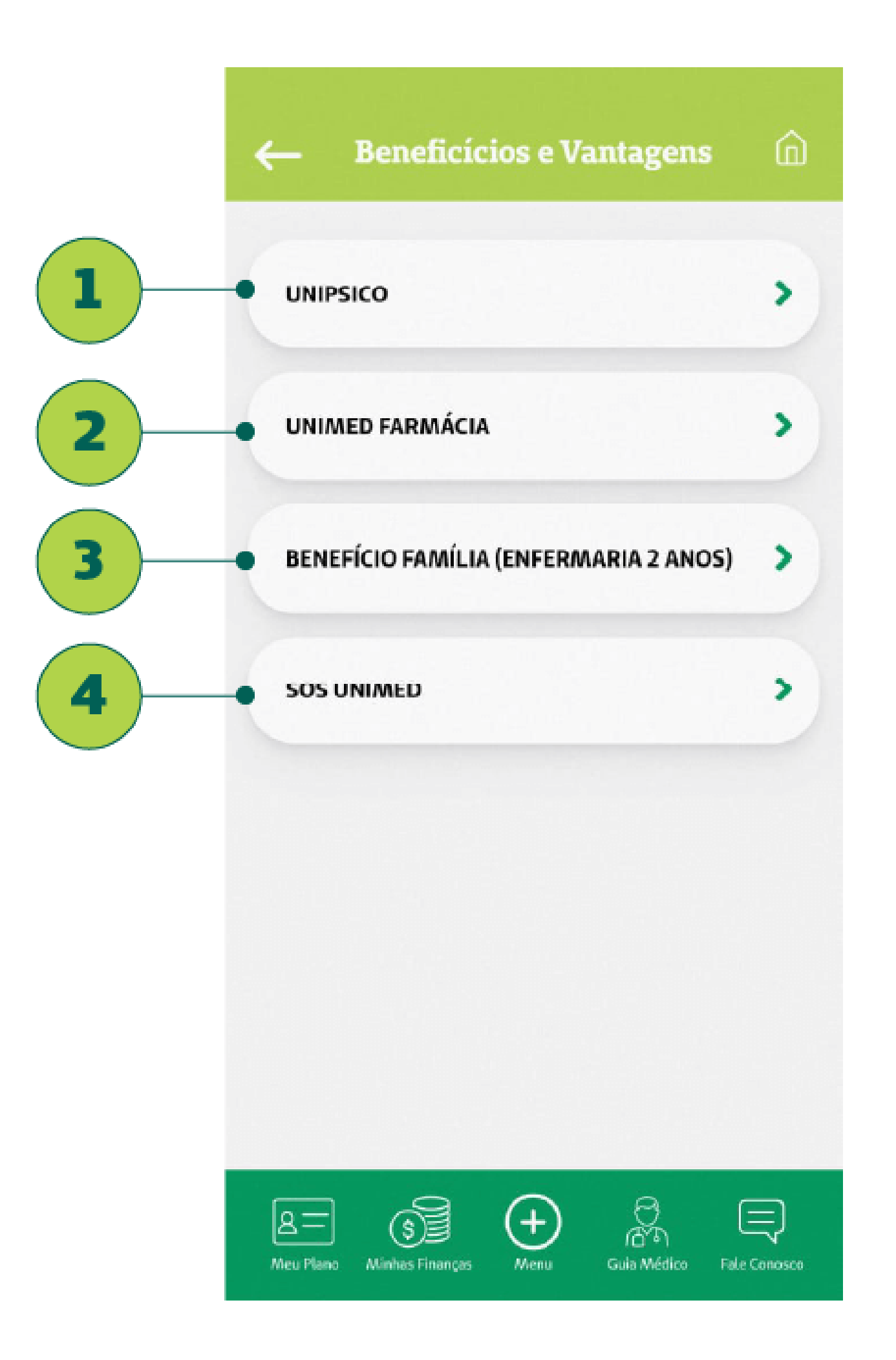

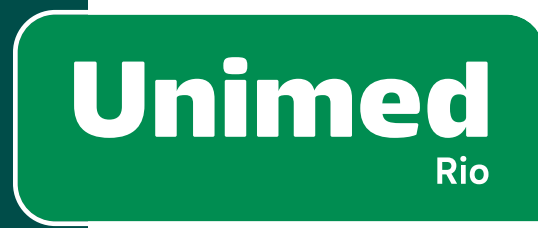

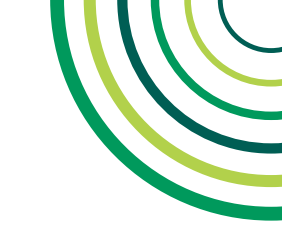

# $= \mathbf{4} - \mathbf{MEUPLANO}$

### **CARTEIRINHA VIRTUAL**

A carteirinha pode ser acessada no seguinte caminho:

- Botão **"Carteirinha Virtual" (1)** na tela de Meu Plano;
- Ou pelo Card de Número da Carteirinha na tela de "Informações sobre o Plano" (2).
- Observação:Tambémháumatalhonatelaprincipalondeépossível acessar as carteirinhas de titulares e dependentes, reunidas em um só local.

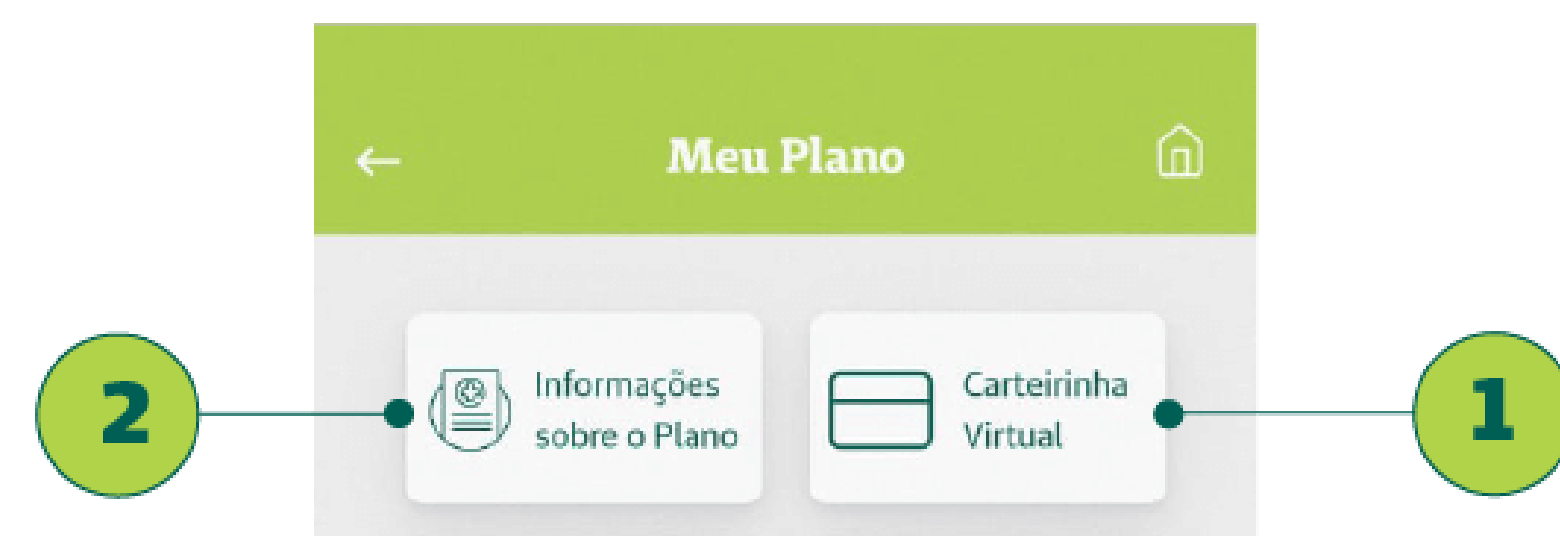

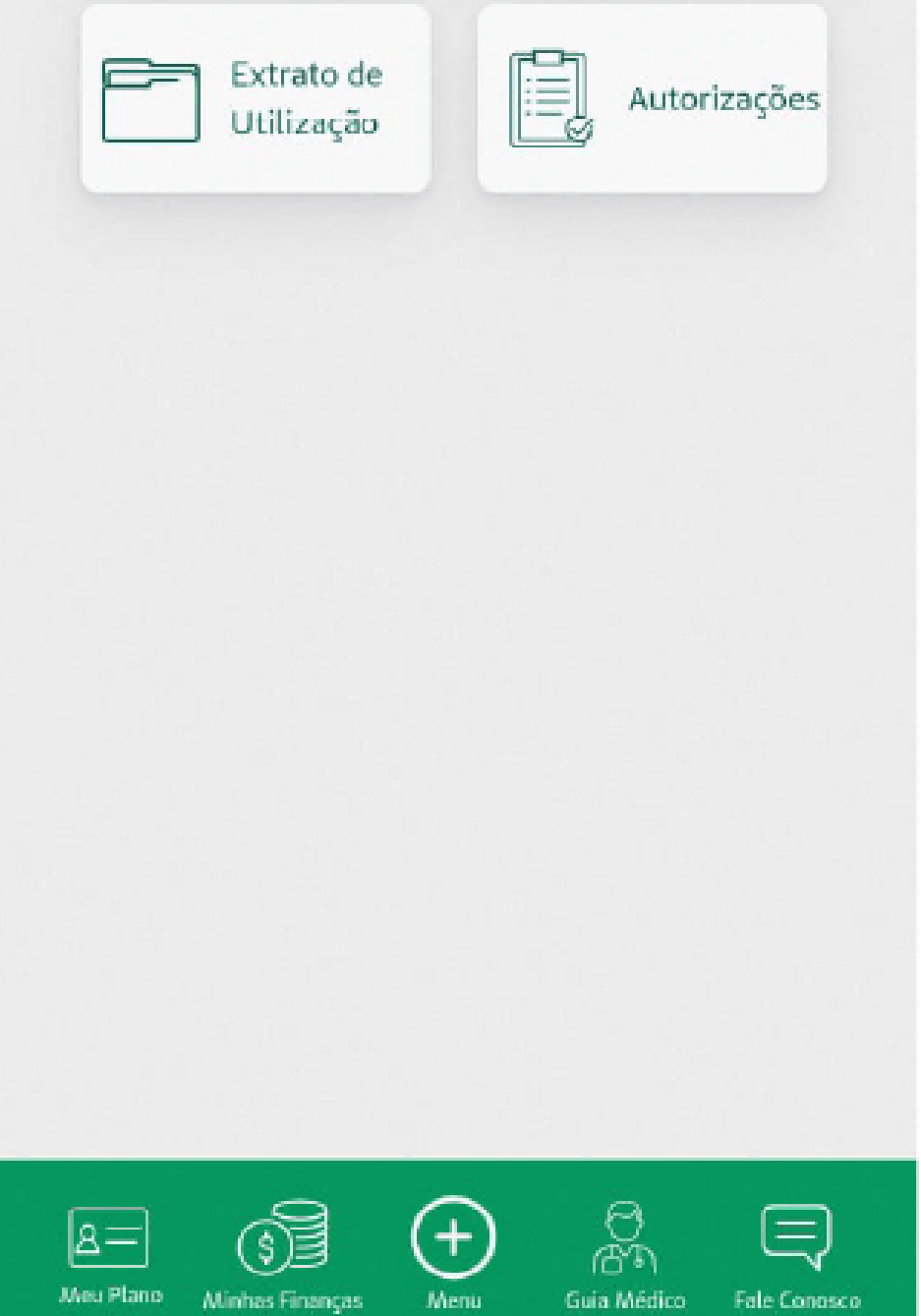

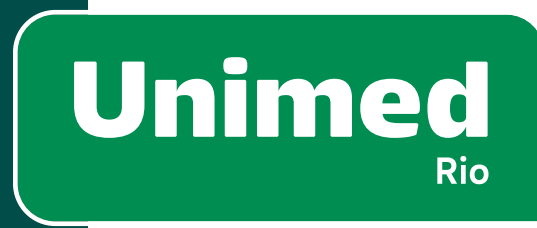

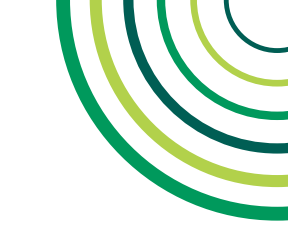

### **CARTEIRINHA VIRTUAL – FRENTE**

As informações disponíveis para o cliente consultar na frente da carteirinha (1) são:

- Nome do Plano (2)
- Número da carteirinha (3)
- Nome do beneficiário (4)
- Tipo de acomodação (5)
- Validade da carteirinha (6)
- Tipo de plano (7)
- Rede de atendimento (8)
- Abrangência do plano (9)
- "Atend.": apresenta o código da Unimed de origem (10)
- Segmentação assistencial do plano (11)

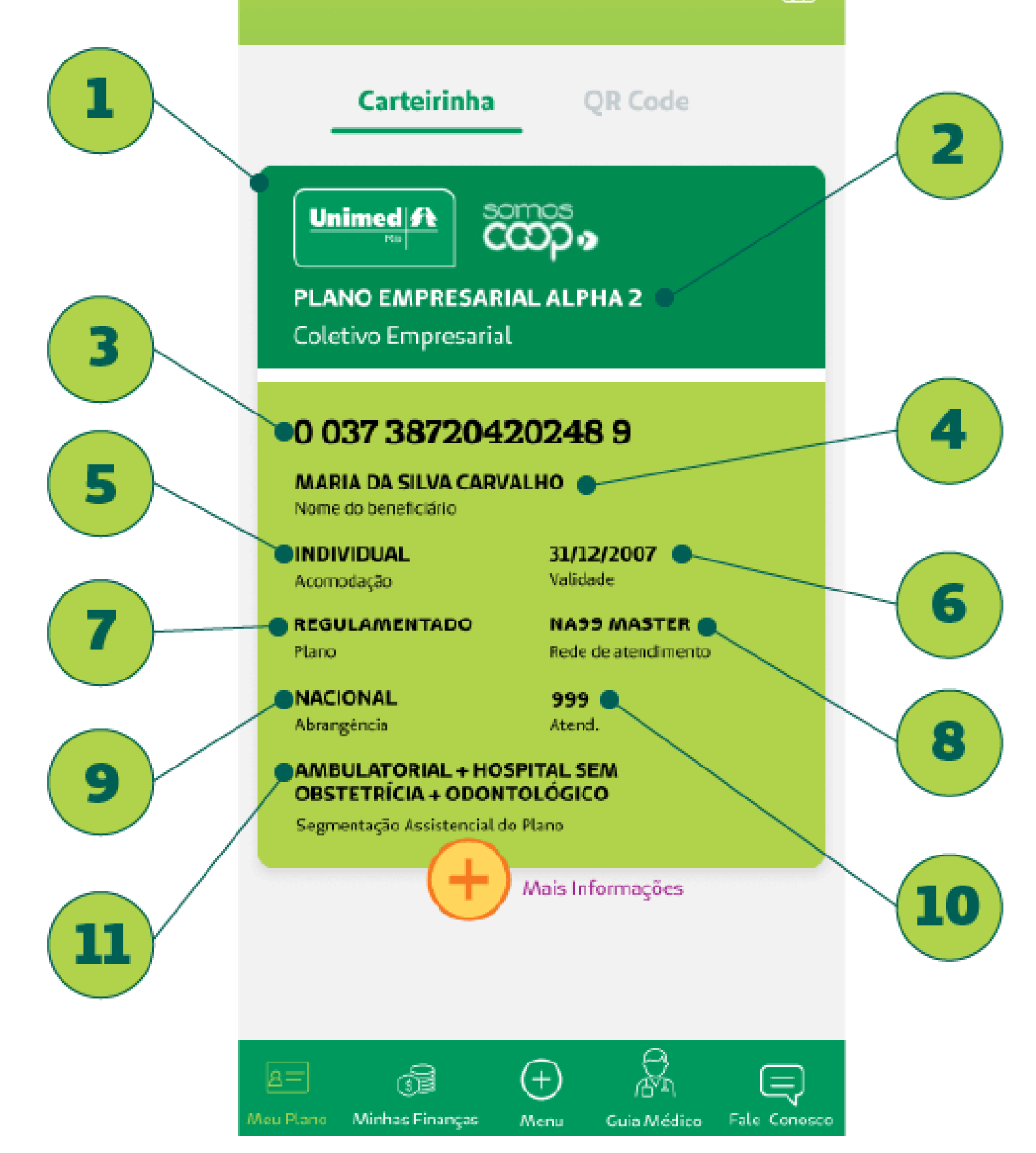

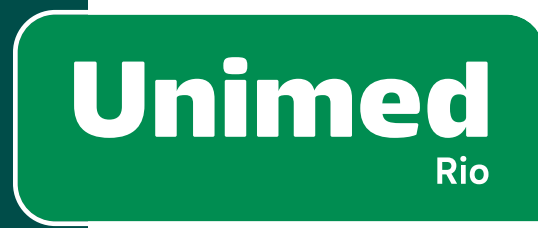

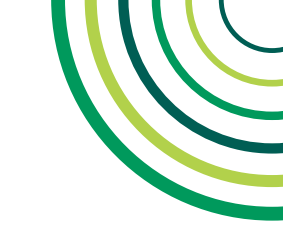

# 4 – MEU PLANO

。 。 。

### **CARTEIRINHA VIRTUAL – VERSO**

Informações no verso da carteirinha (1):

- Área de Atuação do Produto(2)
- Carências a cumprir (3)
- Número CNS (4)
- Código do produto da ANS (5)
- Telefones úteis (0800 da Unimed e da ANS) (6)

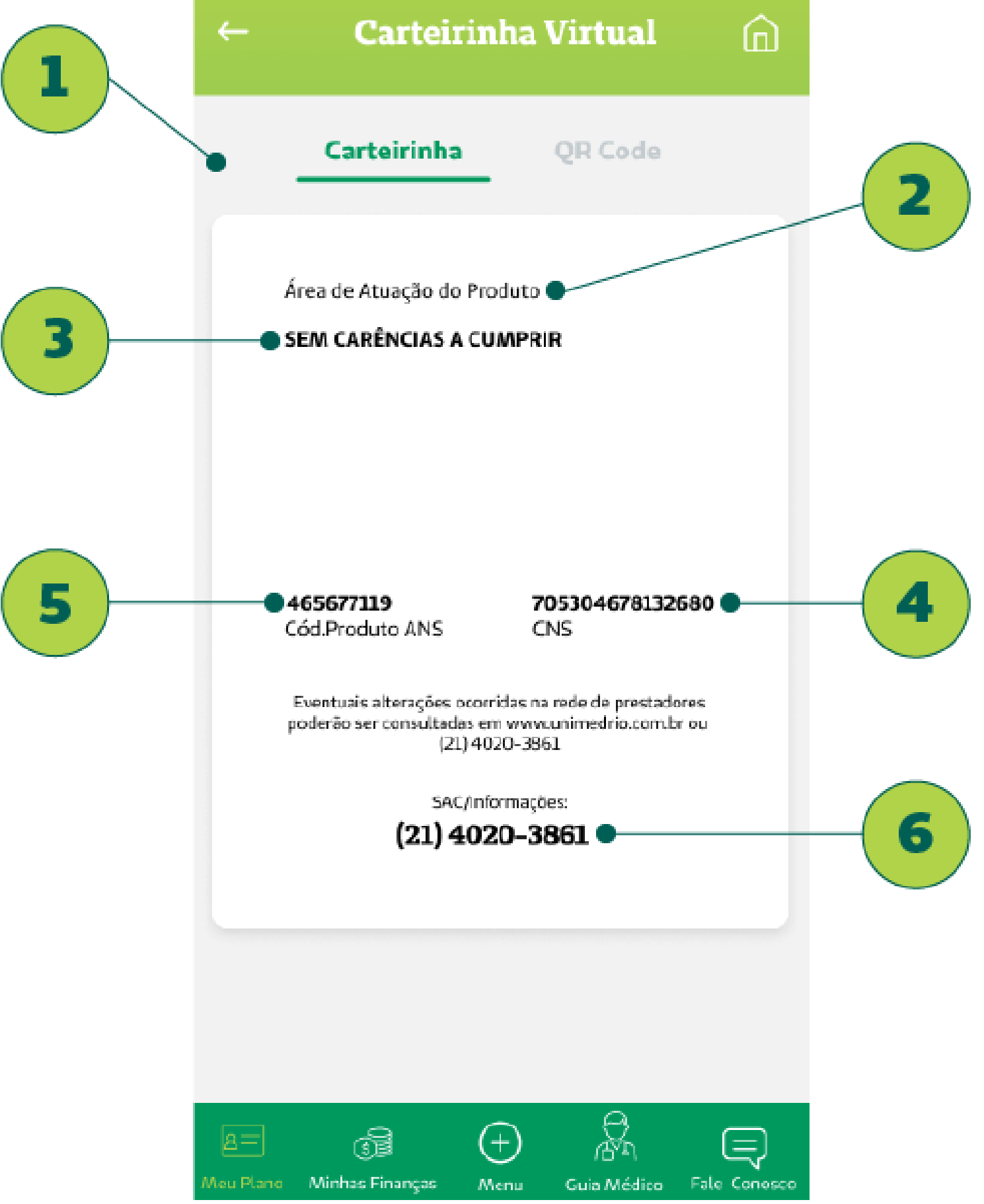

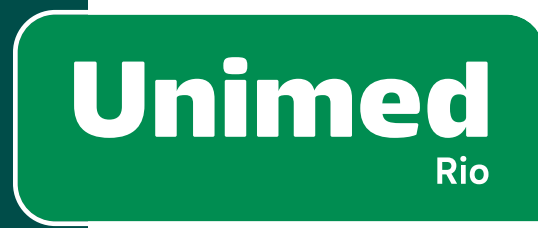

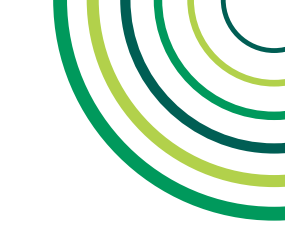

# ) 4 – MEU PLANO

。 。

# **CARTEIRINHA VIRTUAL – MAIS INFORMAÇÕES**

Informações adicionais podem ser encontradas na frente da carteirinha, no botão **"Mais Informações" (1)**.

As informações adicionais são:

- Data de nascimento do usuário (2)
- Vigência do plano (3)
- CPT (Cobertura Parcial Temporária) (4)
- Via da carteirinha (5)
- Nome do contratante (6)
- Selo da ANS (7)

| <i>←</i> | Carteirin   | ha Virtual | ŵ | <i>←</i> |             |  |
|----------|-------------|------------|---|----------|-------------|--|
|          | Carteirinha | QR Code    |   |          | Carteirinha |  |

Z

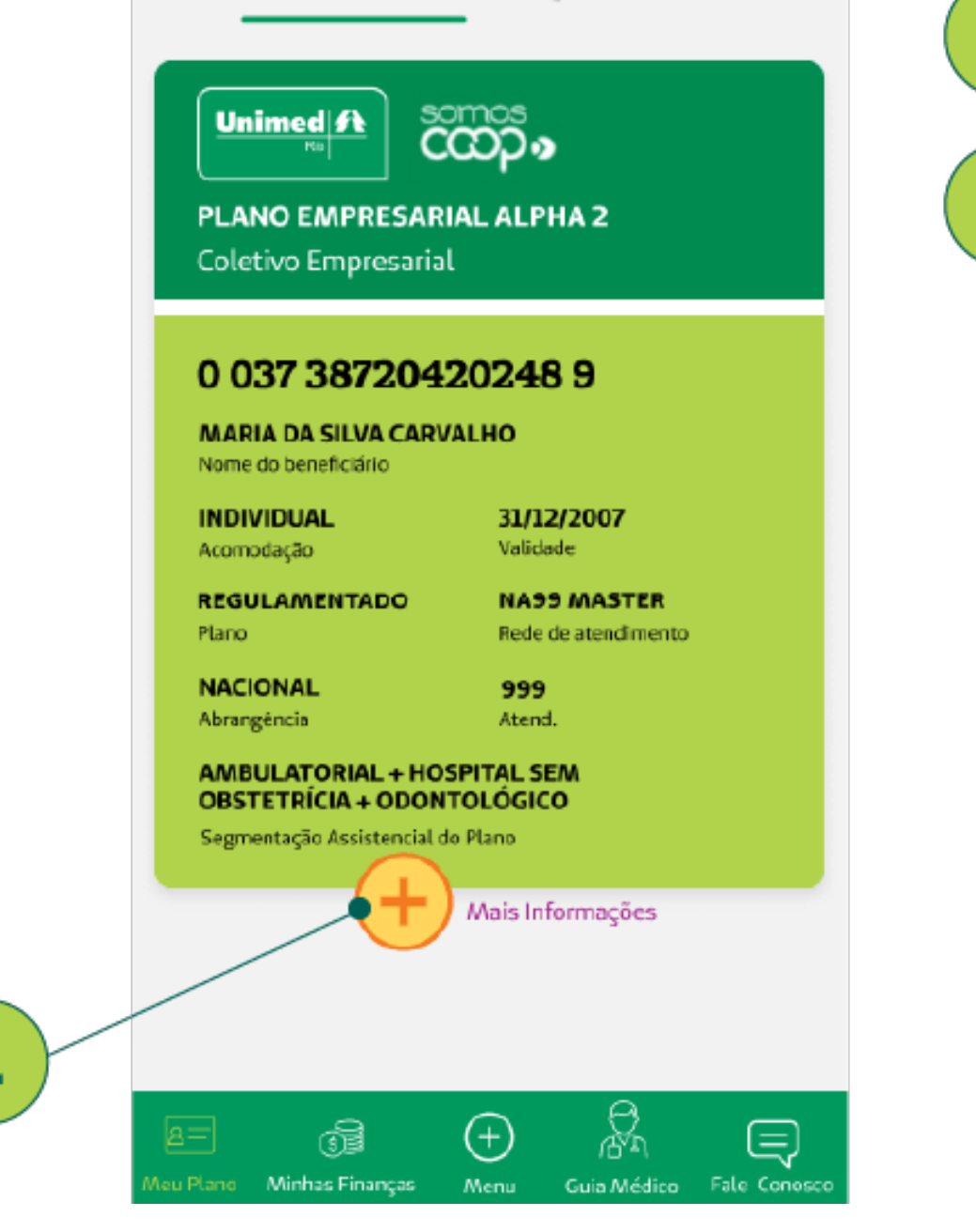

| 17/05<br>Nascil<br>Não h<br>Cob. F<br>UNIM<br>MEDI<br>Contr | 5/1962<br>mento<br><sup>sá</sup><br><sup>a</sup> arcial Temp.<br>NED RIO COOPERATIVA<br>ICO DO RIO DE JANEIR<br>atante | 01/02/2017<br>Vigéncia<br>1<br>Via<br>A DE TRABALHO<br>O LTDA | $\otimes$    |   |
|-------------------------------------------------------------|----------------------------------------------------------------------------------------------------|---------------------------------------------------------------|--------------|---|
| MARI                                                        | A DA SILVA CARVA                                                                                                    | ILNO                                                          | $\checkmark$ | 1 |
| INDIV<br>Acomo                                              | do beneficiano<br>/I <b>DUAL</b><br>dação                                                                              | <b>31/12/2007</b><br>Validade                                 |              |   |
| REGU<br>Plano                                               | LAMENTADO                                                                                                    | NA99 MASTER<br>Rede de atendimento                            |              |   |
| Abrang                                                      |                                                                                                    | 999<br>Atend.                                                 |              |   |
| OBST                                                        | ETRÍCIA + ODONT<br>ontação Accistencial do                                                                             | OLÓGICO<br>Plana                                              |              |   |
|                                                             | Ŧ                                                                                                    | Mais Informações                                              |              |   |
|                                                             |                                                                                                    |                                                               |              |   |
|                                                             |                                                                                                    |                                                               |              |   |
| eu Plano                                                    | Minhas Finanças                                                                                                    | Menu Guia Médico                                              | ⊨ate Conosco |   |

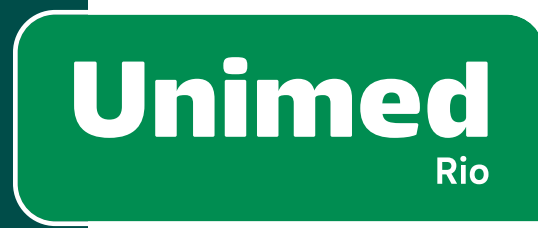

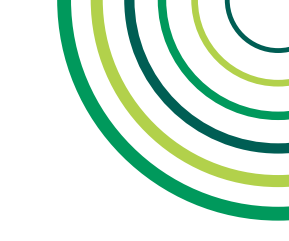

# $= \mathbf{4} - \mathbf{MEUPLANO}$

#### **CARTEIRINHA VIRTUAL – QR CODE**

A tela de QR Code pode ser acessada através da aba **"QR Code" (1)**, na tela da Carteirinha Virtual.

Em um atendimento presencial, a secretária pode capturar o **QR Code(2)**,queapresentaasinformaçõessobreoplanodobeneficiário. **Lembrete:** O QR Code NÃO pode substituir a carteirinha física, pois ainda não é permitido solicitar autorizações a partir do QR Code.

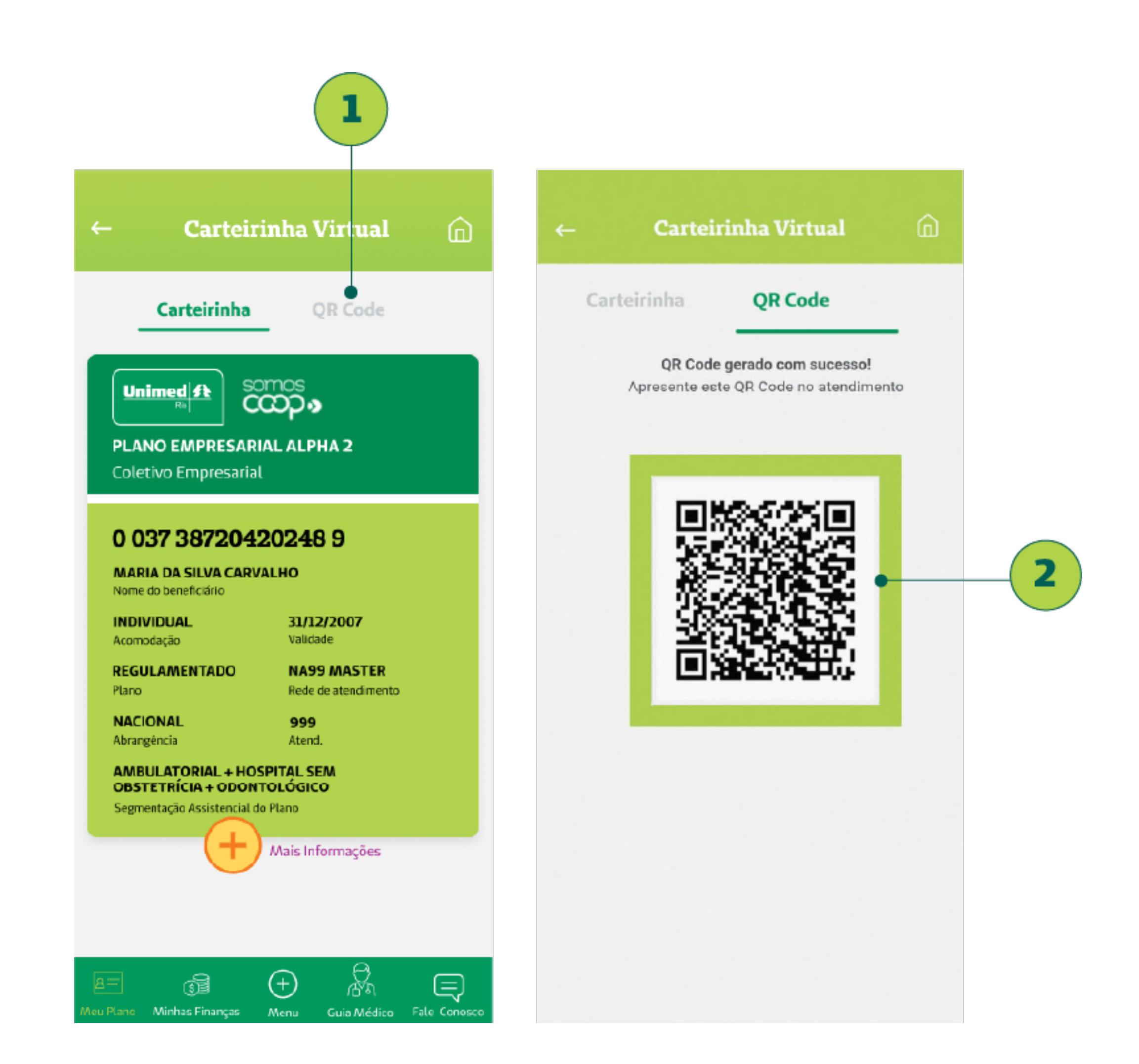

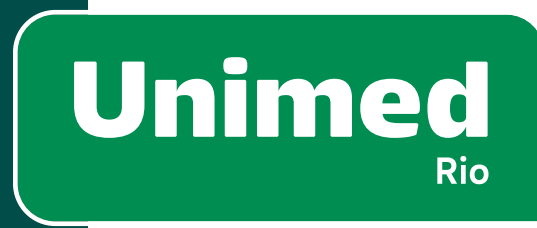

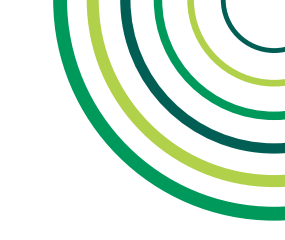

# **4 - MEU PLANO**

# EXTRATO DE UTILIZAÇÃO – VISUALIZAÇÃO

No submenu Meu Plano também é possível acessar o **Extrato de Utilização (1)**.

Esta é uma funcionalidade de simples consulta, para que o usuário possa acessar de forma transparente o que está sendo utilizado por ele.

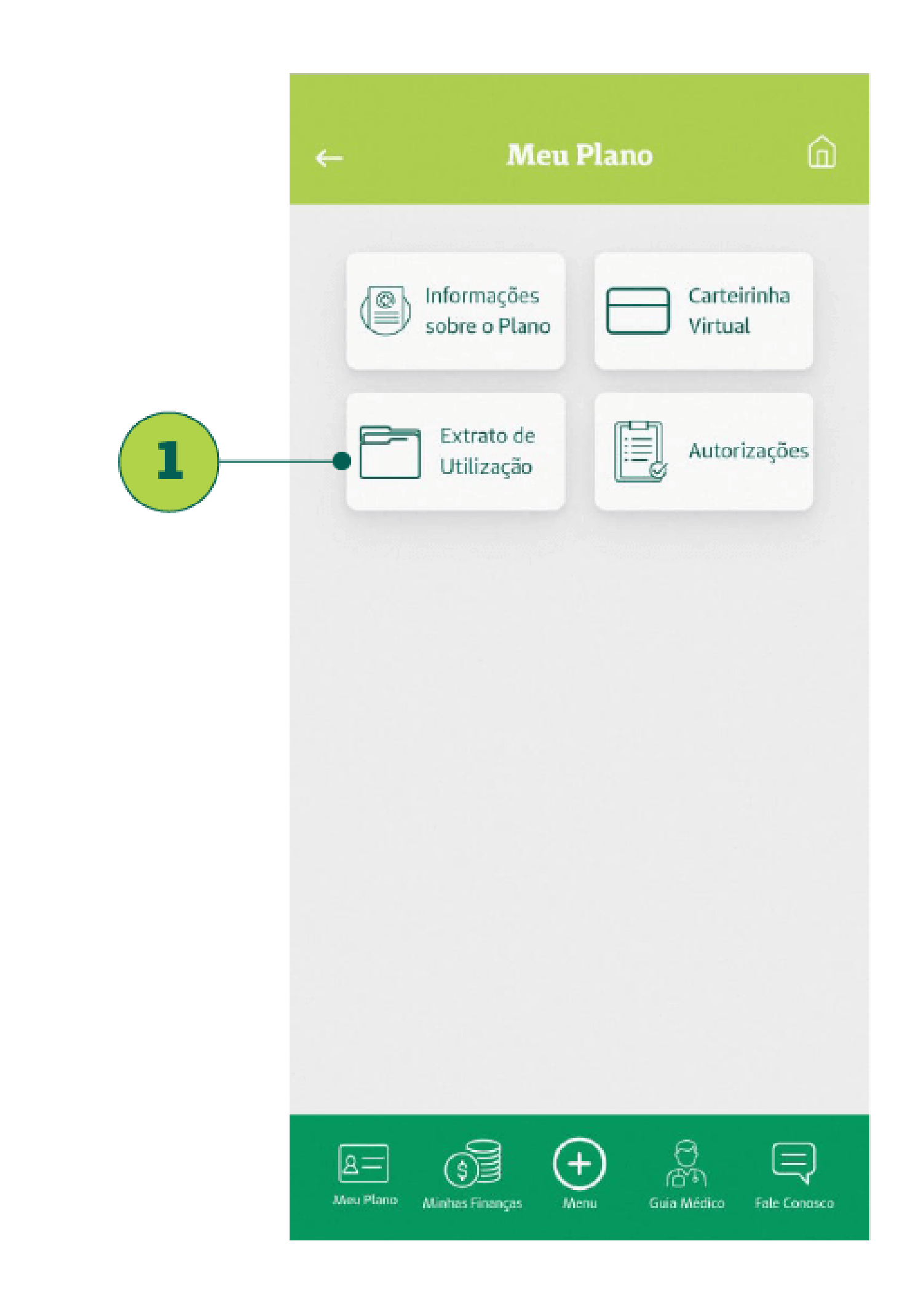

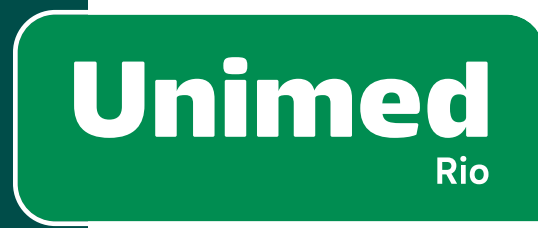

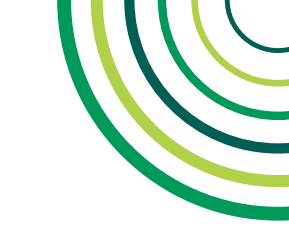

# 4 – MEU PLANO

# EXTRATO DE UTILIZAÇÃO – VISUALIZAÇÃO

Os cards com cada procedimento apresentam as seguintes informações:

- Data (2)
- Descrição do serviço prestado (3)
- Nome do prestador (4)
- Especialidade (5)
- Município (6)

Obs.: Esta opção está disponível apenas para contratos de Planos de Saúde.

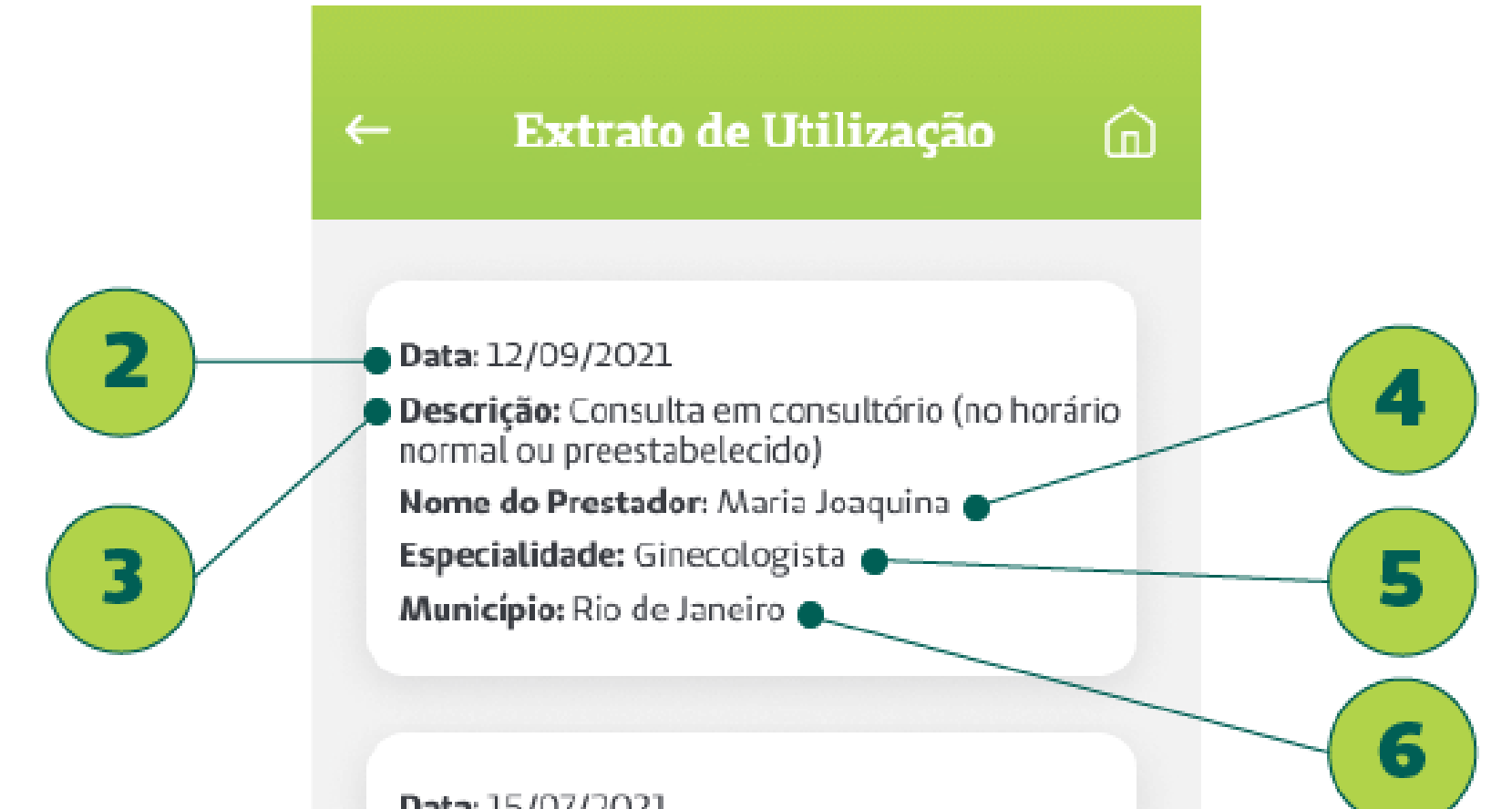

#### Data: 15/07/2021

Descrição: Consulta em consultório (no horário normal ou preestabelecido) Nome do Prestador: João Felipe de Sousa Especialidade: Endocrinologista Município: Rio de Janeiro

#### Data: 23/06/2021

Descrição: Consulta em consultório (no horário normal ou preestabelecido)

Nome do Prestador: Marco Antonio Paiva

Especialidade: Oftalmologista

Município: Rio de Janeiro

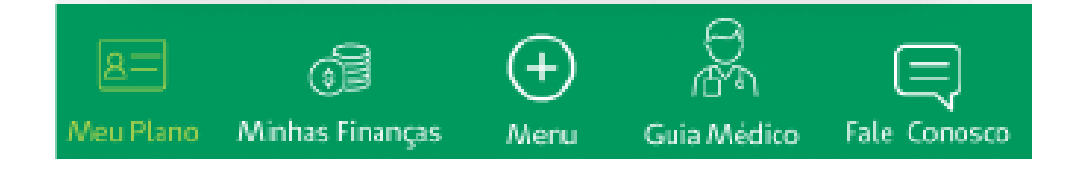

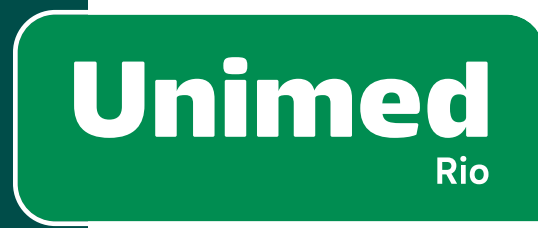

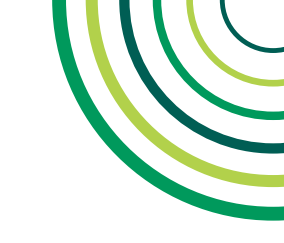

# **4 - MEU PLANO**

# AUTORIZAÇÕES

A tela de Autorizações deve ser acessada no submenu **Meu Plano** (1).

Será apresentada lista de Autorizações solicitadas pelo usuário nos últimos 3 meses. Para pedidos anteriores, acesse a é necessário acessar o site da Unimed-Rio.

Vale ressaltar, que não realizamos pedido de autorização pelo aplicativo, somente acompanhamento.

#### Status dos pedidos (2):

- Em análise.
- Perícia ou Pendência. Entre em contato com a Central de Atendimento.
- Aprovado.

- Em análise: Exigência após aprovado ou negado, montagem/ pré-montagem do pedido.
- Cancelado.

Negado.

| ← Meu Plano 💮                   |                               | ←  | ← Autorizações                                                                                           |                      | â |
|---------------------------------|-------------------------------|----|----------------------------------------------------------------------------------------------------|----------------------|---|
| Informações<br>sobre o Plano    | Carteirinha<br>Virtual        |    | Protocolo n": 09000032427<br>Data Solicitação: 24/08/2022<br>Senha: 0123456789<br>Status da Autorização: | APROVADA             |   |
|                                 |                               |    | Protocolo nº: 09000032427<br>Data Solicitação: 24/08/2022<br>Senha: 0123456789<br>Status da Autorização: | EM ANÁLISE           |   |
|                                 |                               |    | Protocolo nº: 09000032427<br>Data Solicitação: 24/08/2022<br>Senha: 0123456789<br>Status da Autorização: | PERÍCIA OU PENDÊNCIA |   |
| A=<br>Meu Plano Minhas Finanças | Henu Guia Médico Fale Conosco | 8= | Protocolo n*: 09000032427<br>Data Solicitação: 24/08/2022                                                | NEGADO               |   |

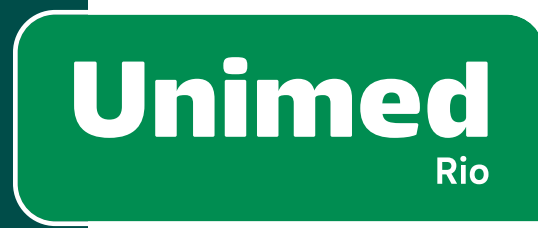

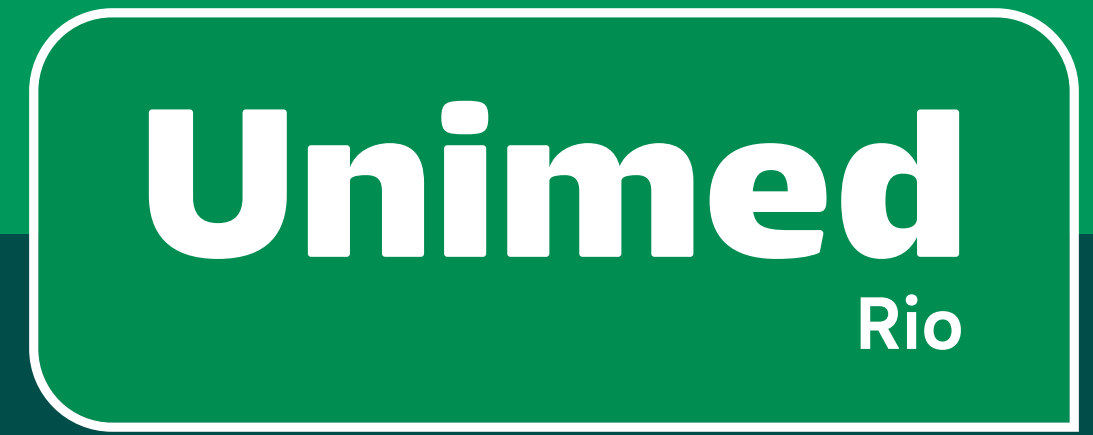

# 5 – Minhas Finanças

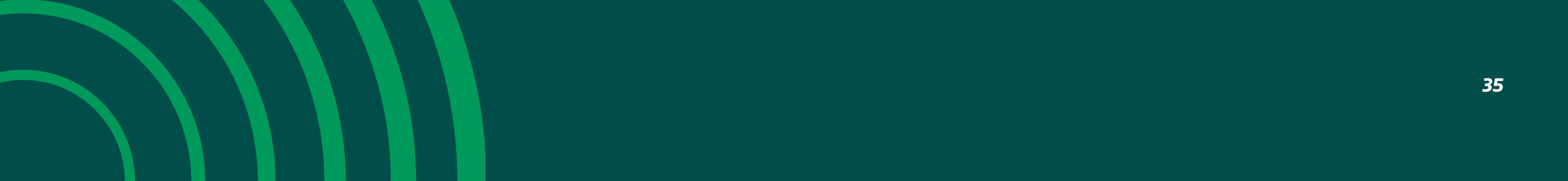

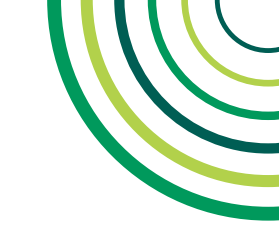

## SUBMENU MINHAS FINANÇAS

O submenu **"Minhas Finanças" (1)** pode ser acessado através do card **"Minhas Finanças" (2)** dentro de **Menu ou do ícone (3)** presente no rodapé.

Funcionalidades exibidas:

- 2ª Via de Boleto (4)
- Reembolso (5)
- Faturas (6)
- Imposto de Renda (7)

Este submenu pode mudar de acordo com o perfil de usuário. O perfil de beneficiários contratados via Pessoa Jurídica não poderá extrair 2ª Via de boleto, ver faturas ou consultar Imposto de Renda.

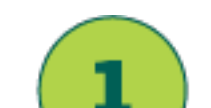

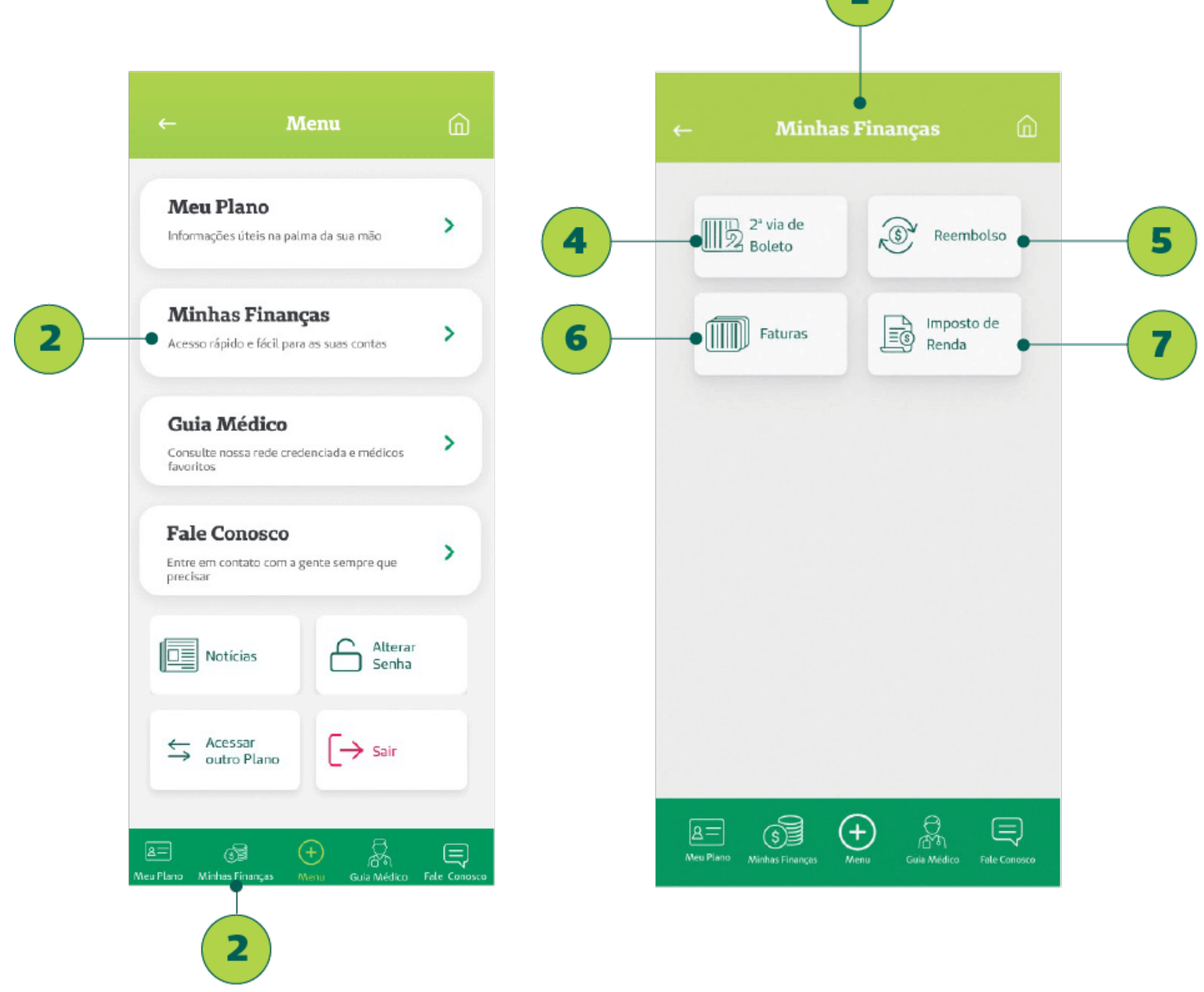

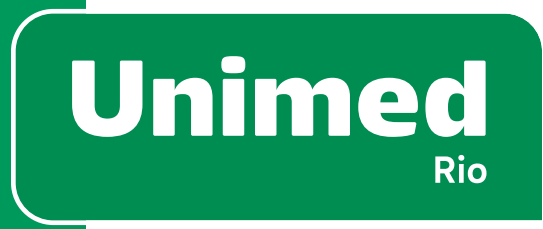

36
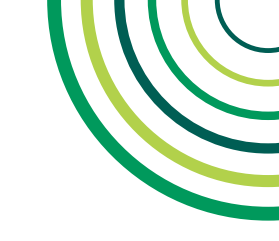

# **2ª VIA DE BOLETO – VISUALIZAÇÃO**

A tela **2ª Via de Boleto (1)** deve ser acessada através do submenu **Minhas Finanças (2)**.

Na tela aparecem todos os boletos/pagamentos em aberto ou vencidos. Ou seja, tudo aquilo que o usuário está em pendência com a Unimed-Rio.

As informações que constam nos cards são:

- Valor (3);
- Vencimento do boleto (4).

Para ver mais detalhes e solicitar a 2ª Via de Boleto, o cliente deve clicar em um dos cards (5).

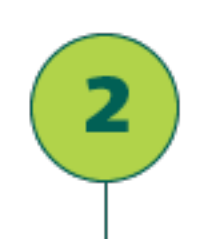

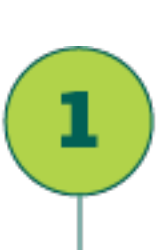

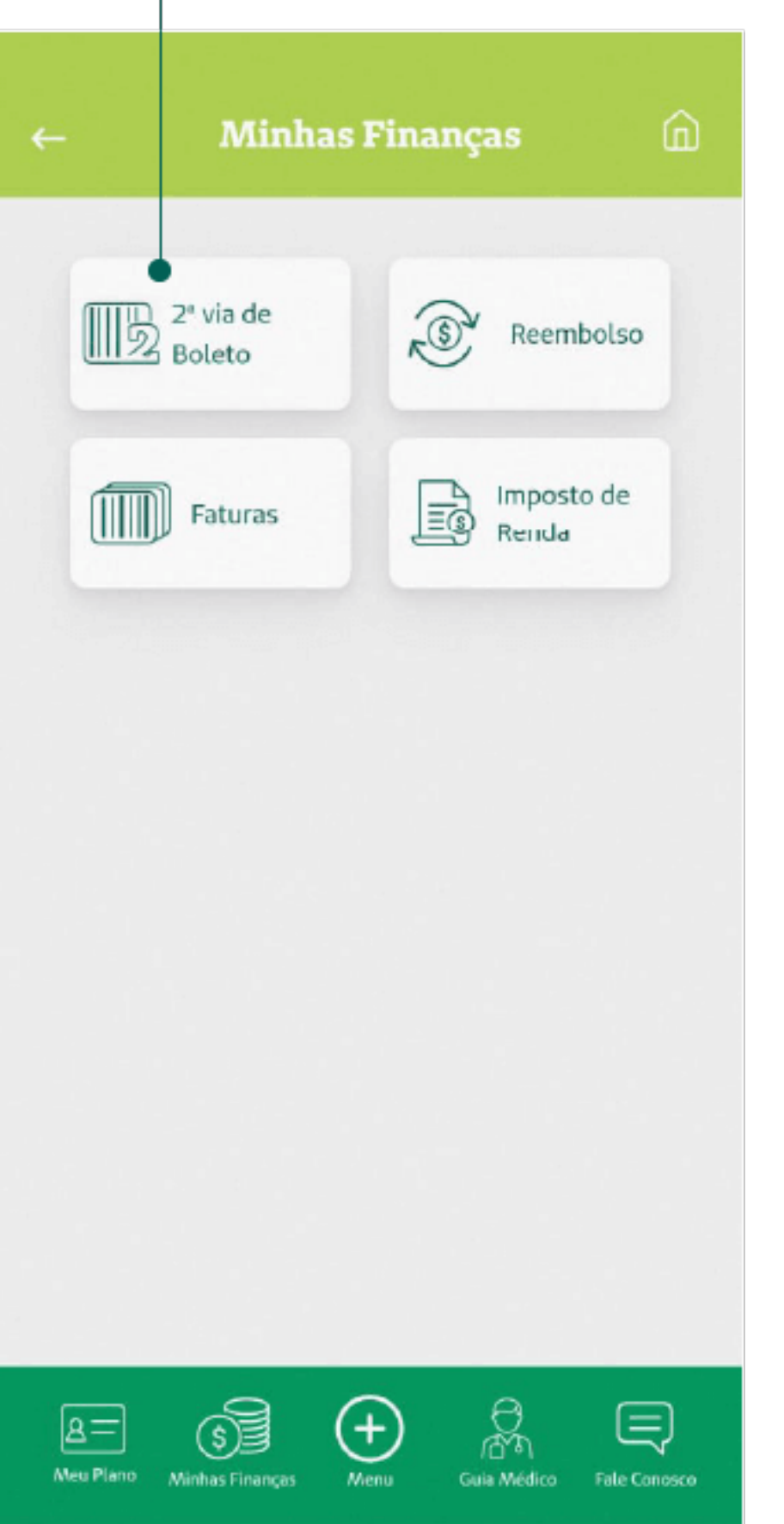

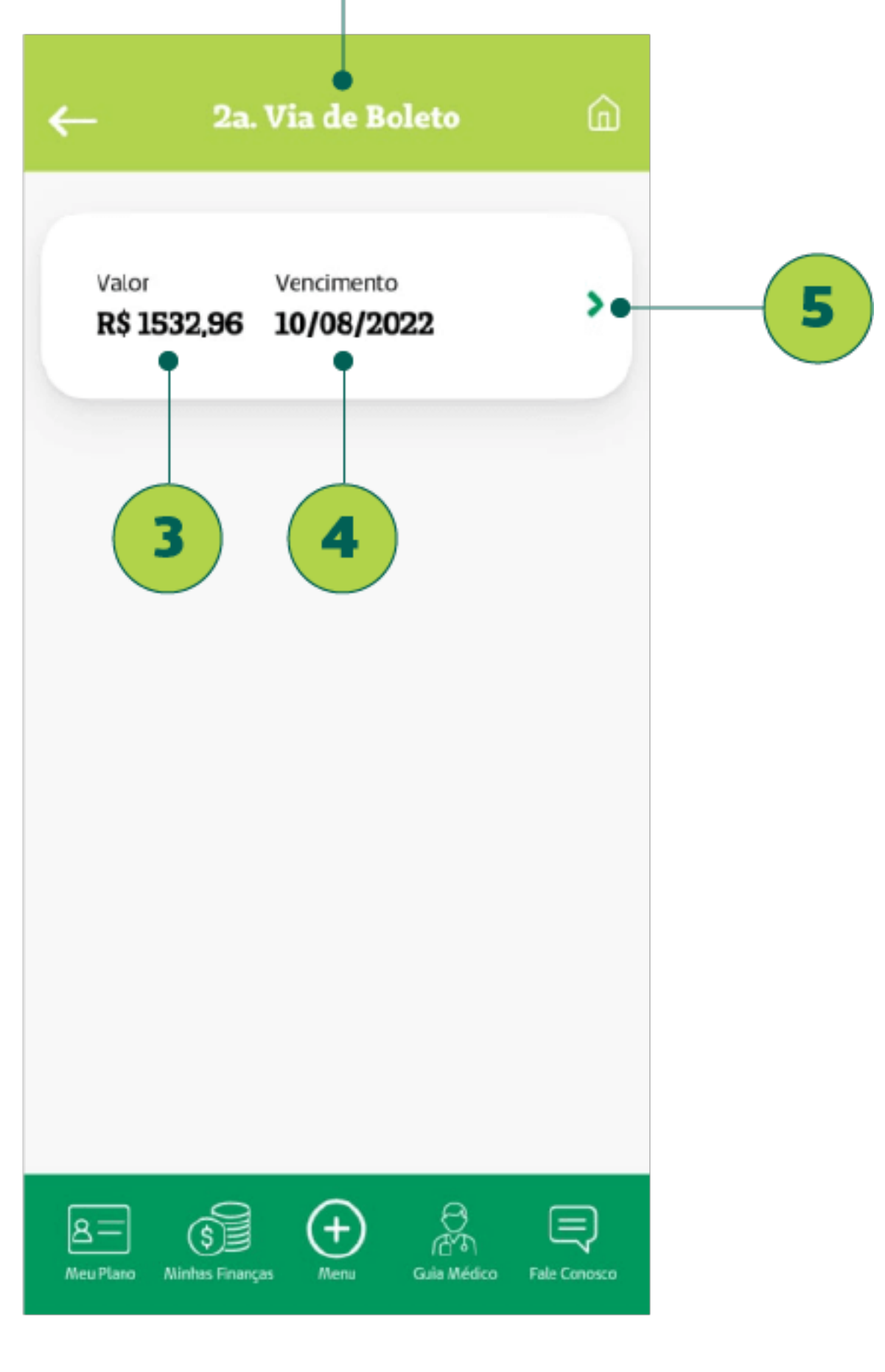

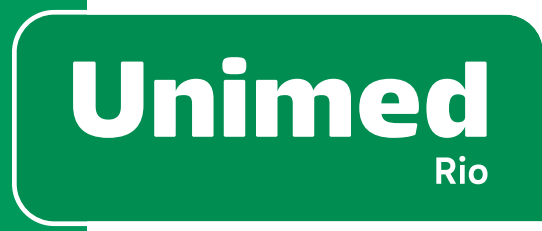

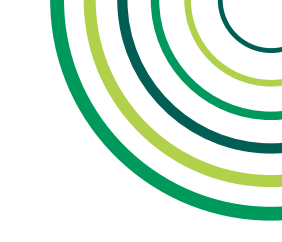

### 2ª VIA DE BOLETO – PAGAMENTO

A principal função desta tela é disponibilizar duas formas para pagamento do boleto:

- Copiar a linha do código de barras (1) e colar no aplicativo do seu banco;
- Geração de boleto em PDF, contendo informações completas e código de barras para pagamento por qualquer meio. Nesse caso, o boleto é enviado para um e-mail informado pelo usuário (2).

Obs.: Quando ocorrer um erro na geração da segunda via de boleto, aparecerá a seguinte mensagem: **"Tivemos um erro gerando seu boleto. Por favor, tente novamente ou acesse nosso site"**. Nesse caso, pedir para o usuário verificar sua conexão com a internet, ou pedir para ele acessar sua área exclusiva pelo nosso site para pagamento da segunda via.

Clientes PJ não têm acesso a essa funcionalidade (3) pois devem pegar a 2ª via do boleto com o RH de sua empresa.

|   | <u>د</u> ۲                            | etalhes                                    | â           |
|---|---------------------------------------|--------------------------------------------|-------------|
|   | Valor<br><b>R\$ 1532,96</b>           | Vencimento<br>10/08/2022                   |             |
| 1 | Copiar c                              | ódigo de barras                            |             |
|   | Informe seu e                         | email 🖉                                    | ,           |
| 2 | e Envi                                | ar por email                               |             |
|   | <b>Discriminaç</b><br>Mensalidade Tit | <b>ão dos serviços</b><br>ular R\$ 1532.96 |             |
|   |                                       |                                            |             |
|   | Meu Plano Mintas Finanças             | Menu Guis Médico Fr                        | ale Corosco |

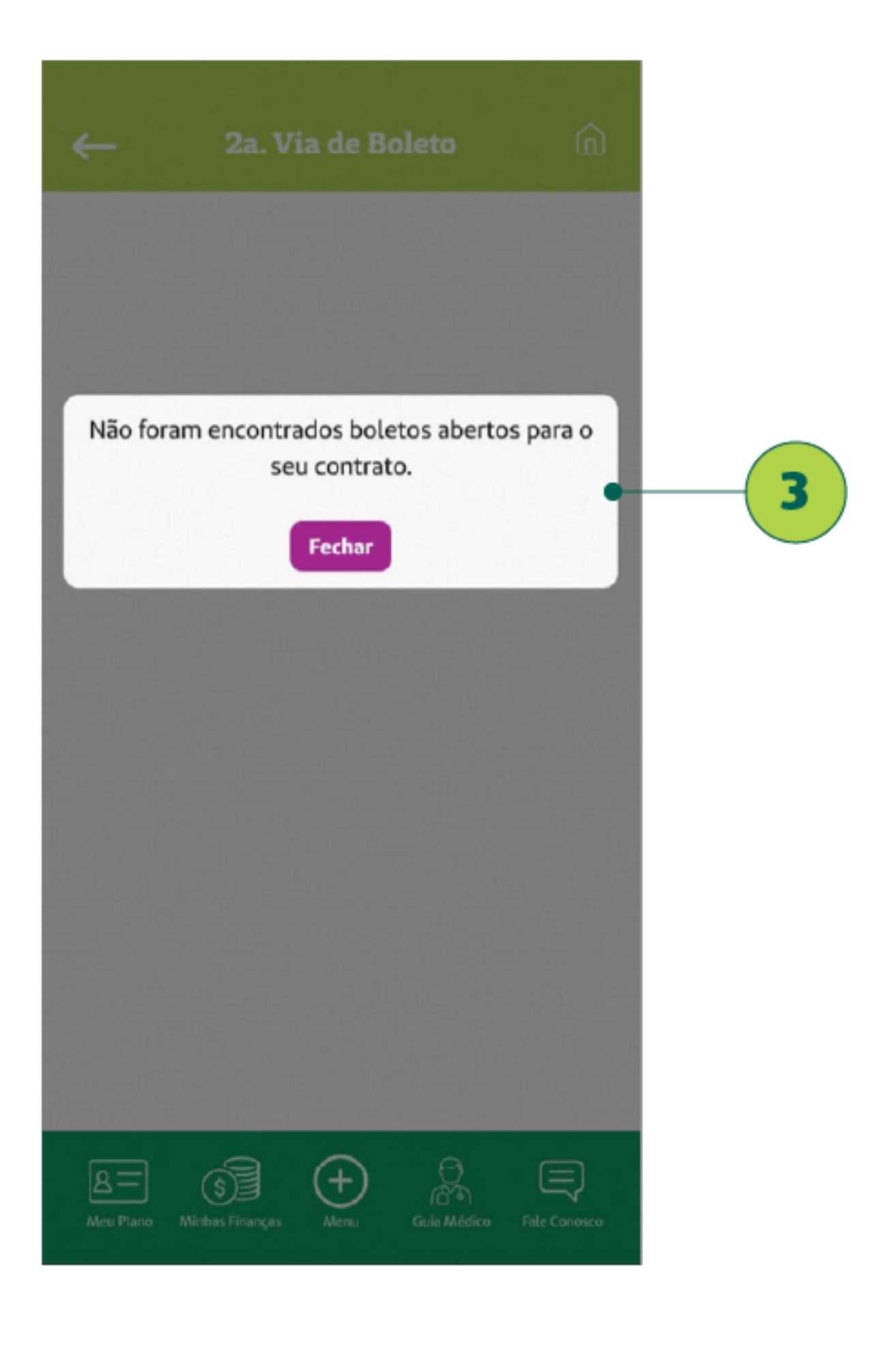

38

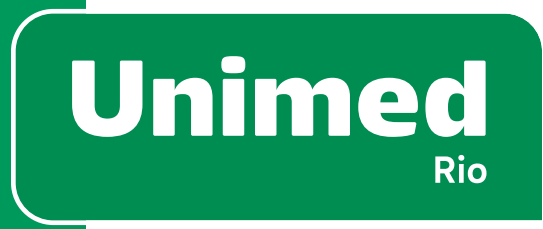

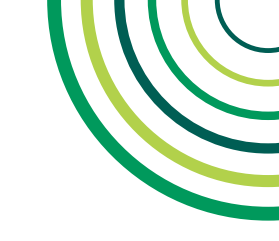

# **REEMBOLSO – VISUALIZAÇÃO**

A tela de **Reembolso (1)** pode ser acessada no submenu **Minhas Finanças (2)**.

Aqui o usuário pode **Acompanhar (3)** pedidos de reembolsos de consultas, exames ou procedimentos realizados pelo titular ou seus dependentes.

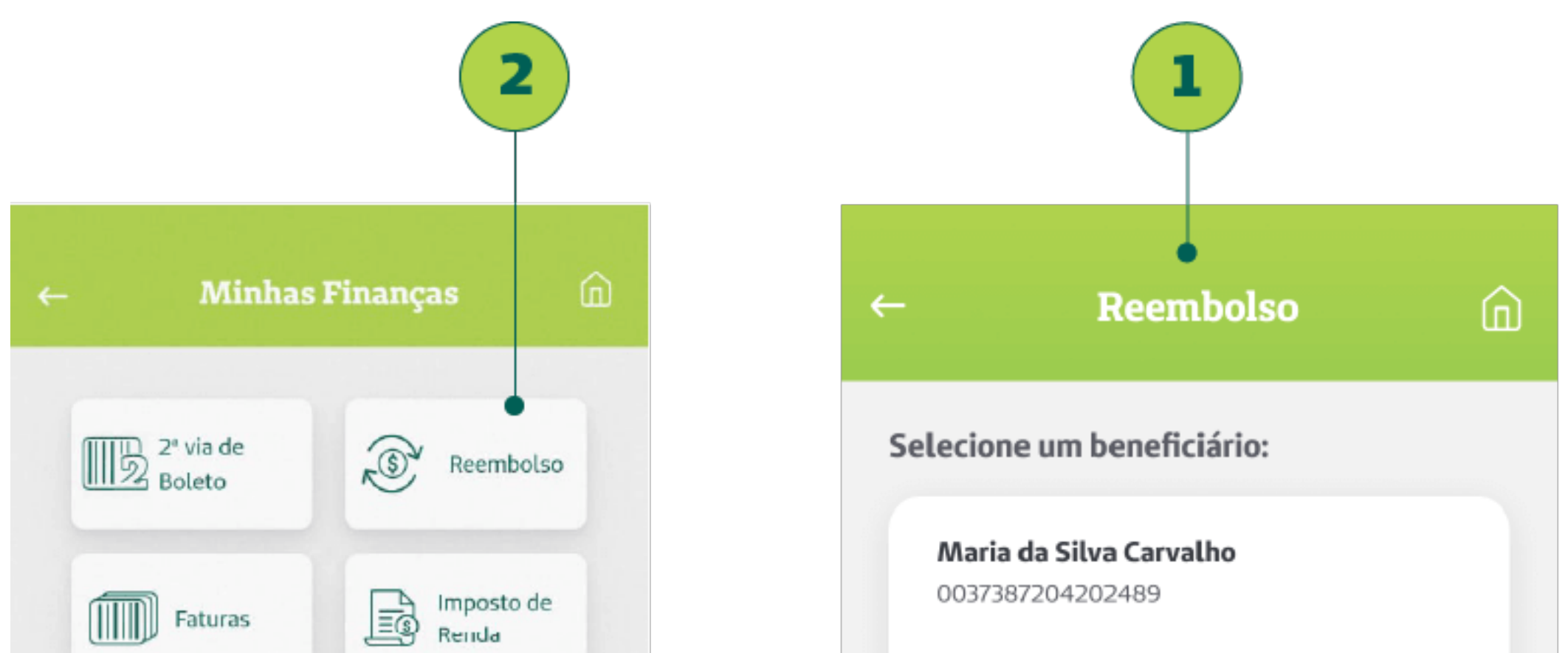

|                                                          | Acompanhar                                                         |
|----------------------------------------------------------|--------------------------------------------------------------------|
|                                                          | <b>Rar a\do da Silva Carvalho</b><br>0037452098924234              |
|                                                          | Acompanhar                                                         |
|                                                          | <b>Pedro Carlos Carvalho</b><br>0037093845389039                   |
|                                                          | Acompanhar                                                         |
| Alex Plano Minhas Finanças Menu Guia Médico Fale Conosco | A Consco<br>Meu Plano Minhas Financas Menu Guia Médico Fale Consco |

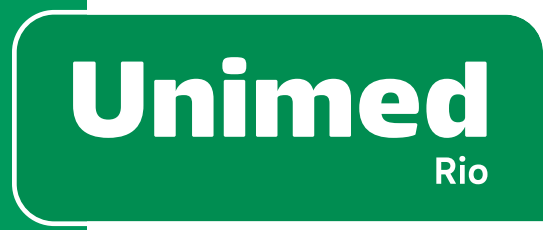

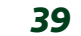

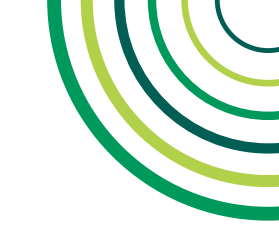

### **REEMBOLSO – ACOMPANHAMENTO**

O beneficiário pode visualizar seus pedidos de reembolso do último mês em ordem cronológica (1).

Card informa:

- Número do pedido (2)
- Valor solicitado (3)
- Previsão de Pagamento (4)
- Data de Pagamento (5)

Constam também os status de reembolso (6):

- Em processamento
- Cadastrado
- Confirmação de pagamento
- Liberada
- Pedido Cancelado
- Indeferido

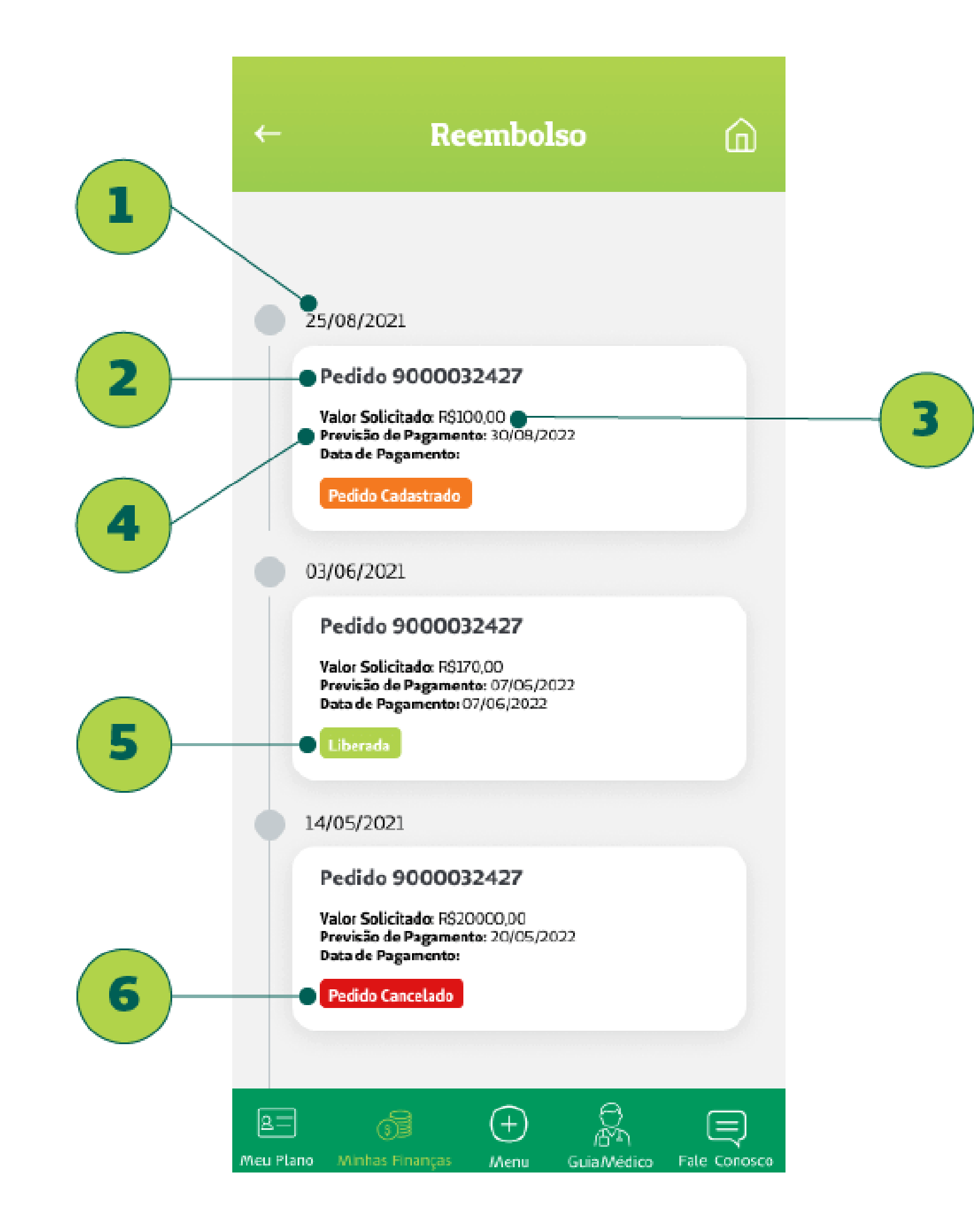

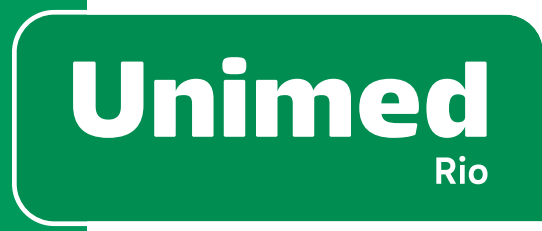

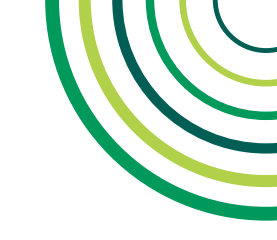

# SOLICITAÇÃO – PARTE 1

Antes de solicitar o reembolso, o beneficiário deve **ler o texto (1)** com todos os documentos necessários e outras informações sobre como fazer a solicitação de reembolso. O texto é o seguinte:

#### Importante

A seguir, preencha os campos indicados na tela e, ao final, aperte o botão "Finalizar e Enviar solicitação".

Em "Envio de Documentos", inclua arquivos como recibo e nota fiscal, que contenham as seguintes informações:

- Nome completo do beneficiário.
- Nome completo do titular do plano.
- Nome completo, assinatura, carimbo, CRM, CPF e especialidade do médico.
- Para recibos de profissionais não médicos, CPF, nome completo e assinatura.
- Laudo médico com código do procedimento realizado e conta hospitalar.Na ausência de algum dos dados acima, poderá haver pendência na documentação e afetar o prazo para conclusão de seu pedido.No aplicativo Unimed-Rio, o reembolso é realizado apenas na conta do titular do plano.

depósitos Para conta de terceiros. em utilize sua Área Exclusiva em nosso site www.unimedrio.com.br. Lembrando que valores acima de R\$ 500,00 só podem ser depositados na conta do titular, que também é responsável por fornecer as informações da conta e estar de acordo com o pagamento.Para pedidos de reembolso em conta de terceiros (até o limite de R\$ 500,00), utilize sua Área Exclusiva em nosso site – www.unimedrio. com.br. O titular do plano é responsável por fornecer as informações e precisa estar de acordo com o pagamento.

Obs: o pagamento não pode ser realizado em contas de Pessoa Jurídica e nem em Conta-Salário.

Em seguida, ele **deve declarar (2)** que leu e está de acordo com as orientações e clicar em **"Continuar"(3)**.

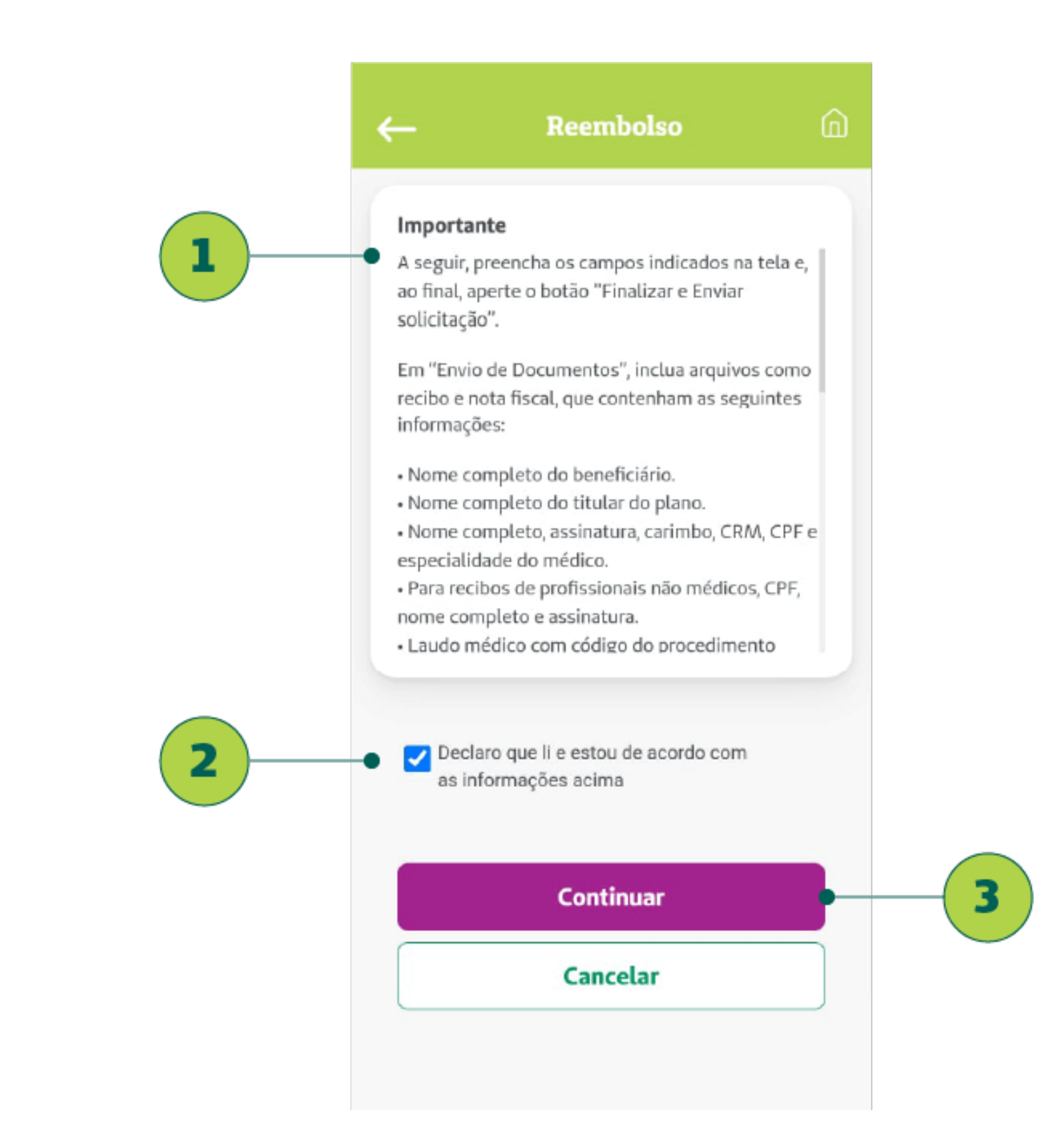

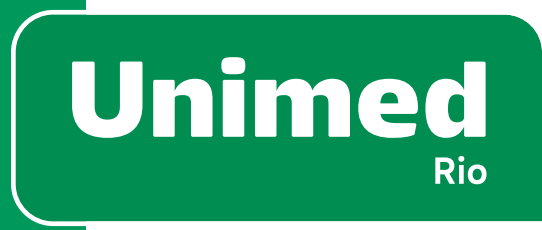

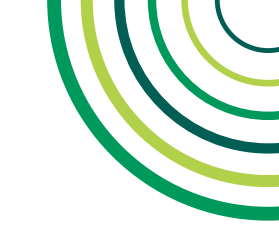

# SOLICITAÇÃO – PARTE 2

A primeira etapa da solicitação de reembolso consiste em preencher o formulário com as informações do comprovante do procedimento.

O cliente deve inserir a **data do atendimento (1)**, **valor solicitado** (2) e anexar arquivos (3) para comprovar a solicitação.

Ao clicar no **botão de interrogação (4)** surge um **box (5)**, onde é possível ver as diretrizes para saber os tipos de arquivos aceitos. São aceitos os formatos JPG, JPEG, PNG ou PDF. Os arquivos podem ter até 6 MB de tamanho e só é possível inserir um arquivo de cada vez.

Na lista de arquivos anexados é possível ver o **nome dos arquivos** (6) e excluir algum, se for preciso (7).

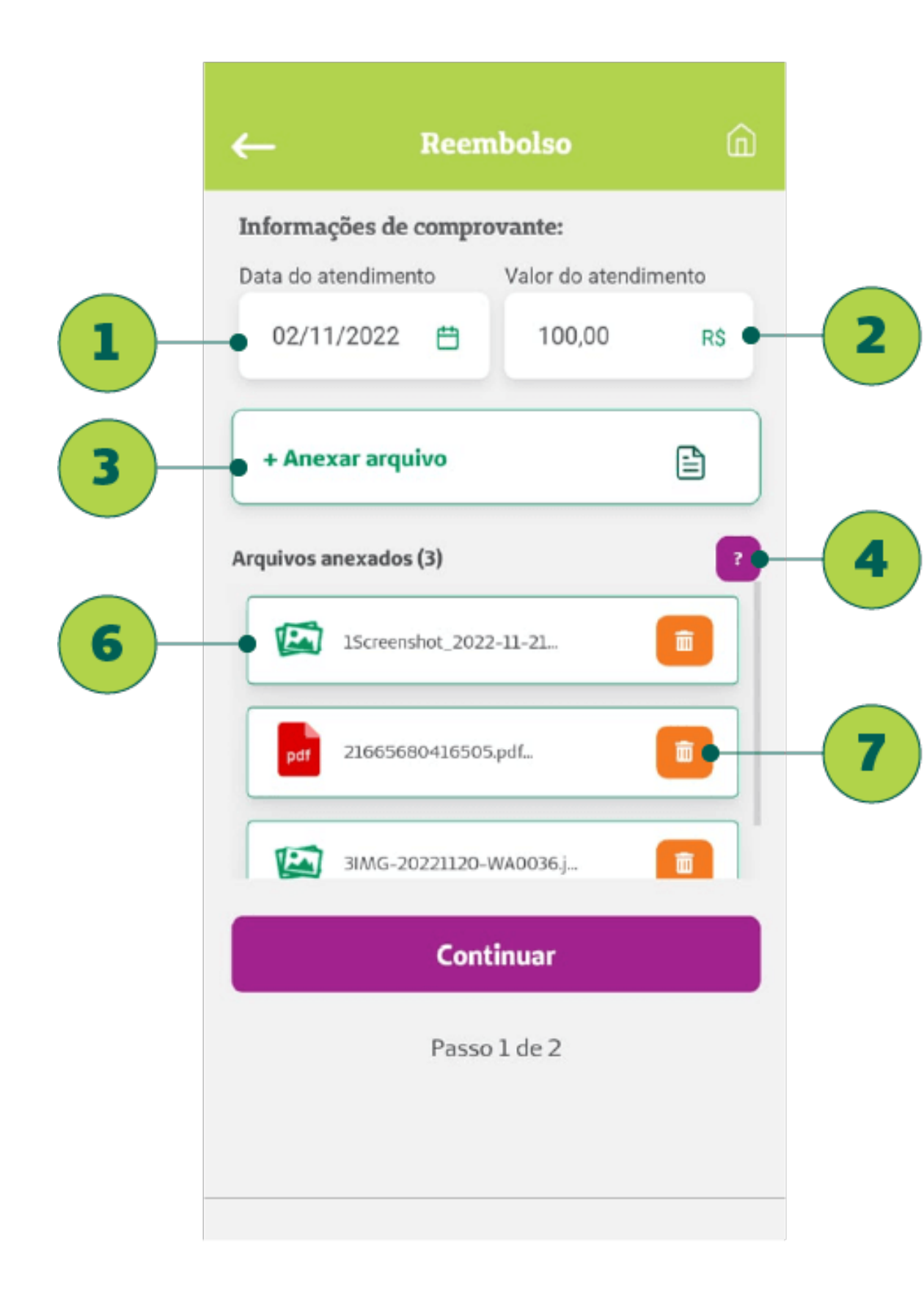

|                              | Reem                            | ıbolso               |     |     |
|------------------------------|---------------------------------|----------------------|-----|-----|
| Informaçõe                   | s de compro                     | ovante:              |     |     |
| Data do aten                 | dimento                         | Valor do atendimen   | nto |     |
|                              | Ë                               |                      | R\$ |     |
| Para anexar a                | Aten                            | ção!                 |     |     |
| *Só poderão<br>jpeg ou png), | ser usados aro<br>arquivos PDF. | quivos de imagem (jp | g,  | - 5 |
| *Os arquivos<br>tamanho.     | precisam ter r                  | no máximo 6 MB de    |     |     |
| *Só poderá s                 | er incluído um                  | arquivo de cada vez. |     |     |
|                              | Fec                             | har                  |     |     |
|                              |                                 |                      |     |     |
|                              |                                 |                      | _   |     |
|                              | Cont                            | inuar                |     |     |
|                              | Passo                           | 1 de 2               |     |     |
|                              |                                 |                      |     |     |
|                              |                                 |                      |     |     |

42

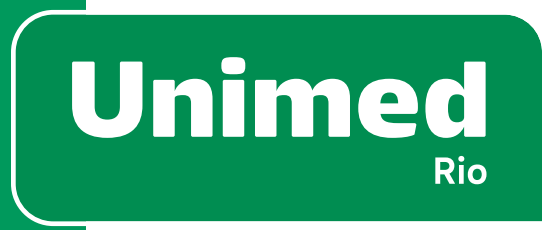

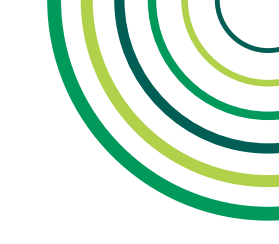

# SOLICITAÇÃO – PARTE 3

Na segunda etapa, o beneficiário deve inserir seus dados bancários. Primeiro, selecionar o campo **"Depósito em C/C"(1), nome e** código do banco (2), agência (3), conta (sem dígito) (4) e DV conta (dígito) (5).

Ao final, basta clicar em **"Finalizar e enviar solicitação" (6).** 

Depois da operação, aparece um box (7) com o número de protocolo da solicitação de reembolso e é possível acompanhar os **pedidos anteriores (8)** ou adicionar um **novo pedido de reembolso (9)**.

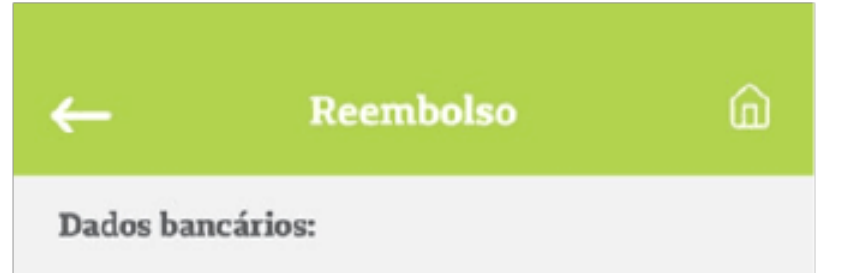

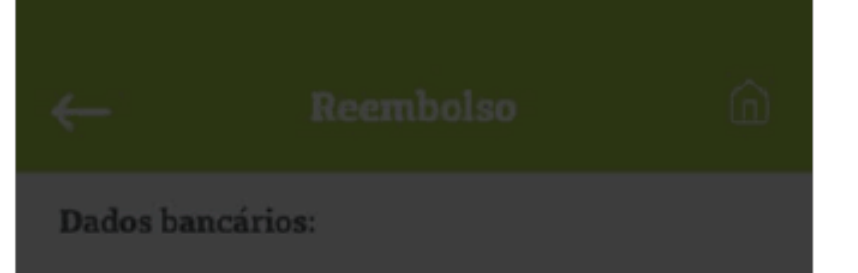

| Depósito em C/C      | ~            | Depósito em C/C 💊                                                |
|----------------------|--------------|------------------------------------------------------------------|
| Selecione o banco    | ~            | O seu pedido foi realizado com sucesso.<br>Protocolo: 1011016842 |
| Agência              | Ø            | Minhas Solicitações                                              |
| Oonta (sem dígito)   | Ø            | Adicionar mais Solicitações                                      |
| DV conta             | Ø            | 89                                                               |
|                      |              |                                                                  |
| Finalizar e enviar s | olicitação G | Finalizar e enviar solicitação                                   |

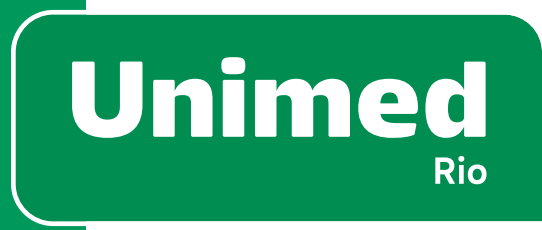

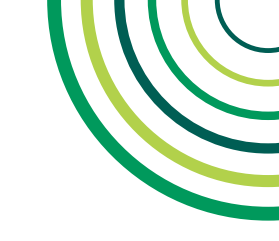

# FATURAS – VISUALIZAÇÃO

A tela **Faturas (1)** deve ser acessada através do submenu **Minhas Finanças (2)**.

Nessa tela é possível ver um histórico das faturas do plano. O beneficiário pode escolher o ano eletivo (3) para conferir boletos/ pagamentos em aberto (4) ou pagos (5).

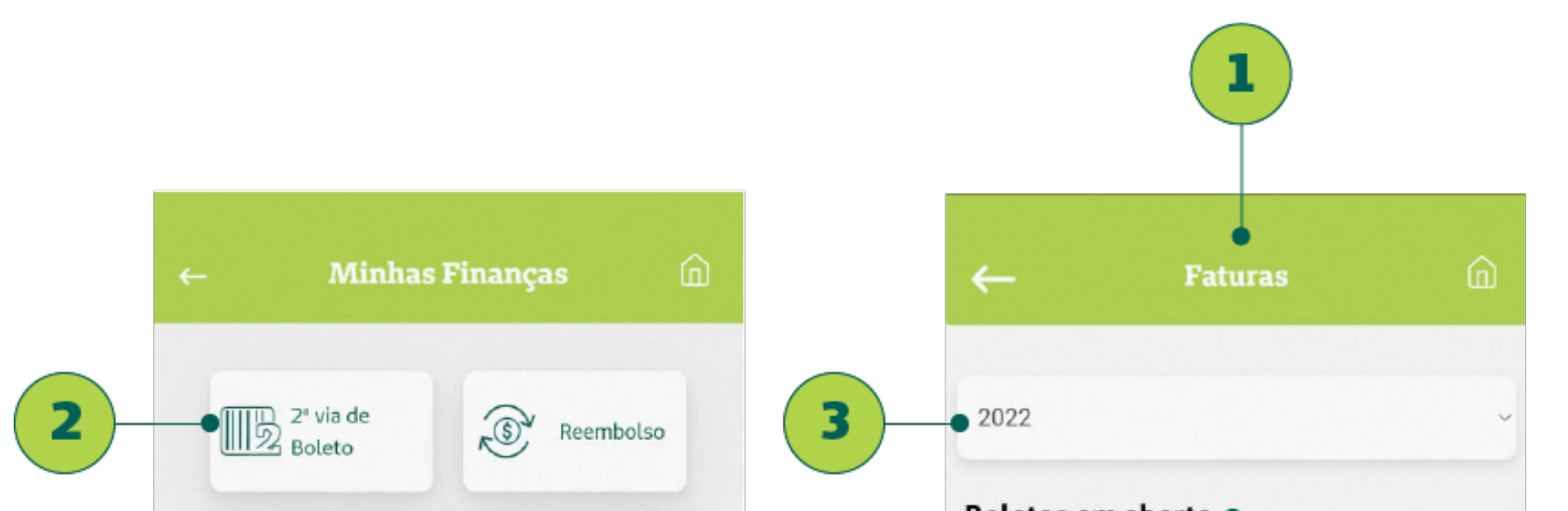

|                                                  | Boletos em aberto                                             |
|--------------------------------------------------|---------------------------------------------------------------|
| Faturas Imposto de<br>Renda                      | Valor R\$ 1327,24<br>Vencimento 10/06/2022                    |
| 5                                                | Boletos pagos<br>Vencimento Valor Pago em                     |
|                                                  | 10/01/2022 R\$ 1327,24 10/01/2022 >                           |
|                                                  | 10/02/2022 R\$ 1327,24 09/02/2022 >                           |
|                                                  | 10/03/2022 R\$ 1327,24 09/03/2022 >                           |
|                                                  | 10/04/2022 R\$ 1327,24 11/04/2022 >                           |
| A= S Anna Finanças Annu Guia Médico Fale Conosco | B S Menu Plano Minhas Finanças Menu Guia Alédico Fale Conosco |

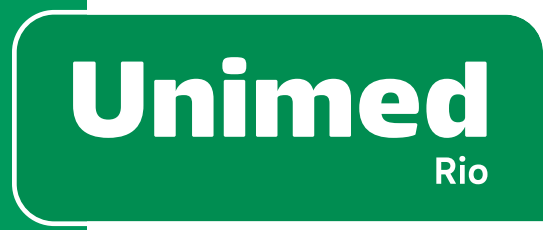

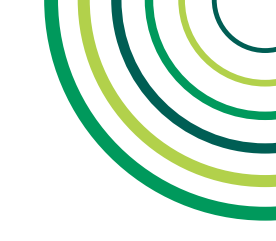

### **FATURAS – DETALHES**

Ao clicar na seta (1) de um dos boletos, é possível conferir mais detalhes.

Na tela de detalhes, podemos conferir:

- Valor (2);
- Data de Vencimento (3);
- Discriminação dos serviços (4).

| ←    | Faturas | ĥ |
|------|---------|---|
| 2022 |         |   |

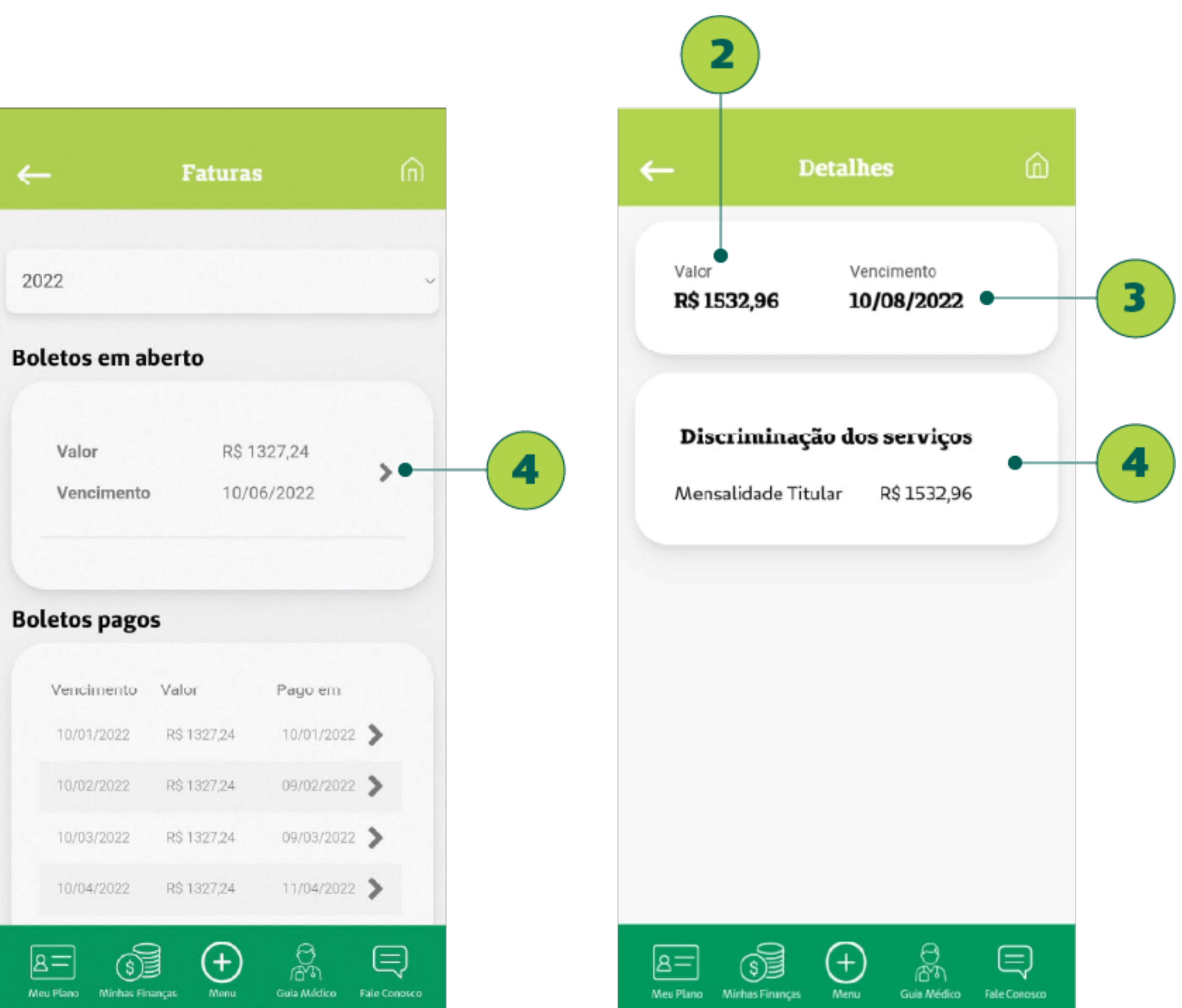

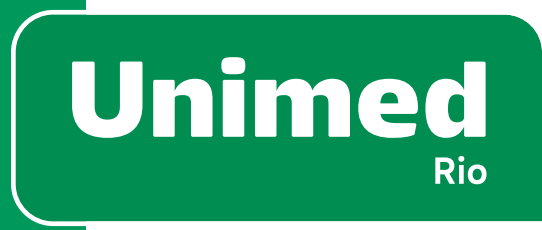

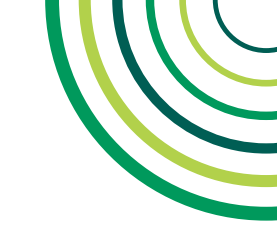

### **IMPOSTO DE RENDA - PJ**

A funcionalidade Imposto de Renda (1), não está disponível para Clientes titular PJ e titular.

O demonstrativo de Imposto de Renda (IR) deverá ser solicitado à área de Recursos Humanos da empresa. Neste caso, o cliente verá uma mensagem com este direcionamento (2).

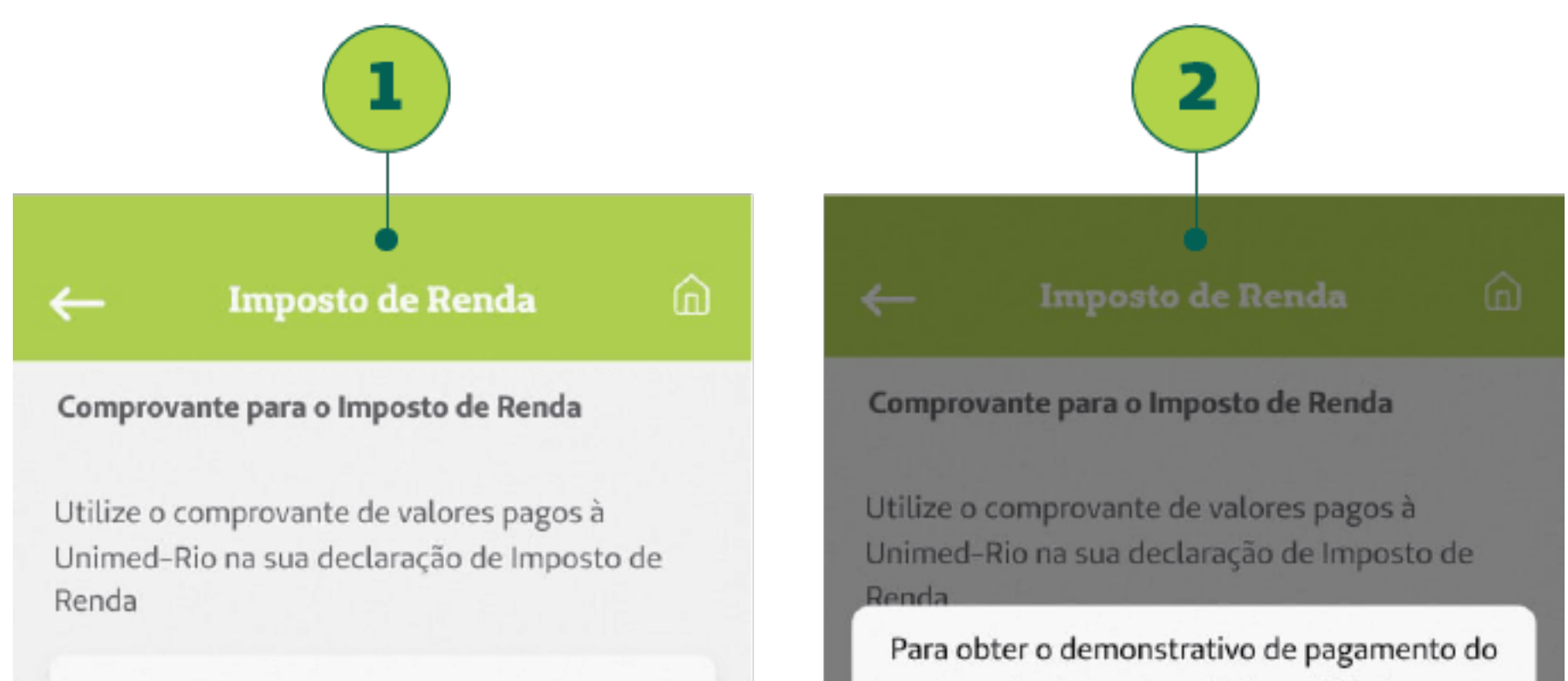

| 2021 ~<br>juliabraganca.mp@gmail.com                 | imposto de renda, solicite ao RH da sua<br>empresa.                                                         |
|------------------------------------------------------|----------------------------------------------------------------------------------------------------|
| Enviar por e-mail                                    | Enviar por e-mail                                                                                           |
|                                                      |                                                                                                    |
|                                                      |                                                                                                    |
|                                                      |                                                                                                    |
| Alexa Minhas Finanças Alexa Guia Médico Fale Conosco | A =     S     +     A =     S       Meu Plano     Minhas Finanças     Menu     Guía Médico     Fale Conosco |

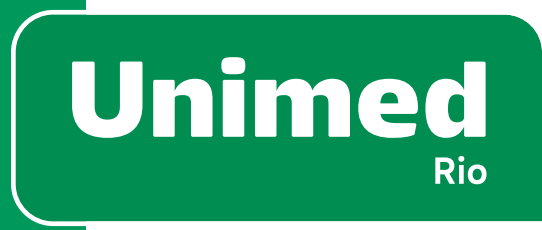

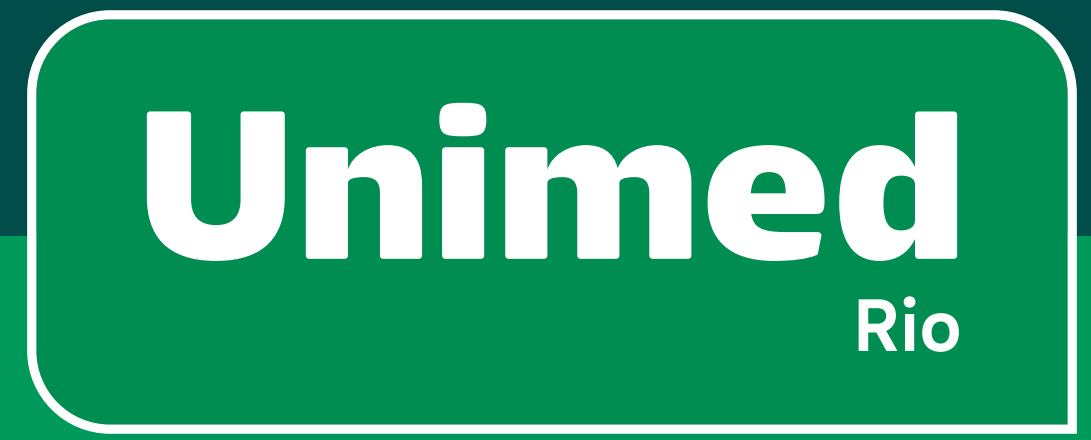

# 6 - Guia Médico

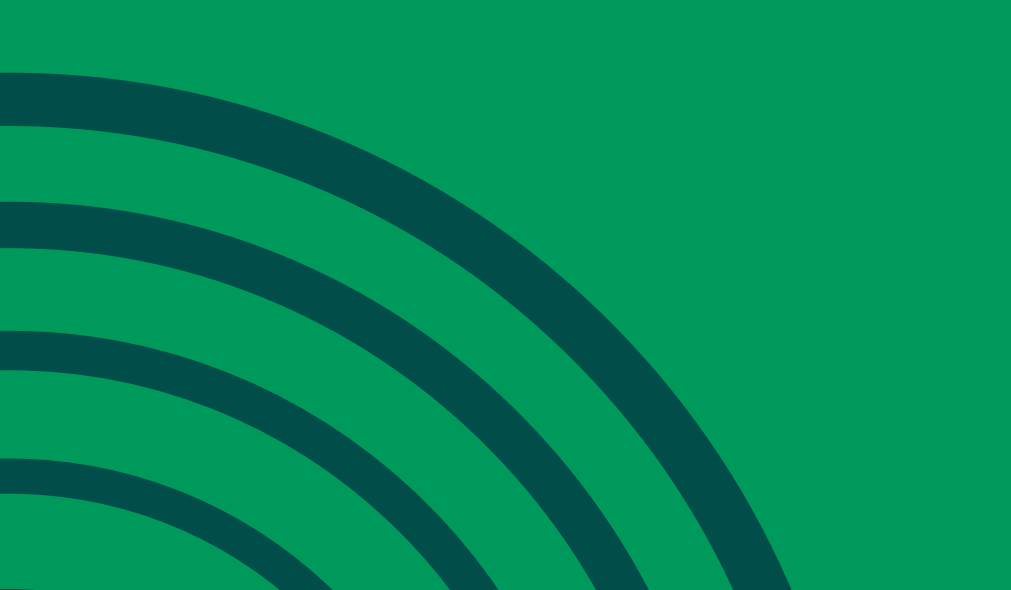

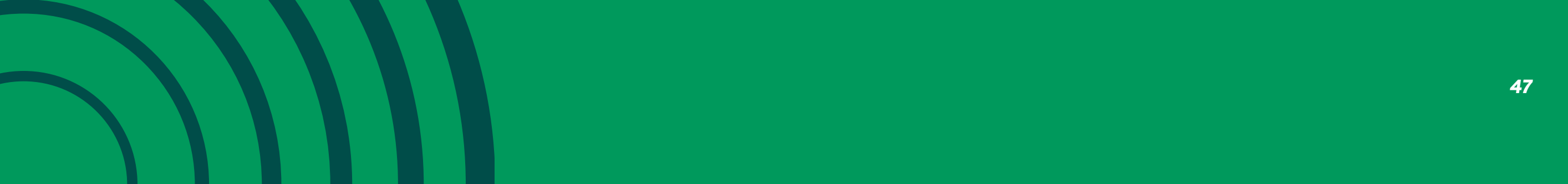

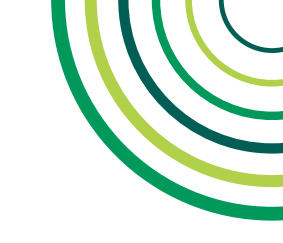

# **6 - GUIA MÉDICO**

# SUBMENU GUIA MÉDICO

O submenu **"Guia de Médico" (1)** pode ser acessado através do card **"Guia de Médico" (2)** dentro de Menu ou do **ícone (3)** presente no rodapé.

### Funcionalidades exibidas:

- Guia Médico (2)
- Consulta Online (3)
- Favoritos (4)

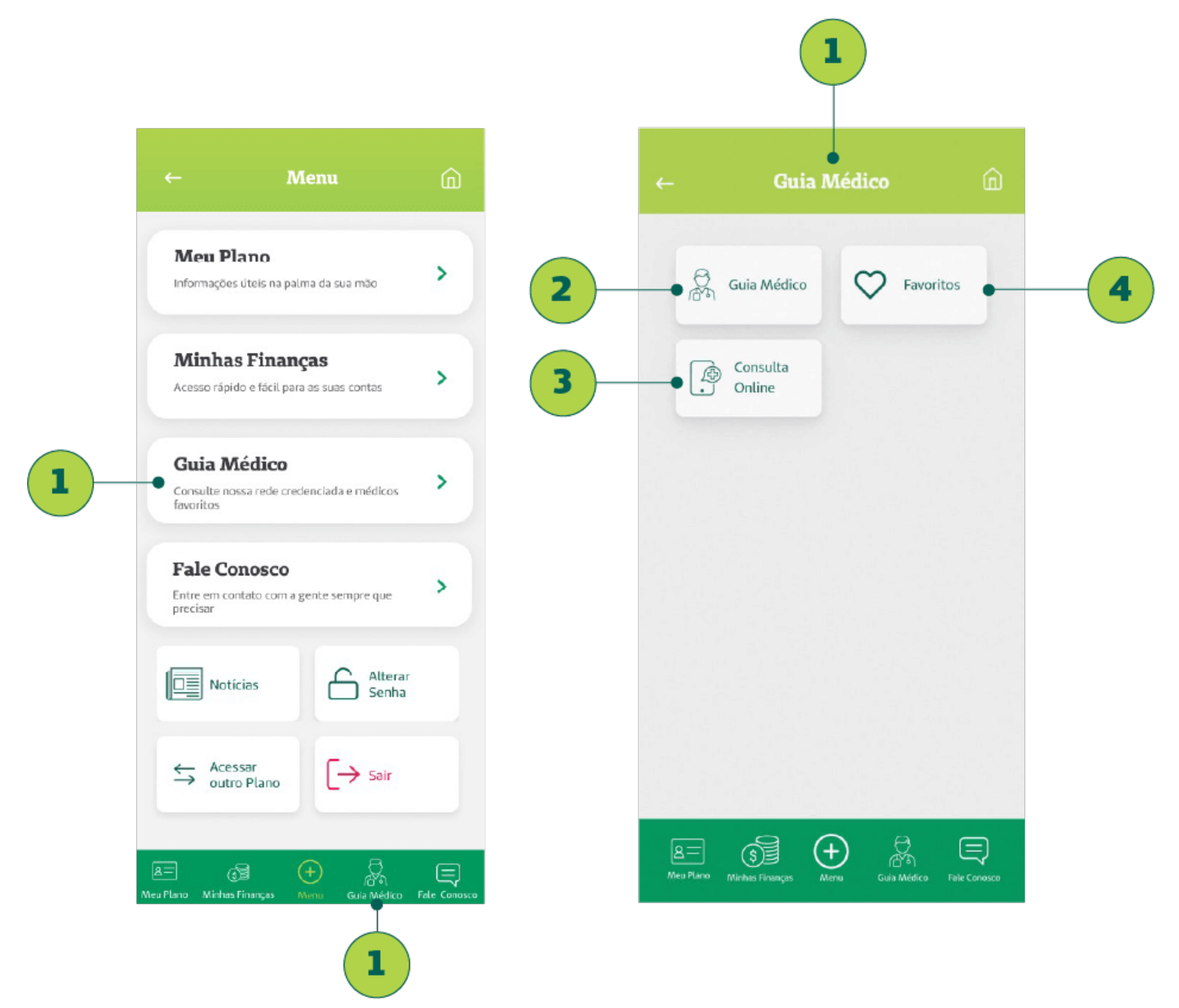

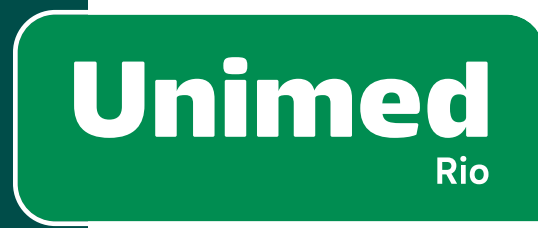

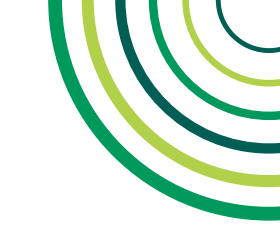

# **6 - GUIA MÉDICO**

### BUSCA

É possível realizar buscas na **Rede Credenciada (1),** de acordo com o tipo de Plano contratado. É obrigatório o preenchimento de pelo menos um campo de busca.

Campos:

- "Nome do Médico, Hospital, Laboratório" (2): pesquisa pelo nome dos médicos cooperados, hospitais, laboratórios, clínicas e pronto atendimentos.
- "Especialidade, exame ou serviço" (3)
- "Município" (4); "Bairro" (5)
- "Perto de mim" (6): pesquisa por geolocalização
- "Urgência e emergência" (7): Seleciona apenas prestadores que sejam de urgência e emergência.
- **"Fora do Rio? Acesse aqui o Guia Médico Nacional" (8)**: Direciona para o Guia Médico Nacional, no site da Unimed Brasil.
- Botão de Busca (9)

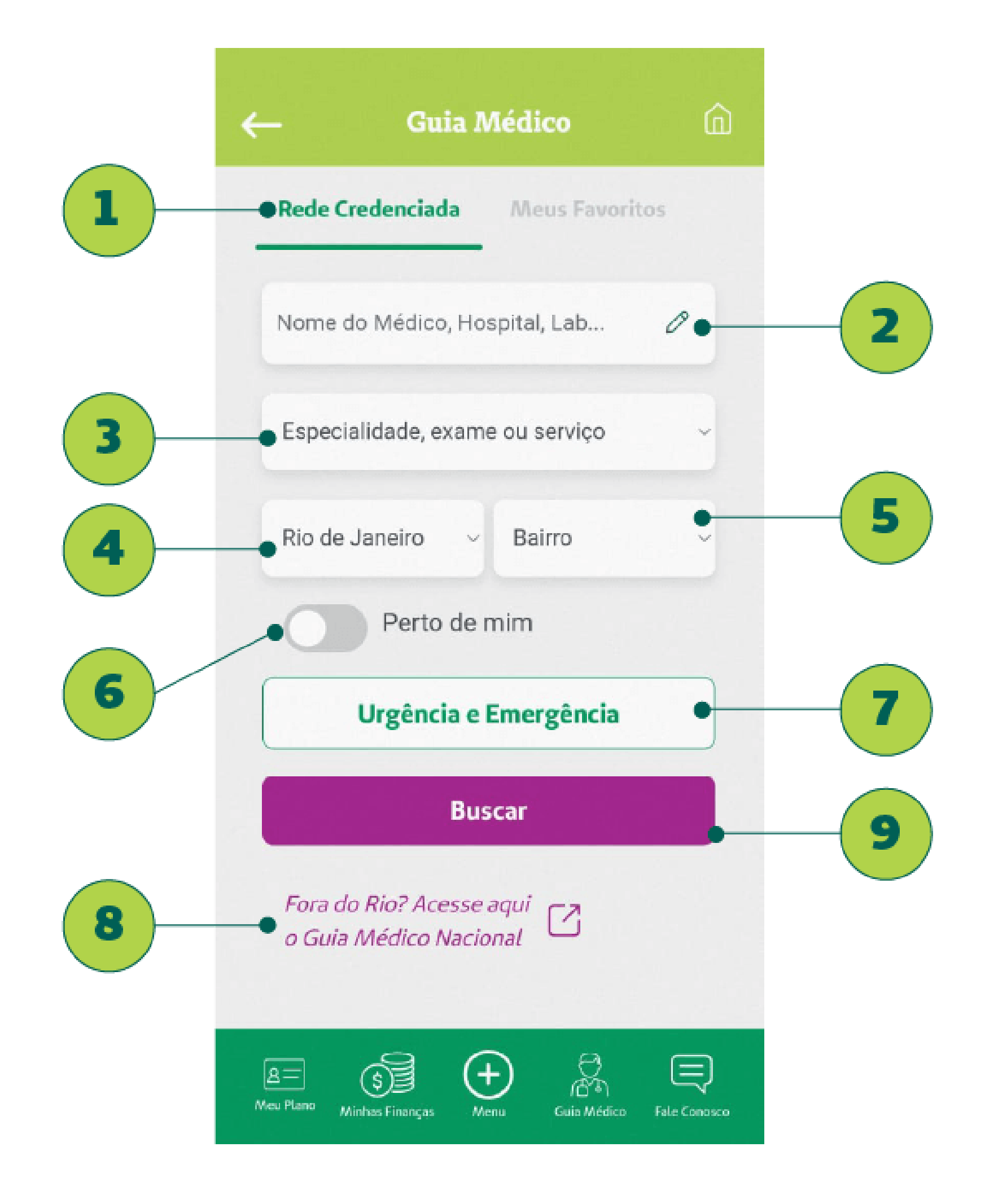

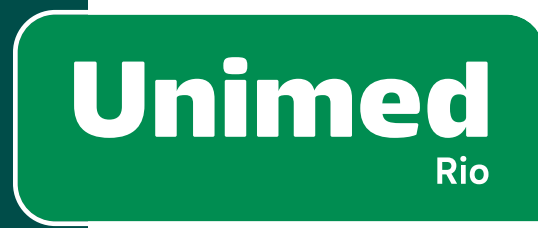

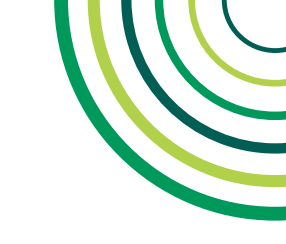

# **6 - GUIA MÉDICO**

### RESULTADOS

Cada resultado traz seguintes informações:

- Nome do médico ou prestador (1)
- A especialidade/serviço oferecido por aquele **prestador (2)**.
- Pode ter ícone ou não indicando que aquele prestador realiza teleatendimento (3).
- Pode haver ou não ícone indicando a qualificação do prestador (4).
- Endereço (5).
- Ícone de coração para adicionar o prestador aos favoritos (6).
- Botão para ver mais detalhes do **prestador (7).**

Quando não houver prestadores ou médicos que correspondam aos filtros de pesquisa do usuário, aparecerá a seguinte mensagem: "Não há resultado para o critério informado".

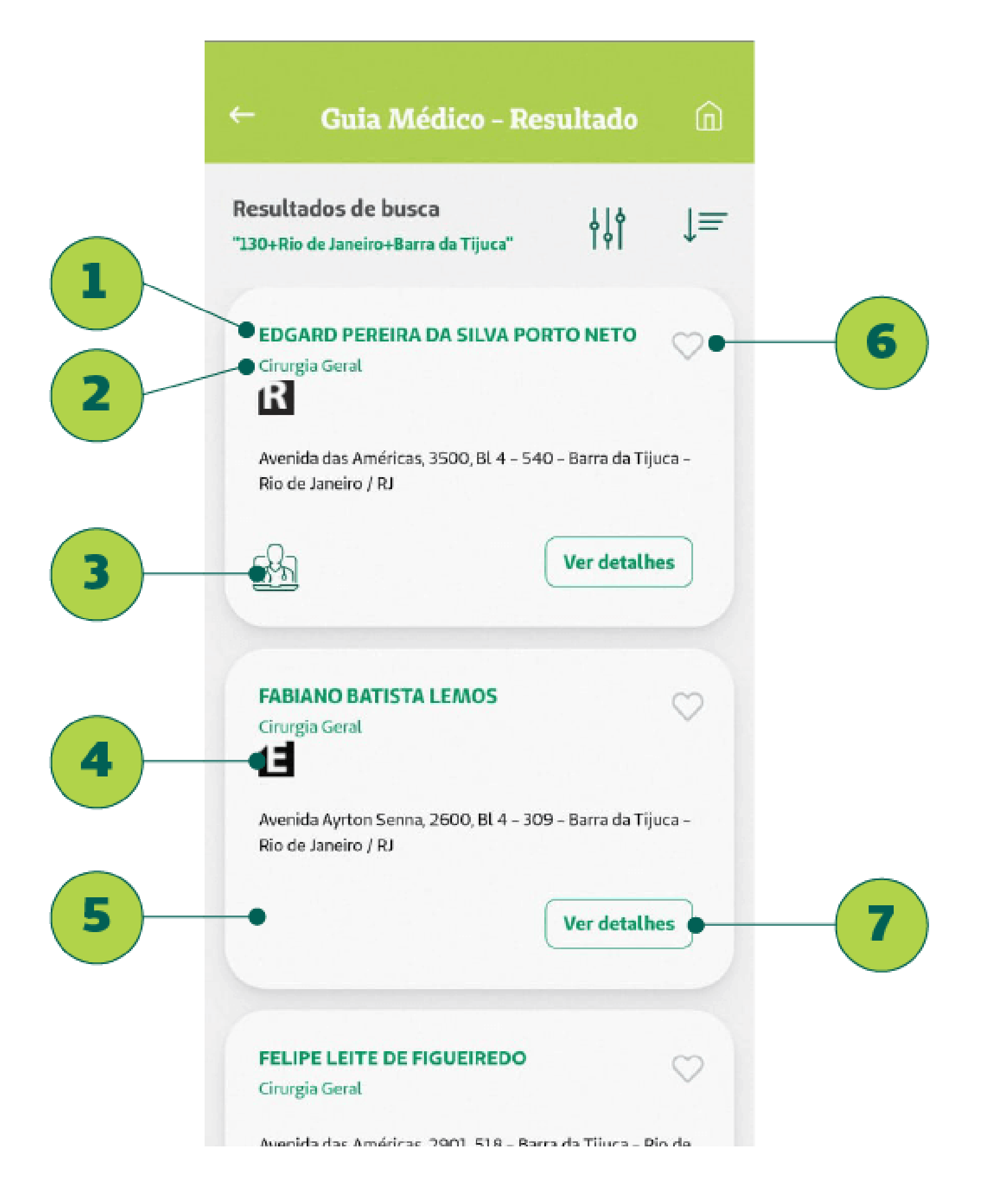

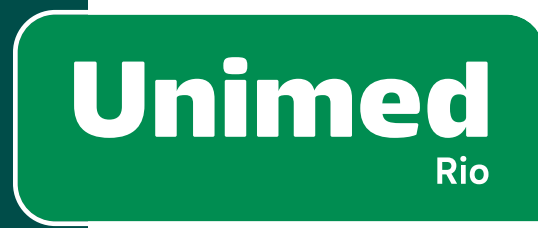

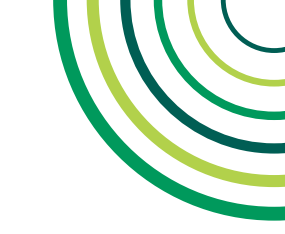

# **6 - GUIA MÉDICO**

# GUIA URGÊNCIA/EMERGÊNCIA – VISUALIZAÇÃO

O Guia Urgência/Emergência deve ser acessado pelo botão rosa (1) na Home. Este botão é um atalho para encontrar atendimento em casos de emergência.

Para habilitar esta função, é necessário permitir que o app acesse a localização do dispositivo (2).

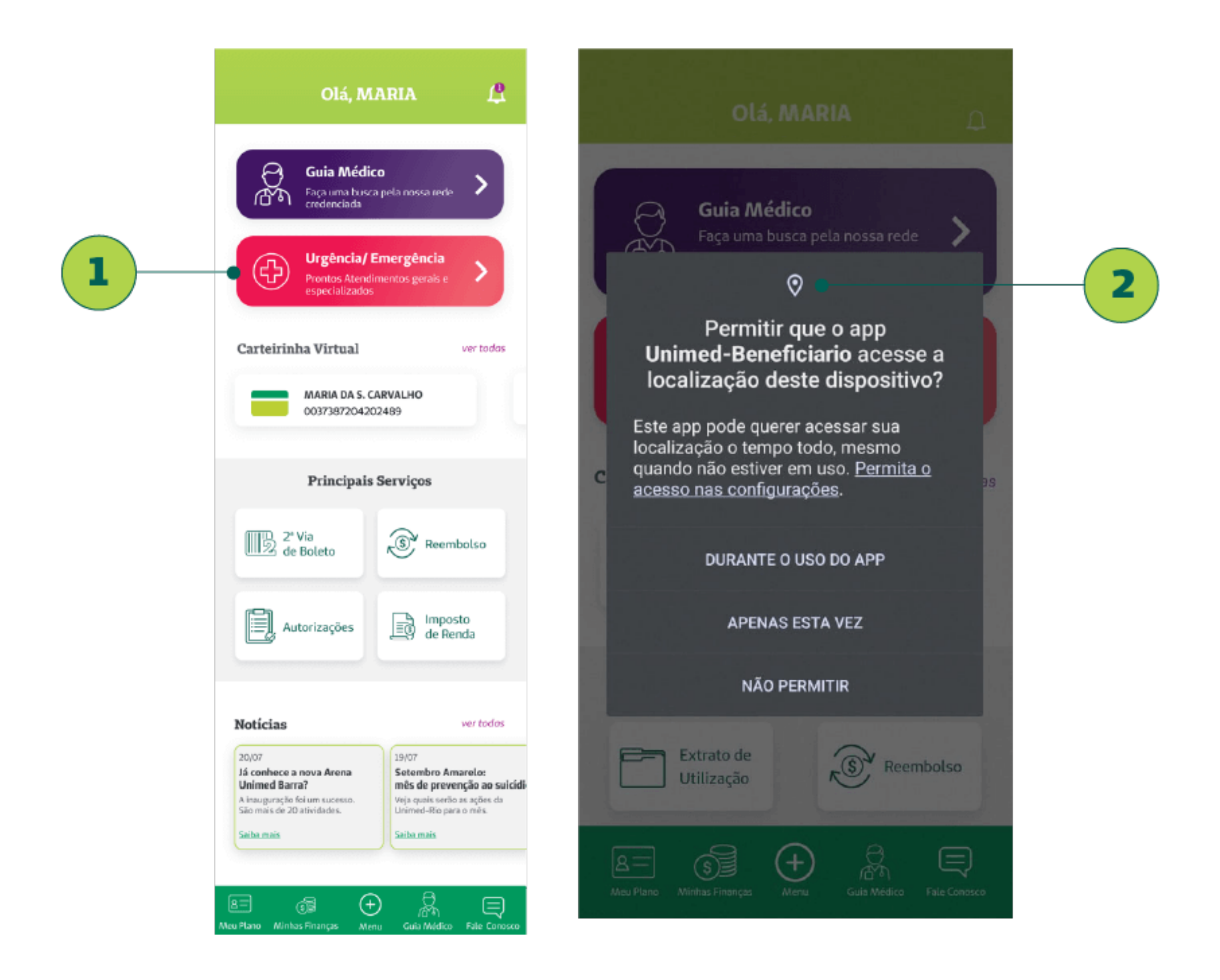

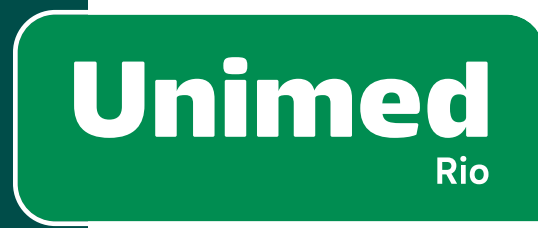

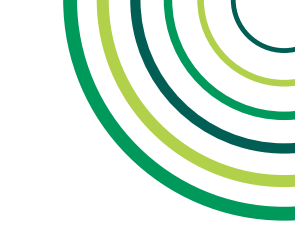

# GUIA URGÊNCIA/EMERGÊNCIA - RESULTADOS

O cliente pode acessar os resultados de duas formas:

Aba **"Perto de mim"(1)**: Informa os médicos, hospitais e pronto atendimentos mais próximos ao usuário.

Aba **"Rede Própria" (2)**: Dependendo do plano contratado, é possível encontrar rapidamente as Unidades Próprias da Unimed-Rio, como os Pronto Atendimentos e Hospitais.

Em cada resultado, é possível checar, por exemplo, a **distância em quilômetros até o atendimento (3)** e a **especialidade/serviço oferecidos pelo prestador (4)**.

Quando não houver médicos ou prestadores que correspondam ao que o beneficiário busca, é possível uma pesquisa mais detalhada via rede credenciada.

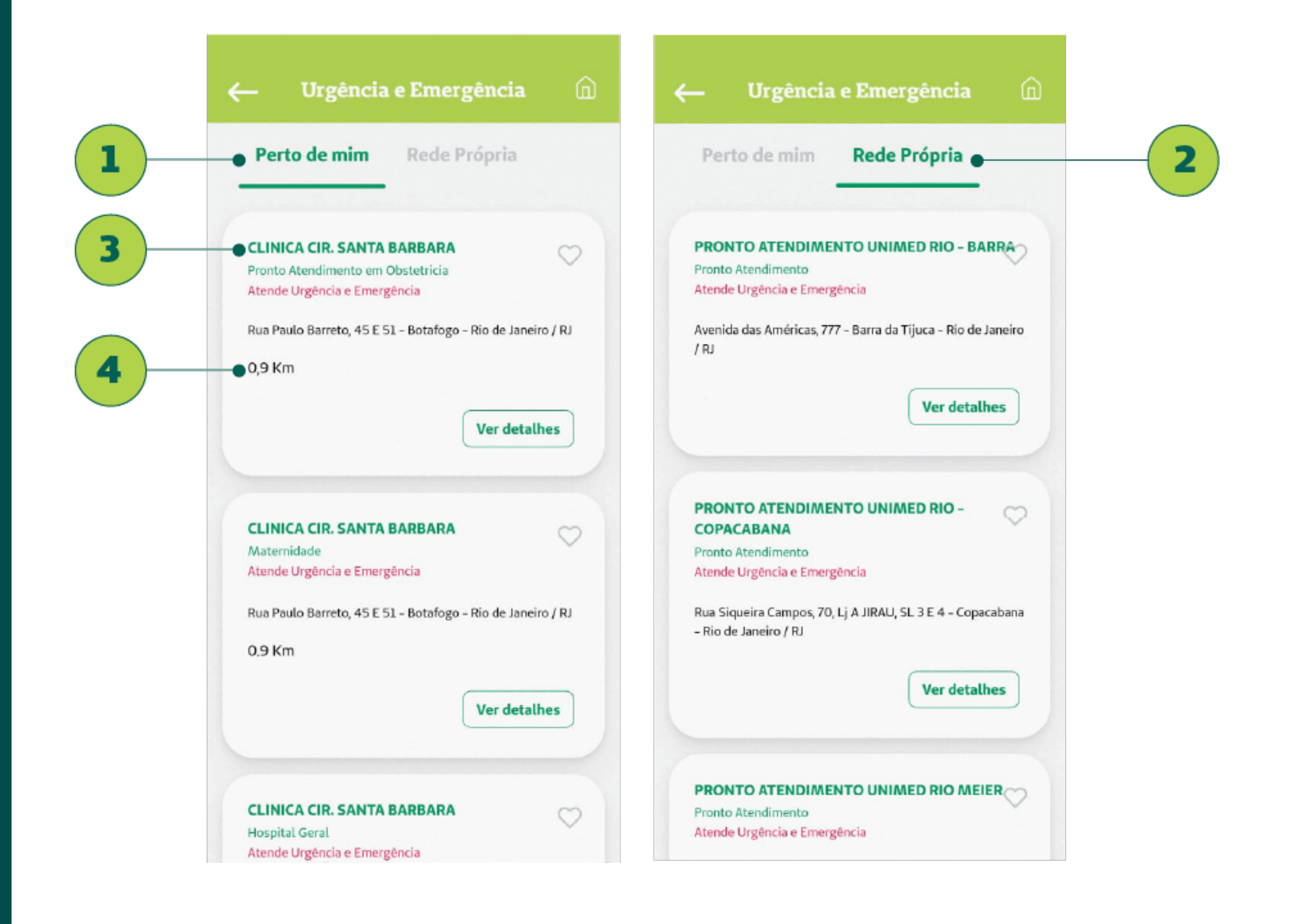

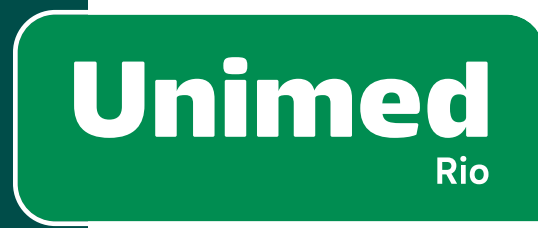

52

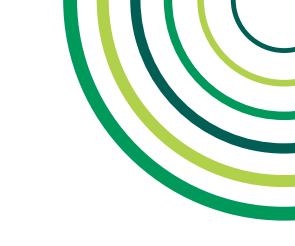

### **DETALHES DO PRESTADOR – DETALHES**

Ao selecionar um prestador específico, abrirá uma tela com as informações:

- Nome do prestador ou médico (1)
- A especialidade/serviço oferecido por aquele prestador (2)
- CRM/CNPJ do prestador (3)
- Ícone de coração de favoritar (4)
- Ícone de qualificação do prestador (5)

- Legenda da qualificação (6)
- Endereço (7)
- Telefones de contato (8) (redireciona para o discador do celular)
- Tipo de Estabelecimento (9)
- Compartilhar (10) o contato em redes sociais
- Ver no Mapa (11) (redireciona para apps de mapas)

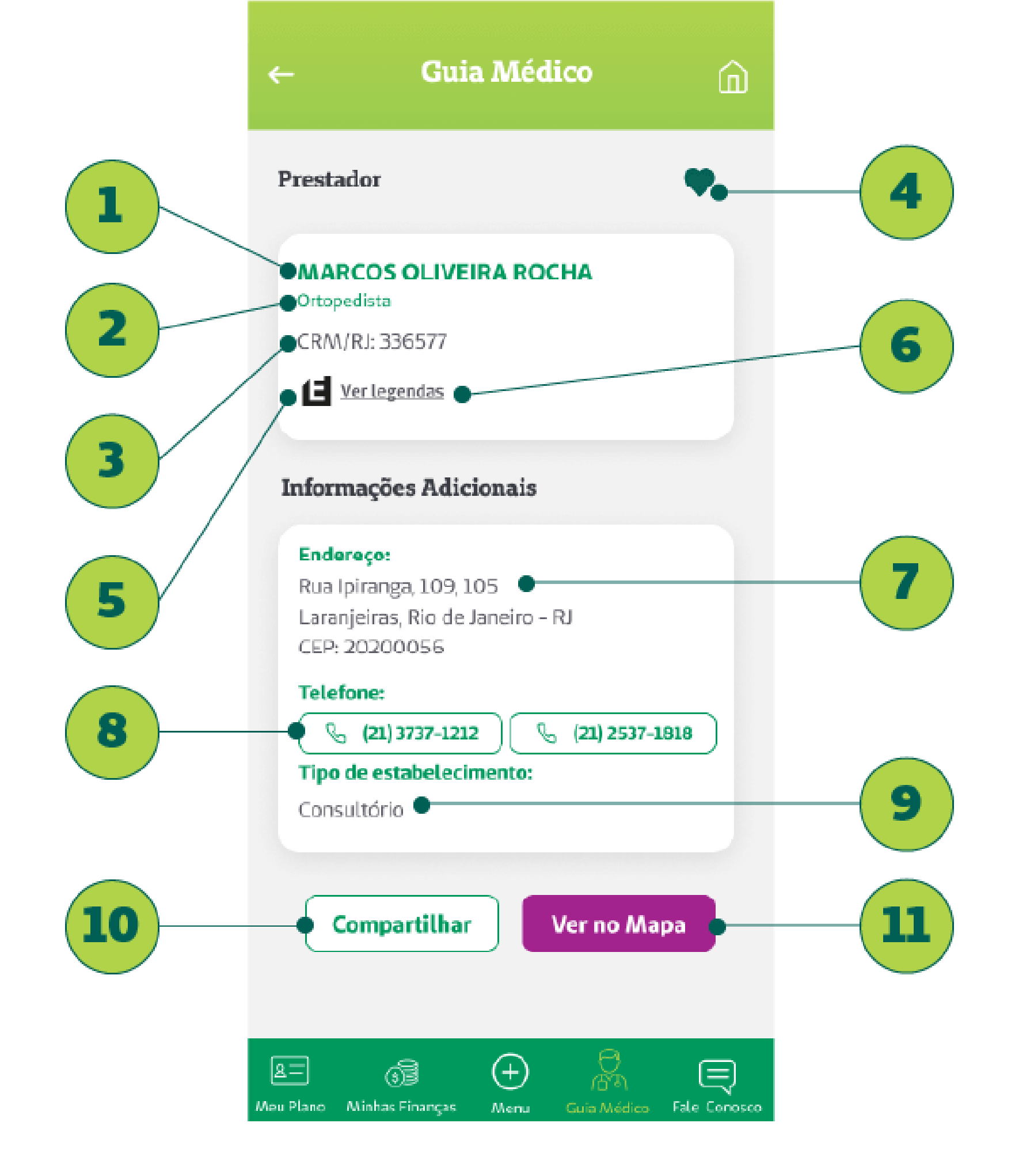

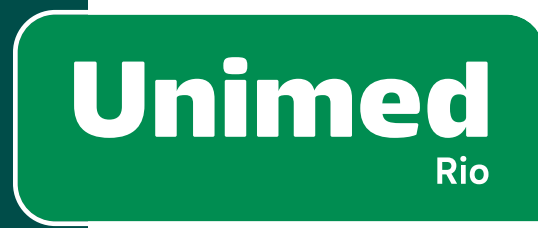

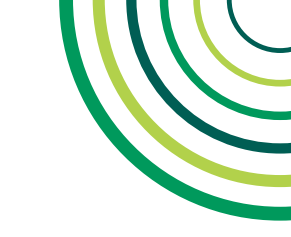

# DETALHES DO PRESTADOR – ÍCONES DE QUALIFICAÇÃO

Nos cards de cada prestador pode haver um ícone que indique qualificação. Ao clicar em **"Ver legendas" (1)** é possível conferir cada tipo de qualificação.

Os ícones de qualificação são:

- (E) Título de Especialista (2)
- (R) Residência Médica (3)
- (A) Programa de Acreditação (4)
- (N) Comunicação de eventos adversos (5)
- (Q) Qualidade Monitorada (6)
- (I) Certificação ISO 9001 (7)
- (P) Pós-graduação Lato Senso (8)
- (M) Mestrado (9)
- (D) Doutorado/Pós-Doutorado (10)
- (G) Certificação de Entidades Gestoras de outros Programas de Qualidade (11)

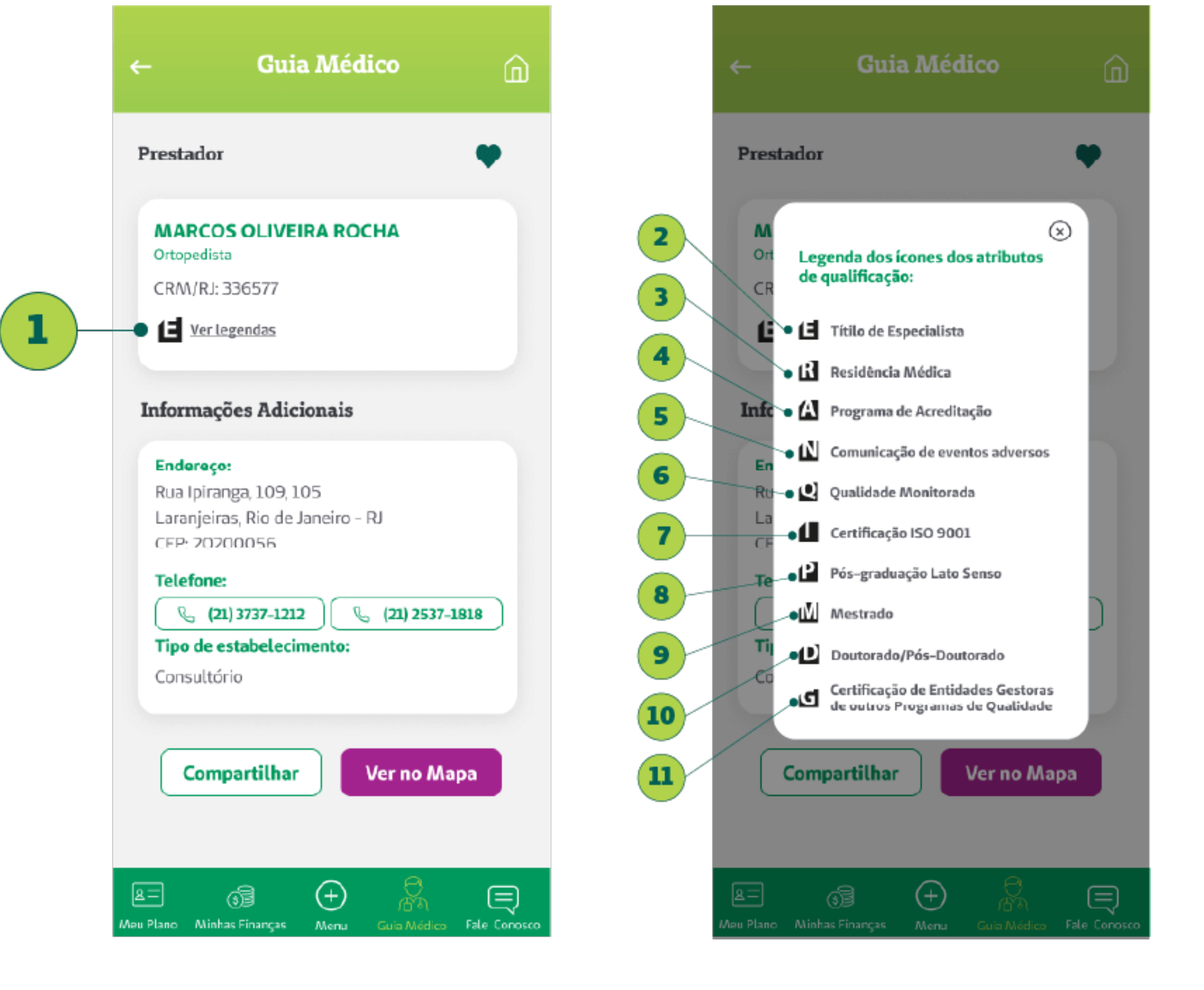

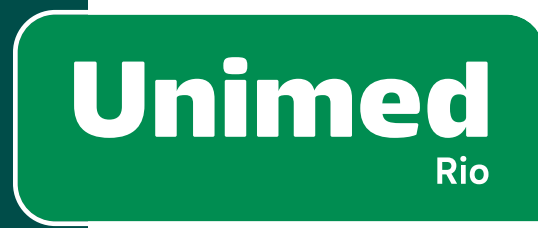

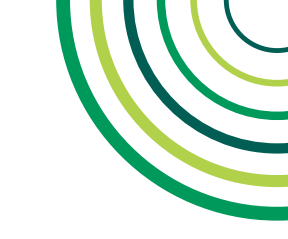

# **6 - GUIA MÉDICO**

### **CONSULTA ONLINE – VISUALIZAÇÃO**

O serviço de **"Consulta Online"** (ou teleatendimento) pode ser acessado por meio do **submenu Guia Médico (1).** Dentro de "Consulta Online" o cliente possui duas opções: **Atendimento Psicológico (2)** e **Atendimento Médico (3).** 

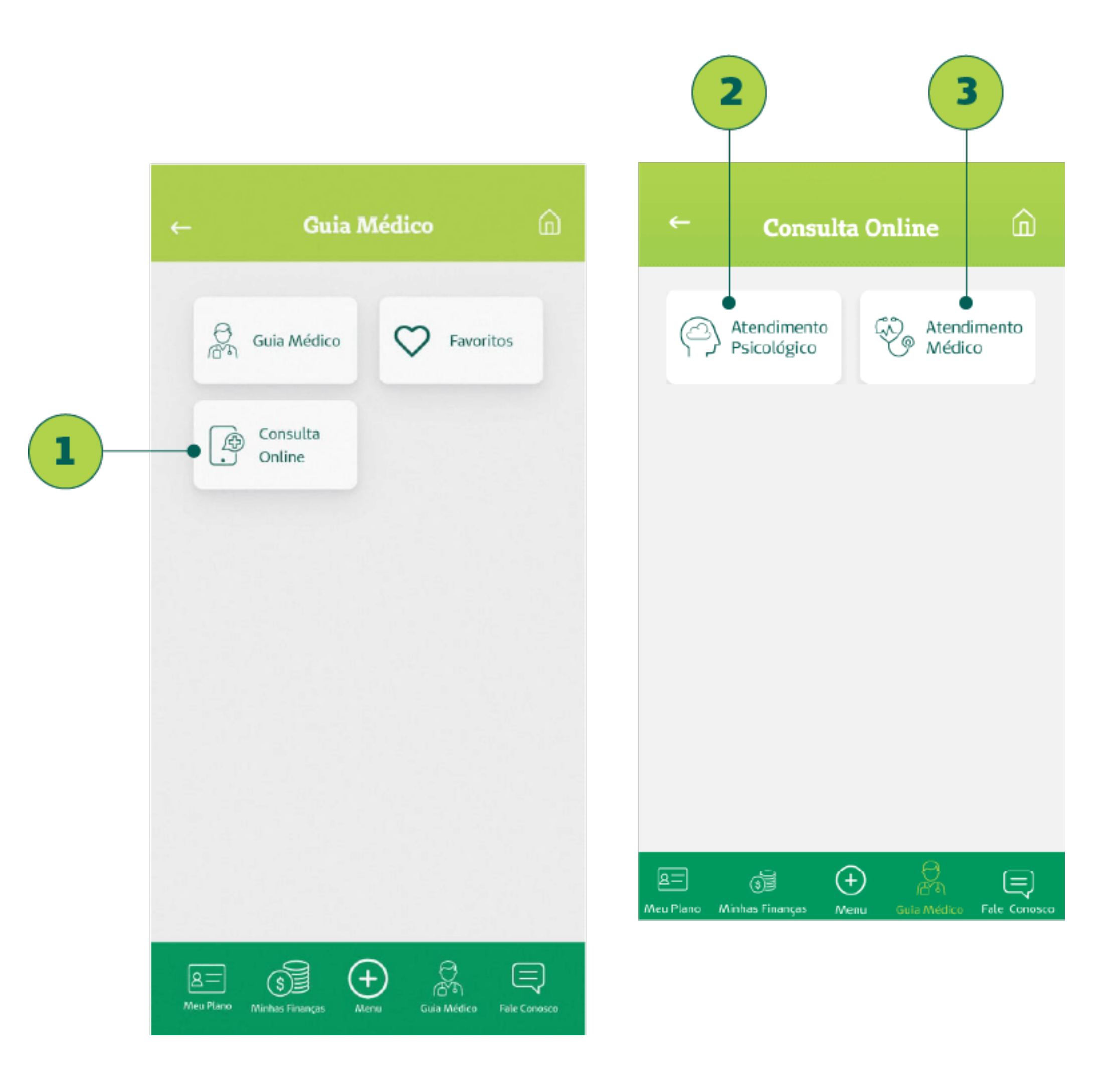

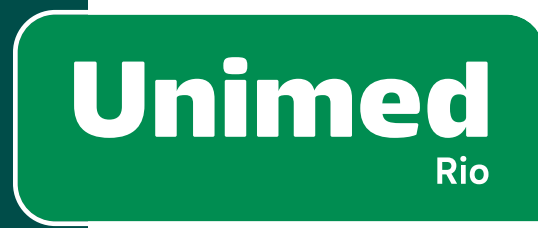

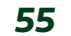

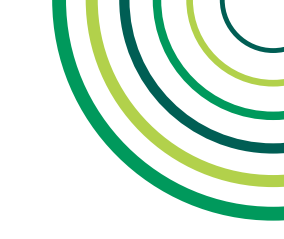

# **6 - GUIA MÉDICO**

### **CONSULTA ONLINE – ACESSO**

Ao clicar em um dos dois botões na área de Consulta Online, o usuário é redirecionado para os sites específicos de cada serviço.

**"Atendimento Médico" (1)**:redirecionaparapágina comorientações para baixar o aplicativo "Conexa Saúde"(1), fornecedor prestador do serviço para Unime d-Rio.

**"Atendimento Psicológico"(2)**: redireciona para página do "Psicologia Viva", parceiro de atendimento psicológico.

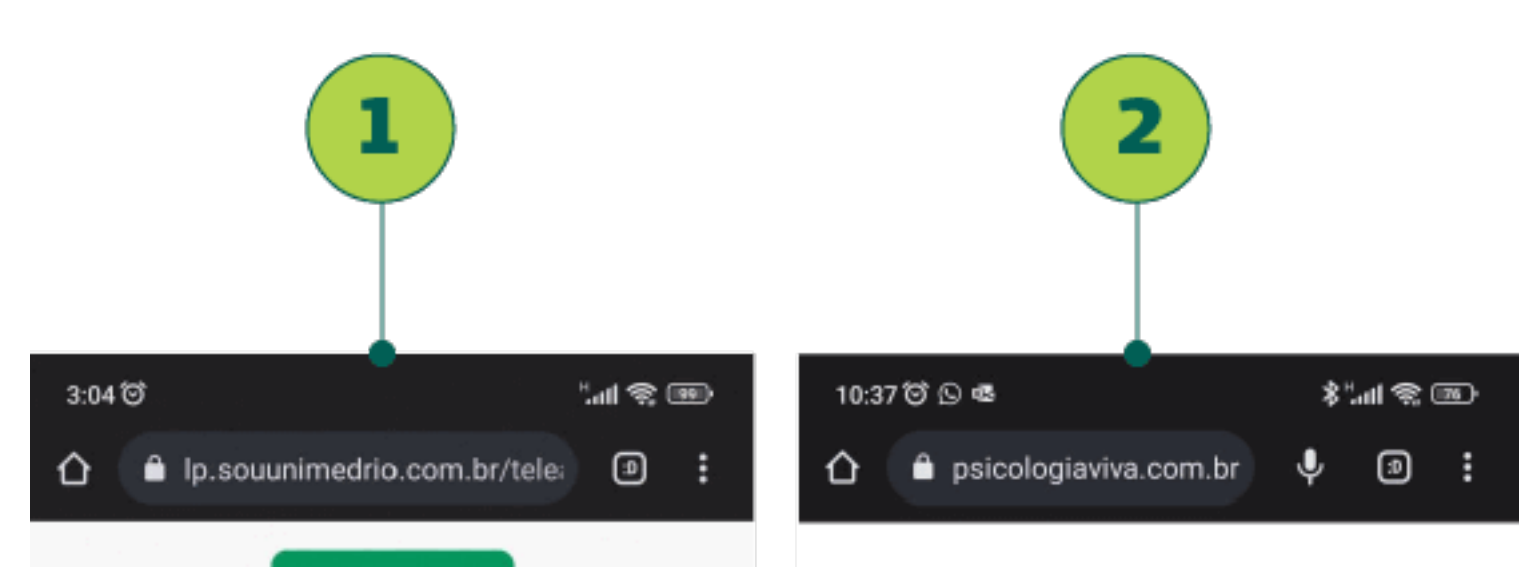

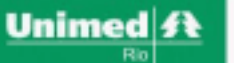

#### CONSULTA ONLINE UNIMED-RIO!

Você pode ir ao consultório dos nossos médicos sem sair de casa.

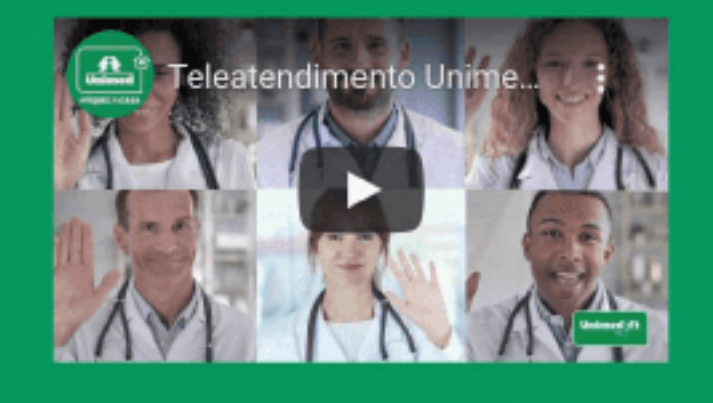

Seu médico de confiança pode estar a poucos cliques 👬 psicologiaviva

#### Psicólogos e terapia online ao seu alcance

≡

Agora você pode conversar com um psicólogo online a qualquer hora com sigilo e segurança através da nossa plataforma de telepsicologia

> Agende já sua consulta

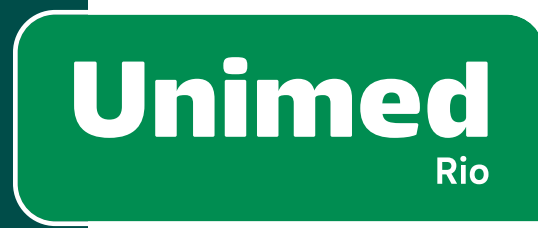

56

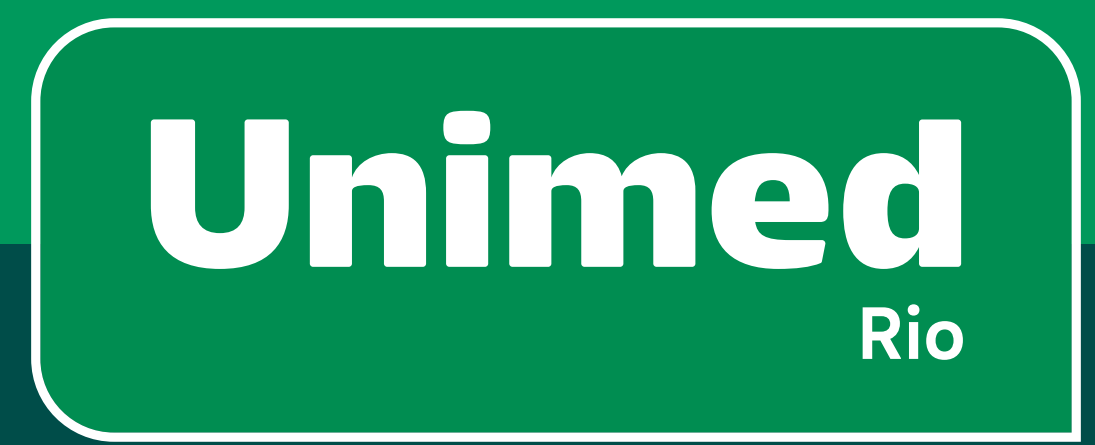

# 7 – Fale Conosco

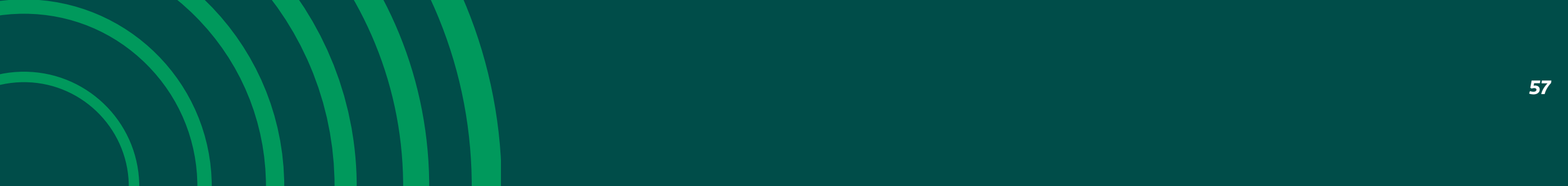

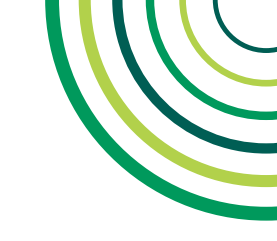

# **7 - FALE CONOSCO**

### **SUBMENU FALE CONOSCO**

O submenu **"Fale Conosco" (1)** pode ser acessado por meio do card **"Fale Conosco" (2)** no Menu ou do **ícone (3)** no rodapé.

Funcionalidades exibidas:

- Telefones(4)
- Endereços (5)
- Fale Conosco (6)
- Principais Dúvidas (7)

Menu

• Ouvidoria (8)

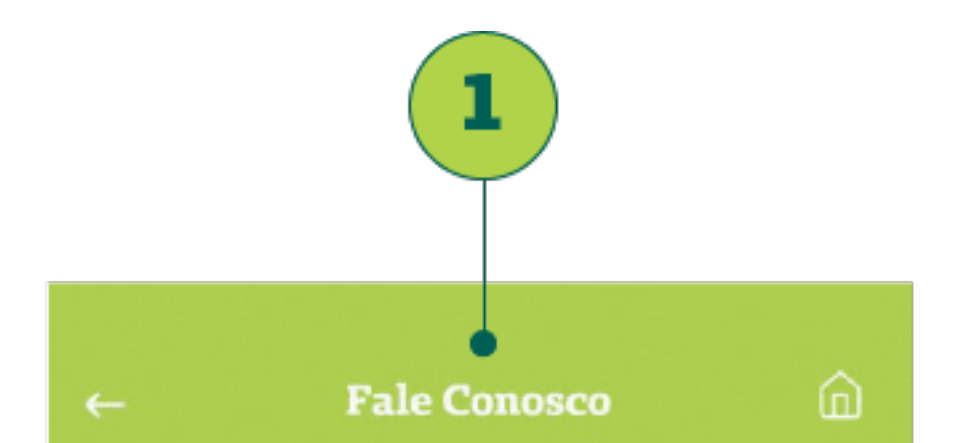

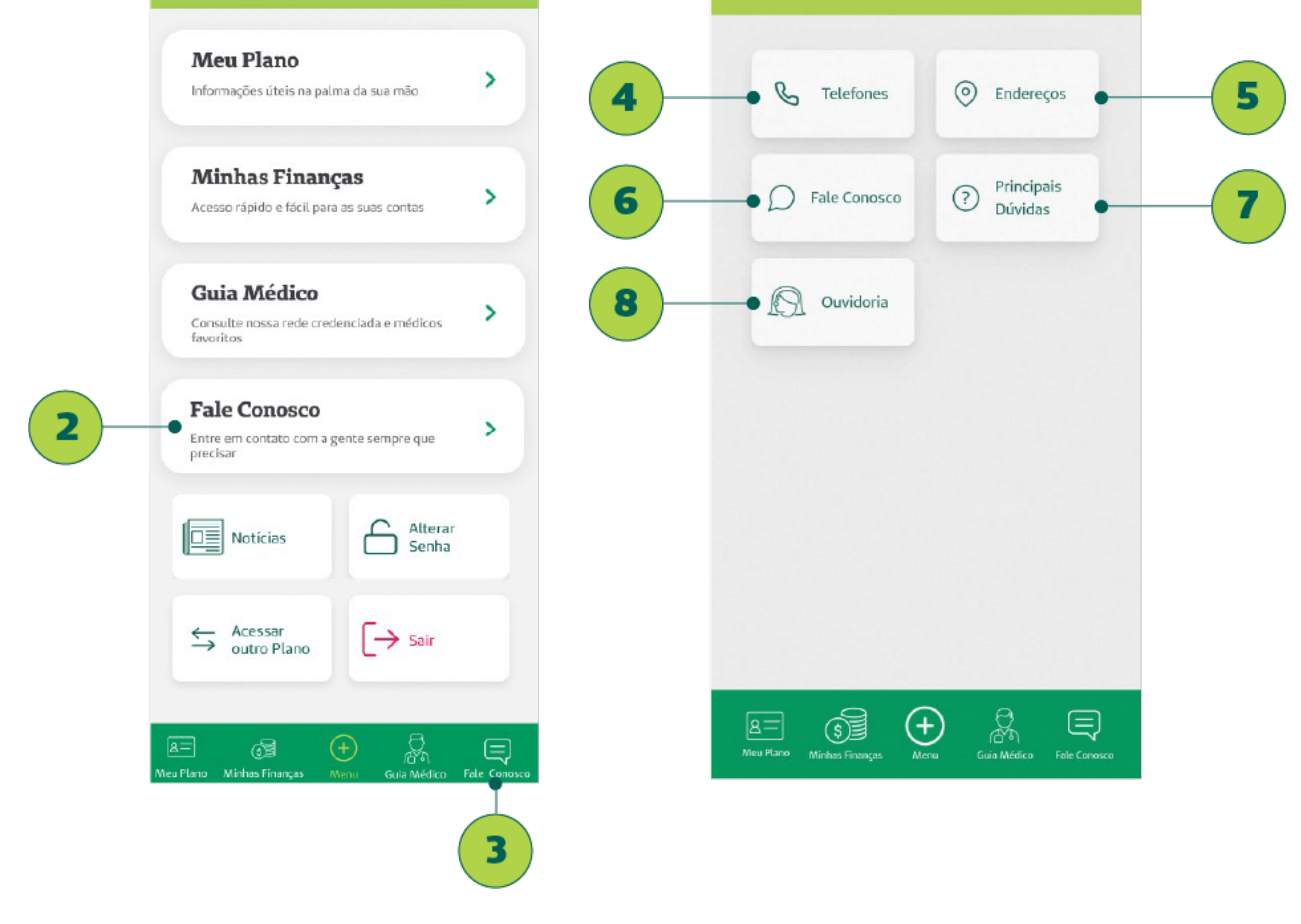

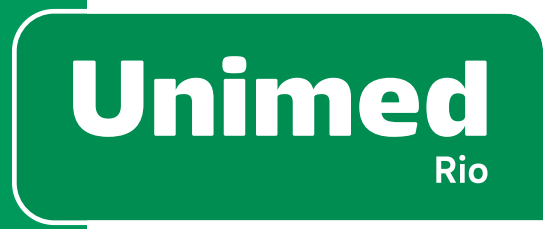

58

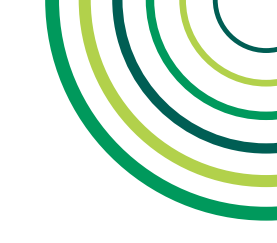

# = 7 - FALE CONOSCO

### **TELEFONES**

A tela de **Telefones (1)** pode ser acessada no submenu **Fale Conosco (2).** 

O cliente irá encontrar os números de:

- Central de atendimento (3)
- Deficientes auditivo e de fala (4)
- Vendas (5)
- Clientes que estão fora da cidade do RJ (6)
- Reclamações, informações, cancelamentos e dúvidas (7)

Ao clicar nos **números em destaque (8)** ou no **ícone de telefone (9),** na cor verde, o beneficiário é redirecionado para o discador do seu celular.

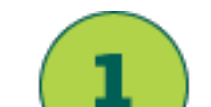

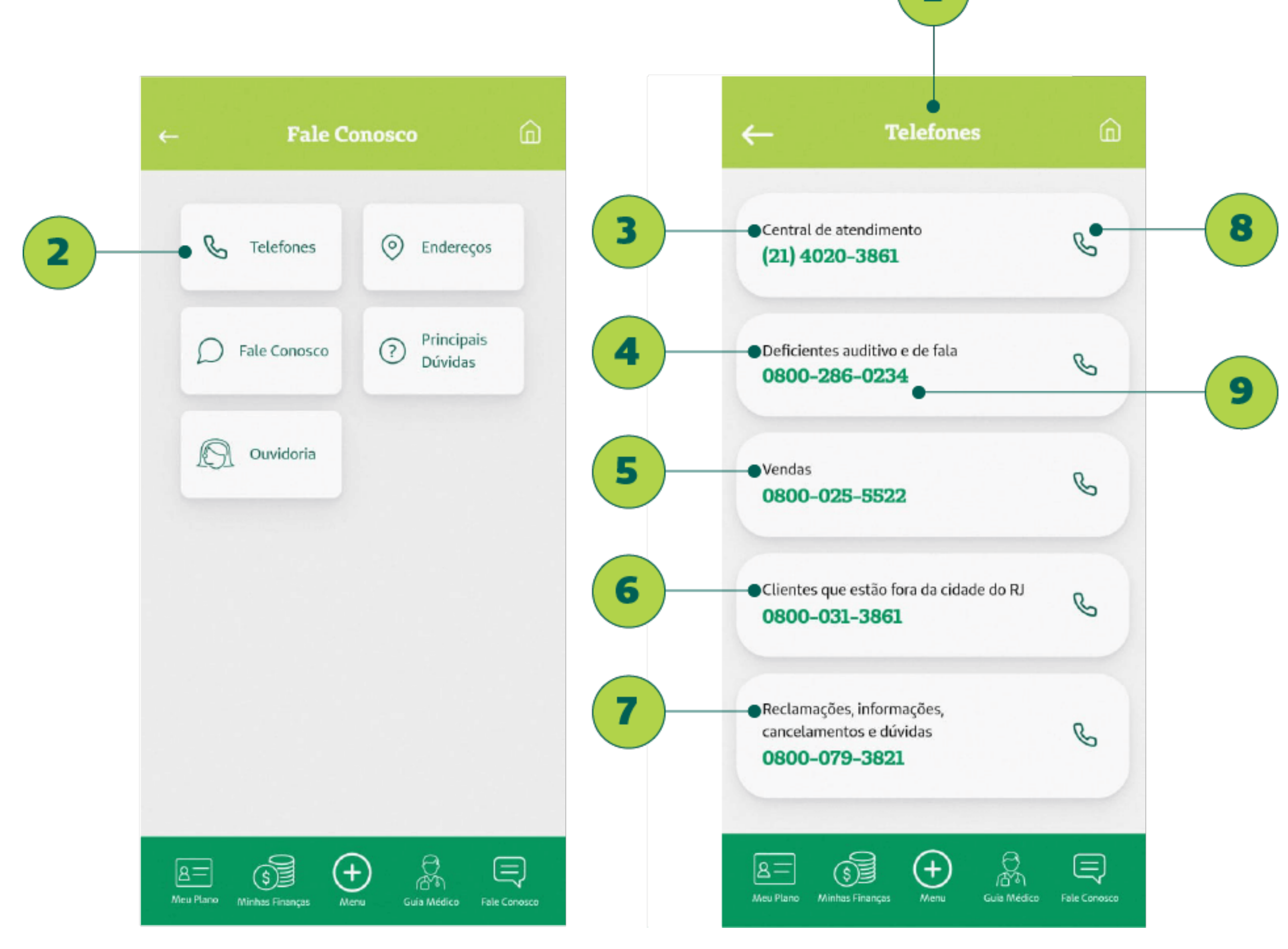

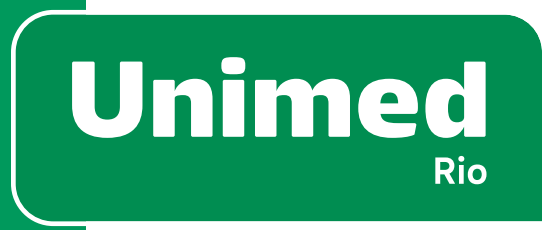

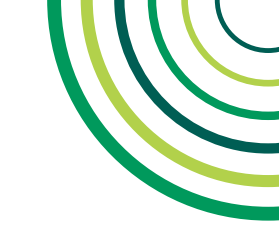

# = 7 - FALE CONOSCO

### ENDEREÇOS

A tela de **Endereços (1)** pode ser acessada no submenu **Fale Conosco** (2).

Na tela aparecem os endereços de contato do beneficiário com a Unimed-Rio.

- Lojas de atendimento(3). Atendimento de 8hàs 17h30, de segunda a sexta, exceto feriados;
- Unidades de Apoio Hospitalar(4). Atendimento de 8h às 17h, de segunda a sexta, exceto feriados;
- Unidade Administrativa (5).

Ao clicar no ícone verde de **localização (6)**, o beneficiário é redirecionado para o aplicativo de mapas de seu celular.

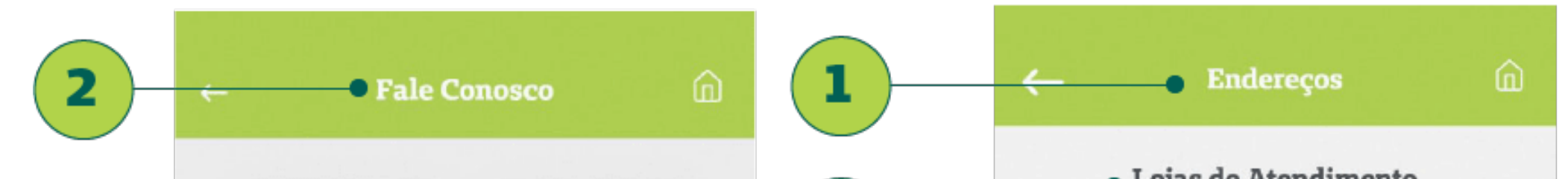

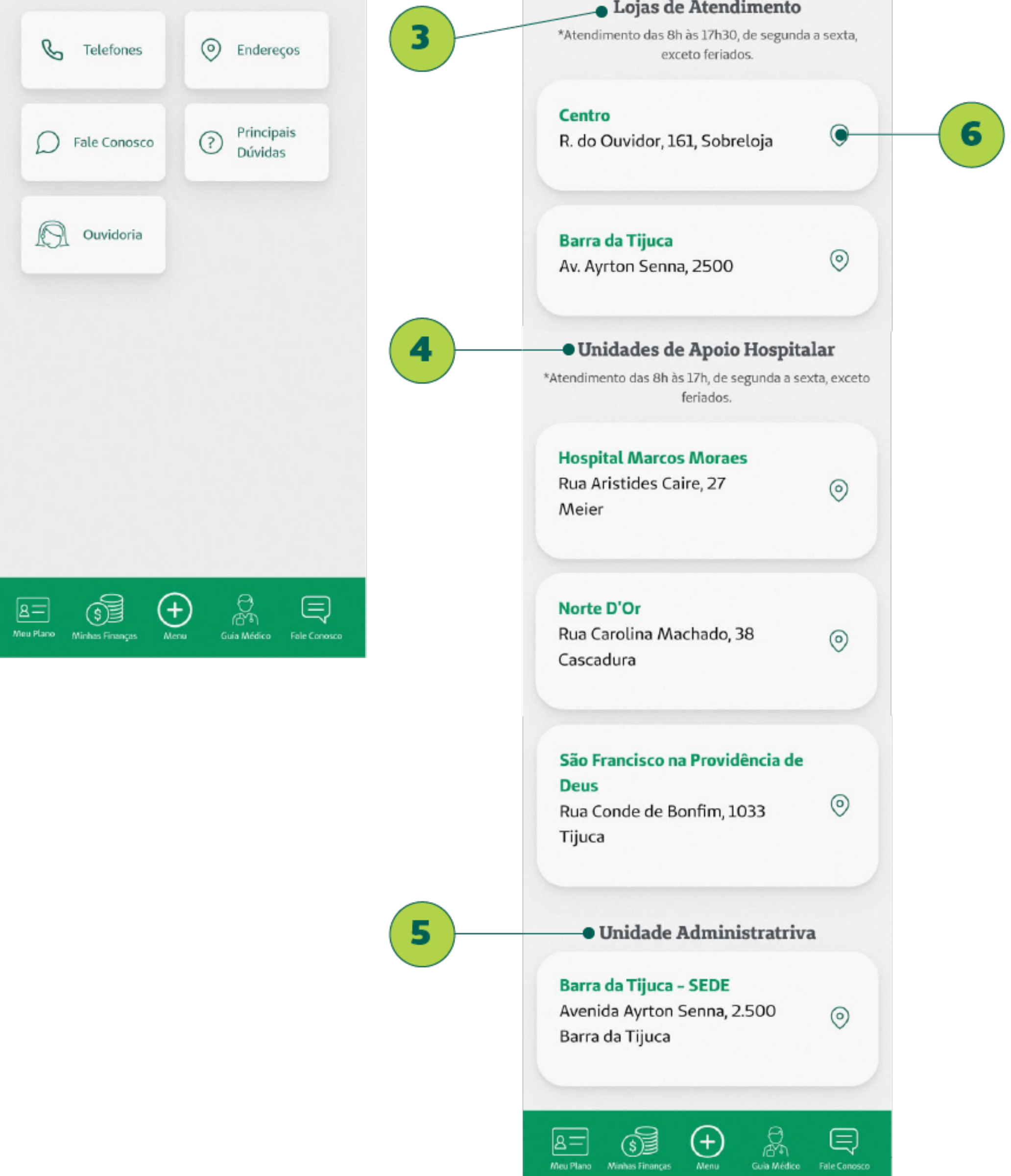

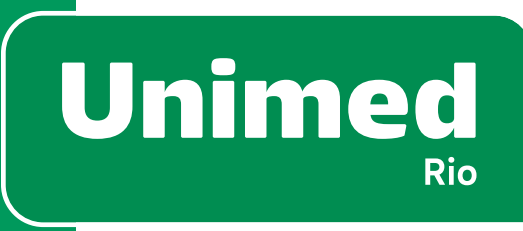

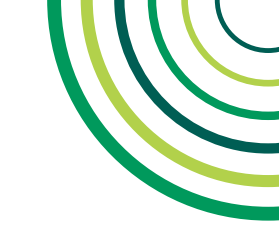

# = 7 - FALE CONOSCO

### FALE CONOSCO

A tela de **Fale Conosco (1)** pode ser acessada através do botão no submenu **Fale Conosco (2)**.

O formulário de Fale Conosco é mais um canal de comunicação para o beneficiário. O retorno para contato é em até 5 dias, respeitando os prazos estabelecidos pela ANS.

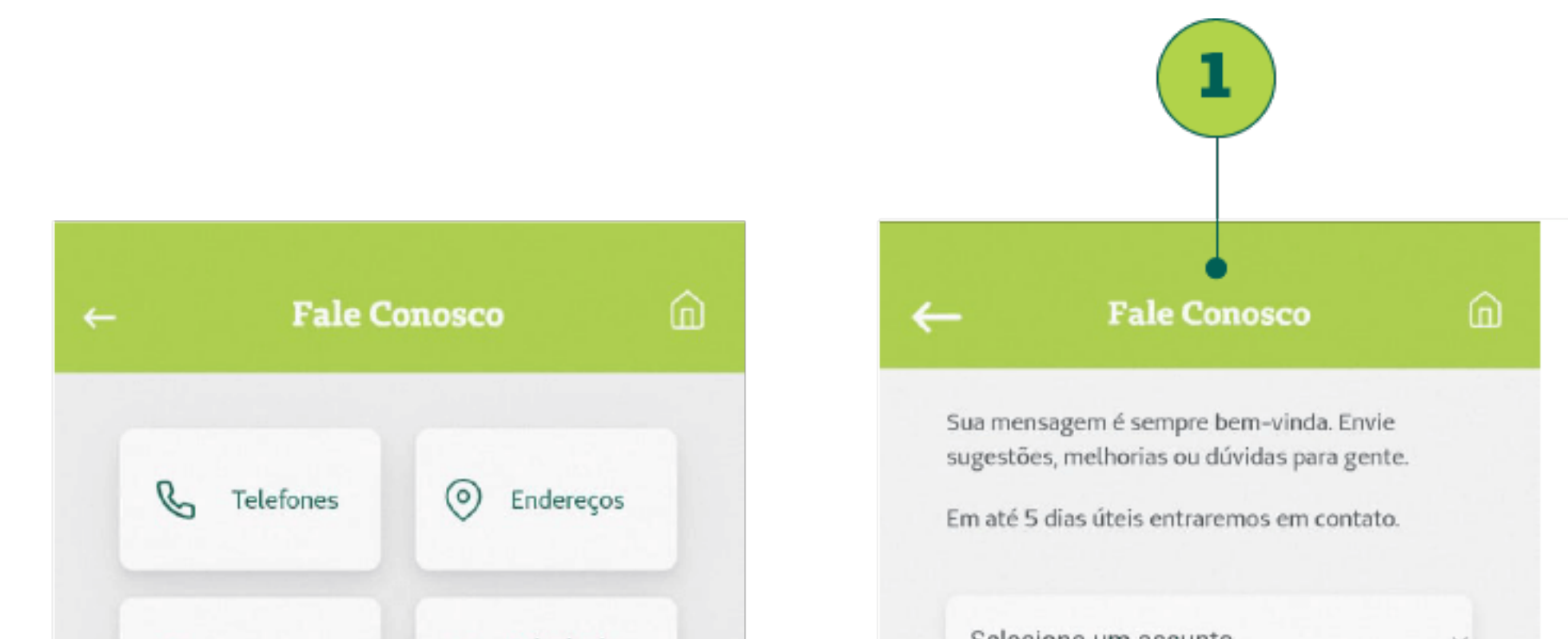

| Fale Conosco                   | Principais<br>Dúvldas         | Selecione um assunto               | Ť                  |
|--------------------------------|-------------------------------|------------------------------------|--------------------|
| Ouvidoria                      |                               | E-mail                             | 0                  |
| TOT CANCOUR                    |                               | Telefone                           | 0                  |
|                                |                               | Digite sua mensagem                | 0                  |
|                                |                               |                                    |                    |
|                                |                               |                                    |                    |
|                                |                               | Enviar                             |                    |
| A Meu Plano Minhas Finanças Ma | ensi Guia Médico Fale Conosco | A = S Alinhas Finanças Menu Guia M | edico Fale Conosco |

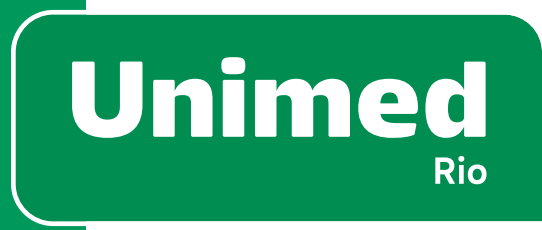

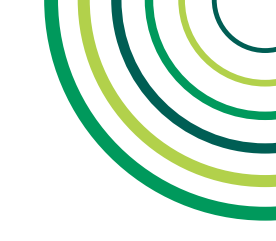

#### 7 – FALE CONOSCO 。 。 。

# **PRINCIPAIS DÚVIDAS**

A tela de Principais Dúvidas (1) reúne as dúvidas mais comuns quanto aos processos e funcionalidades internos do aplicativo e pode ser acessada no submenu Fale Conosco (2).

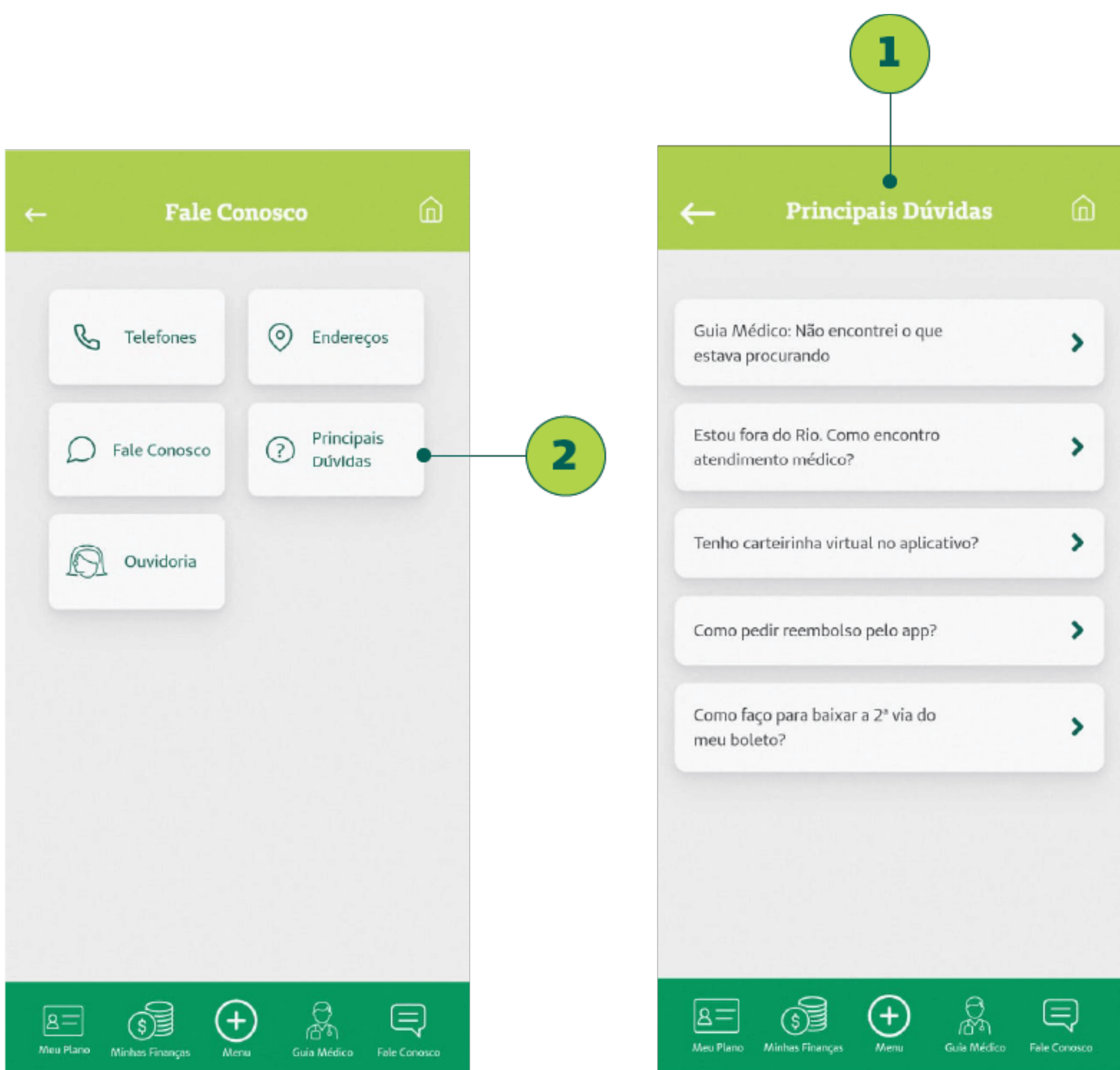

| Como pedir reembolso pelo app?                   | >                      |
|--------------------------------------------------|------------------------|
| Como faço para baixar a 2ª via do<br>meu boleto? | ,                      |
|                                                  |                        |
|                                                  |                        |
| A= S Annu Gu                                     | ia Médico Fale Conosco |

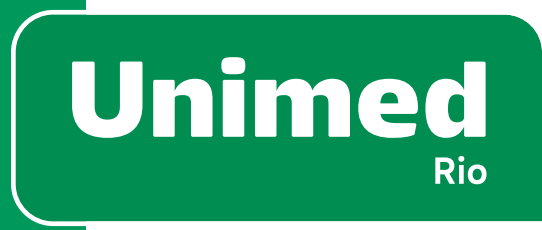

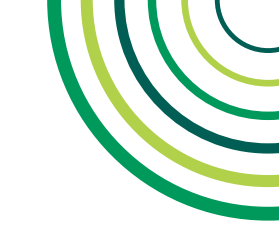

### **OUVIDORIA**

Outra opção de canal de atendimento no submenu **Fale Conosco** (1) é a **Ouvidoria** (2), que é um atendimento de segunda instância, ou seja, é necessário que o cliente já tenha passado por um dos outros canais de atendimento antes. O tempo de retorno para contato é de até 7 dias úteis.

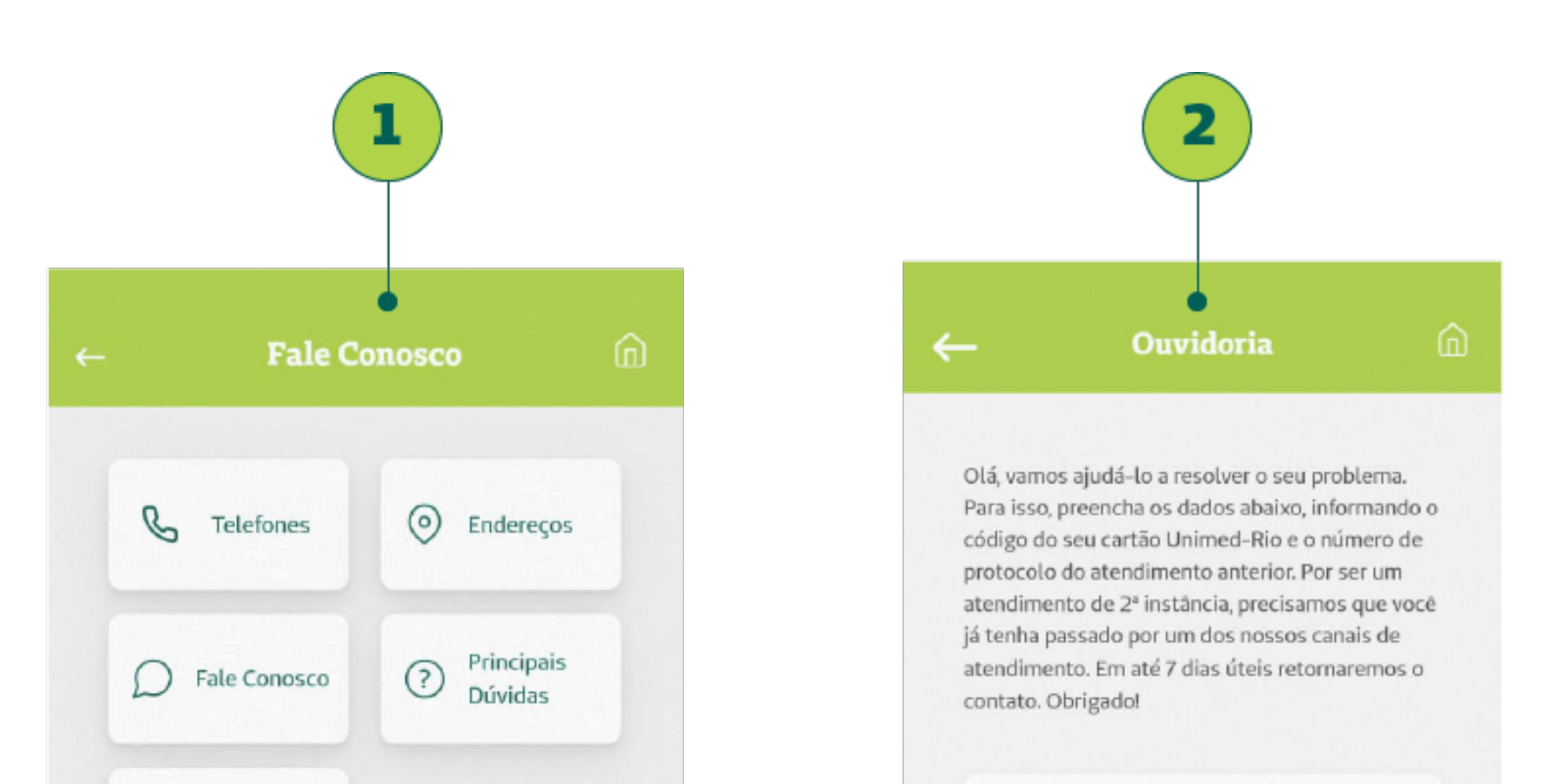

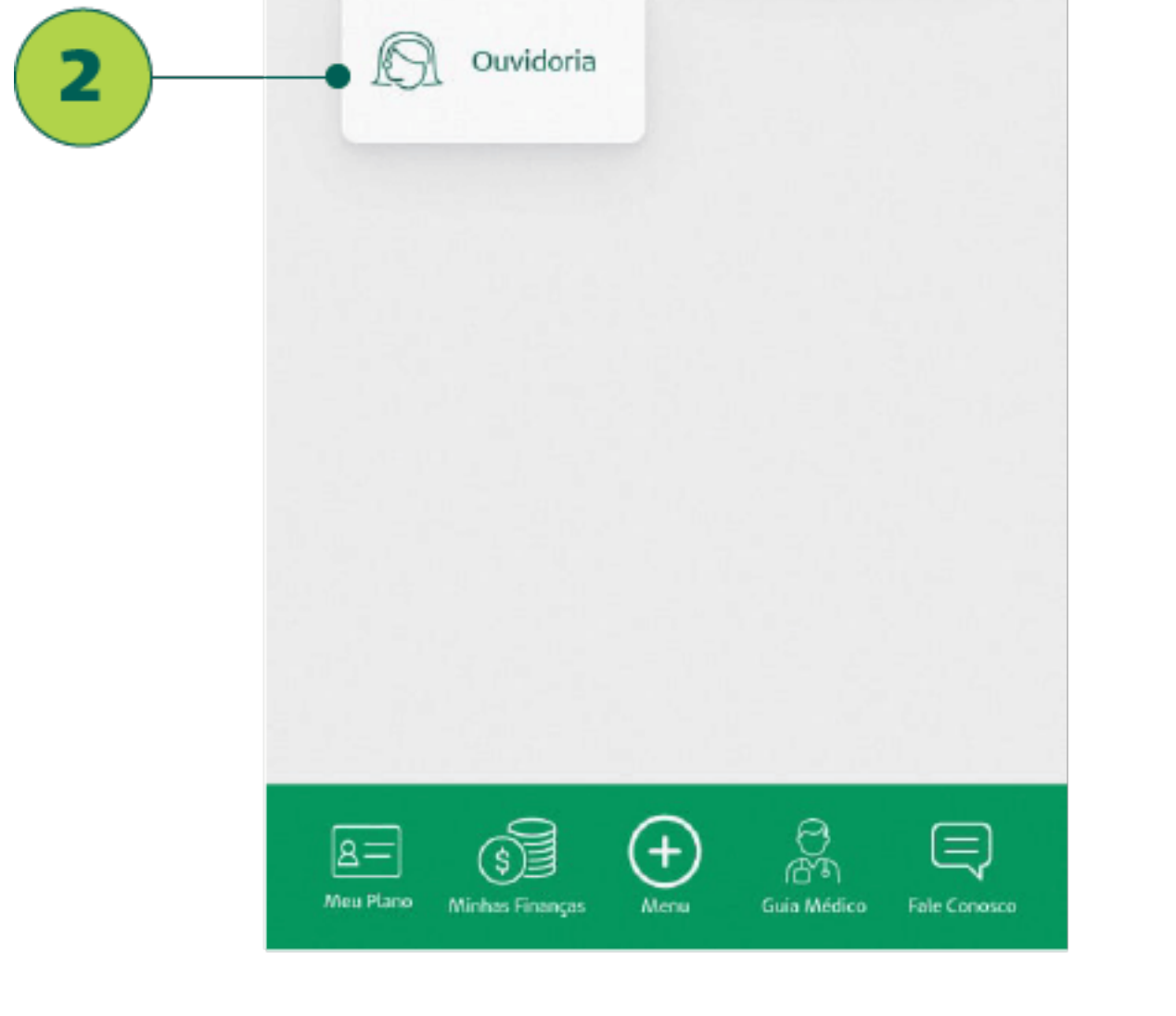

| Selecione um assunto                        | ř             |
|---------------------------------------------|---------------|
| Protocolo                                   | 0             |
| E-mail                                      | 0             |
| Telefone                                    | 0             |
| Digite sua mensagem                         | 0             |
|                                             |               |
| Enviar                                      |               |
|                                             |               |
| Aleu Plano Minhas Finanças Menu Guis Médico | Fale Concesco |

63

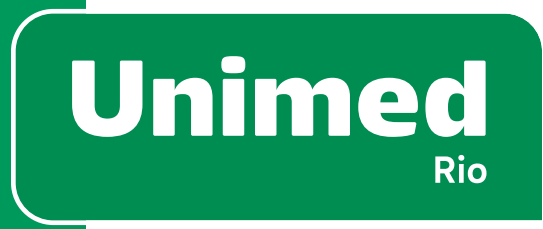

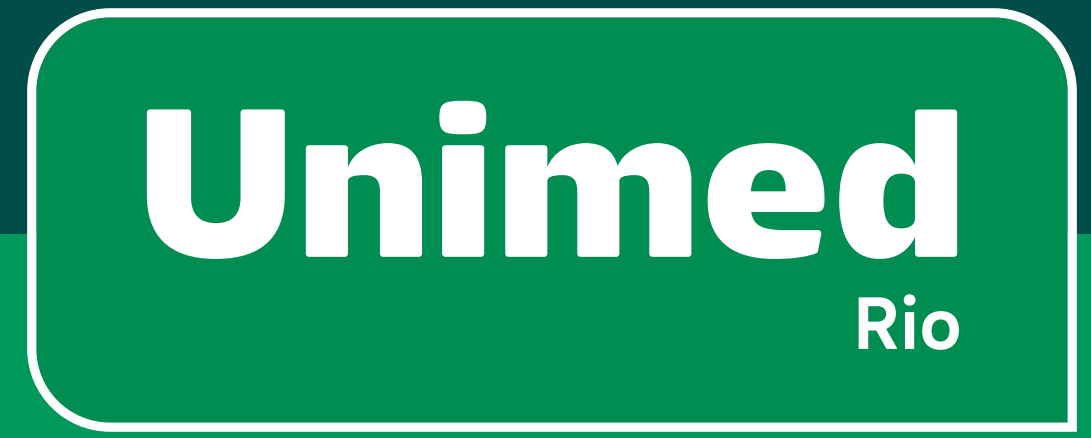

# 8 - Unimed Dental

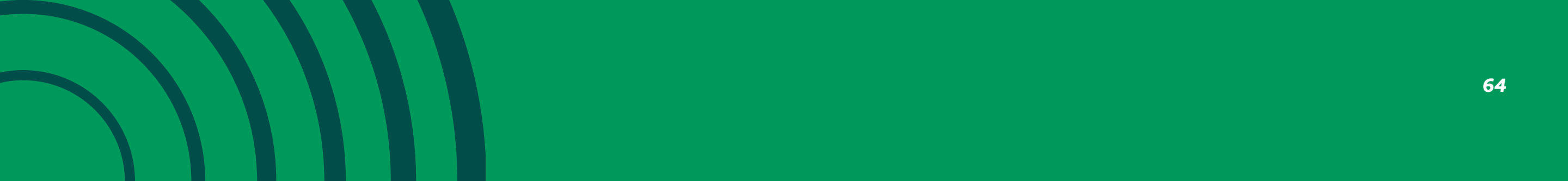

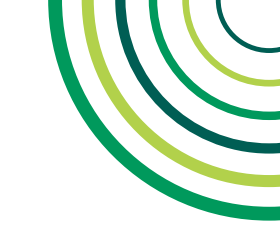

### **TELA PRINCIPAL**

No topo da tela, na tarja verde, aparecem o primeiro nome do **beneficiário (1)** e um **ícone de notificações (2)** com as notícias e informações.

Além de trazer o 1°nome do usuário logado (ex: Olá, Maria), caso ele queira acessar outro plano (caso tenha), basta clicar em cima do seu nome e selecionar a opção.

Atalhos para as funcionalidades mais utilizadas:

- Guia Dental (3)
- Carteirinha Virtual Odontológica (4)
- Principais Serviços (5) (Os principais serviços variam de acordo com o tipo de plano)
- Notícias (6)
- Favoritos (4)

No **rodapé da tela (7)** ficam os ícones com os submenus do aplicativo, e um botão de **"+" (8)** para acessar o Menu

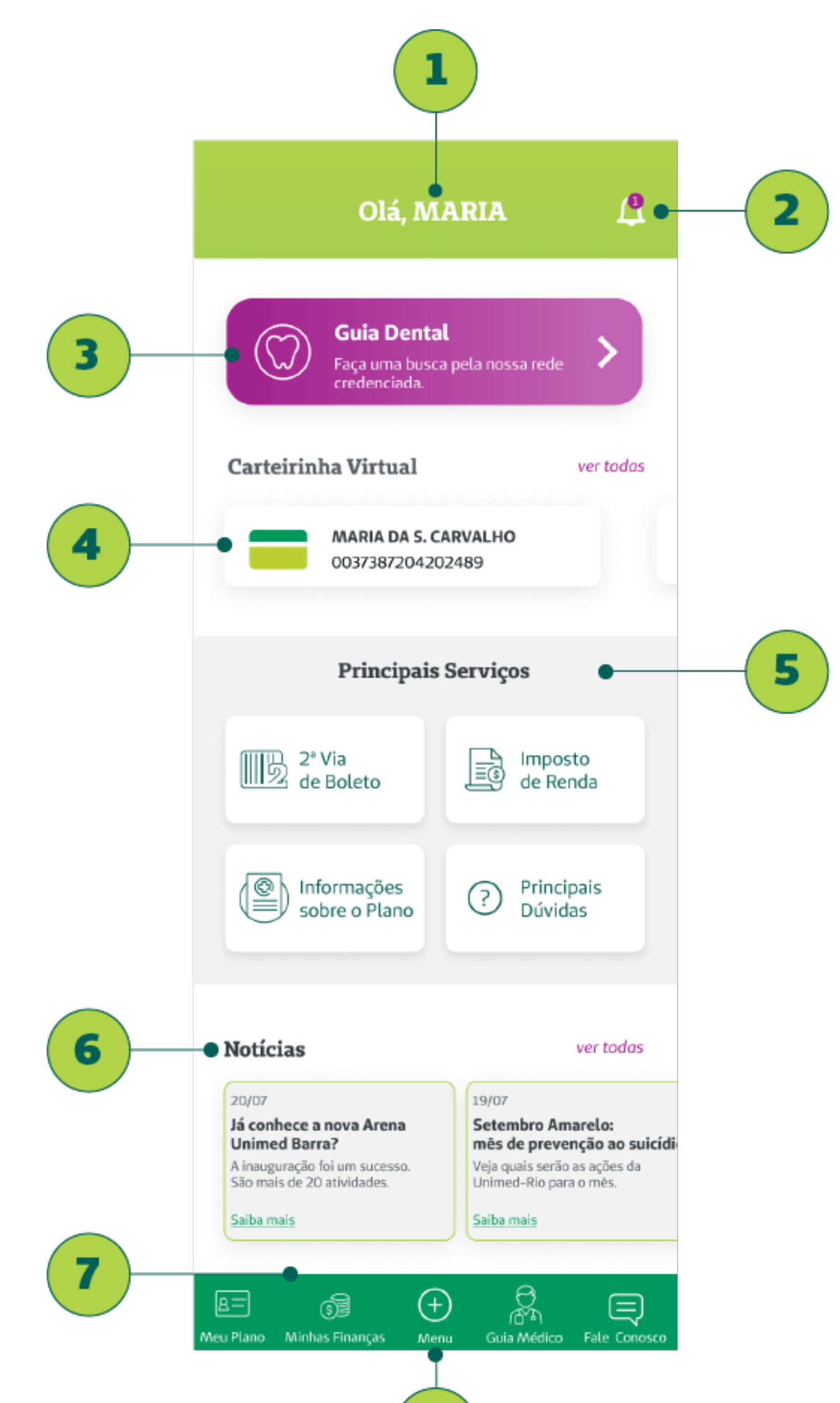

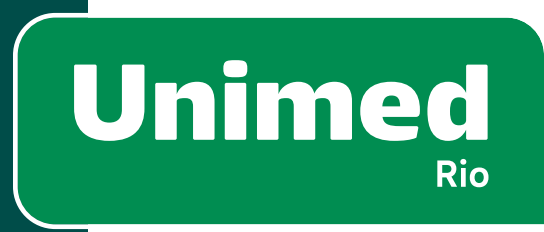

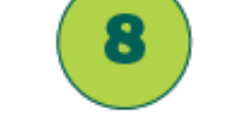

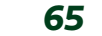

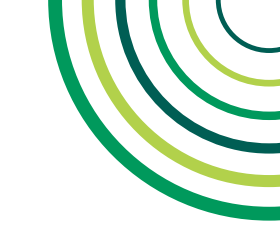

# **8 – UNIMED DENTAL**

### **GUIA DENTAL**

Esta função pode ser acessada por 2 caminhos:

- Botão **Guia Dental (1)**, na cor lilás, na tela da Home.
- Ícone de Dente (2) no menu de rodapé

No Guia Dental, é possível fazer uma busca geral por dentistas em nossa **Rede Credenciada (3).** É obrigatório pelo menos um campo a ser preenchido para realizar a pesquisa.

O Guia Dental apresenta os resultados de acordo com a rede e o plano dental do beneficiário logado.

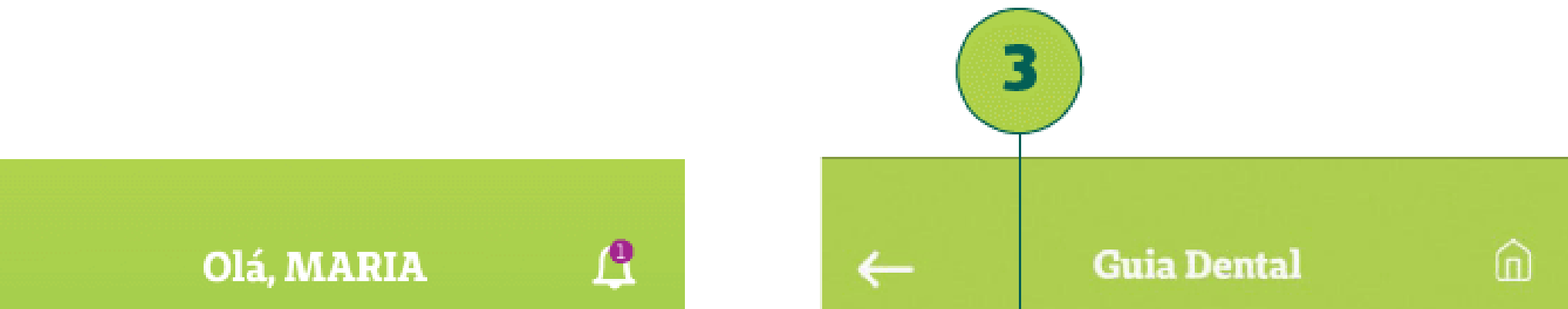

| Faça uma bu<br>credenciada.                       | sca pela nossa rede 🔹 🔪                             |
|---------------------------------------------------|-----------------------------------------------------|
| Carteirinha Virtual                               | ver toda                                            |
| MARIA DA S<br>0037387204                          | CARVALHO<br>202489                                  |
| Principa                                          | is Serviços                                         |
| 2º Via<br>de Boleto                               | Imposto<br>de Renda                                 |
| Informações<br>sobre o Plano                      | Principais<br>Dúvidas                               |
|                                                   |                                                     |
| Notícias                                          | ver toda                                            |
| 20/07<br>Já conhece a nova Arena<br>Unimed Barra? | 19/07<br>Setembro Amarelo:<br>mês de prevenção ao s |

Saiba mais

Saiba mais

Rede Credenciada
Meus Favoritos

Nome do Dentista/Prestador
Image: Comparison

Selecione o estado
Image: Comparison

Município
Bairro

Município
Bairro

Especialidade, exame ou serviço
Image: Comparison

Perto de min
Image: Comparison

Guia Dental

Fale Conosco

66

Menu

Meu Plano

Minhas Finanças

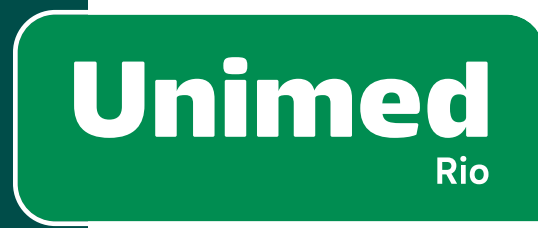

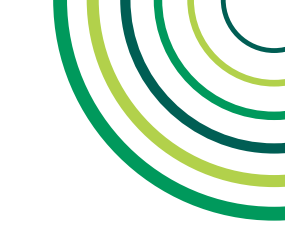

### **GUIA DENTAL – BUSCA**

Campos de busca do Guia Dental:

- "Nome do Dentista/Prestador" (1): permitem pesquisa por dentistas e clínicas odontológicas
- **"Selecione o estado" (2)**: como o Guia Dental é de cobertura nacional, é necessário selecionar um estado
- "Município" (3): seleção de município.
- "Bairro" (4): seleção de bairro.
- **"Especialidade" (5)**: Ex.: Cirurgia Oral, dentística, ortodontia. Também é possível pesquisar por "Clínica de Emergência Odontológica 24h" para casos de Urgência/Emergência.
- "Perto de mim" (6): Ao clicar nesse botão, o usuário permite pesquisa por geolocalização.
- Após selecionar/preencher os campos, o usuário deve clicar em "Buscar" (7).

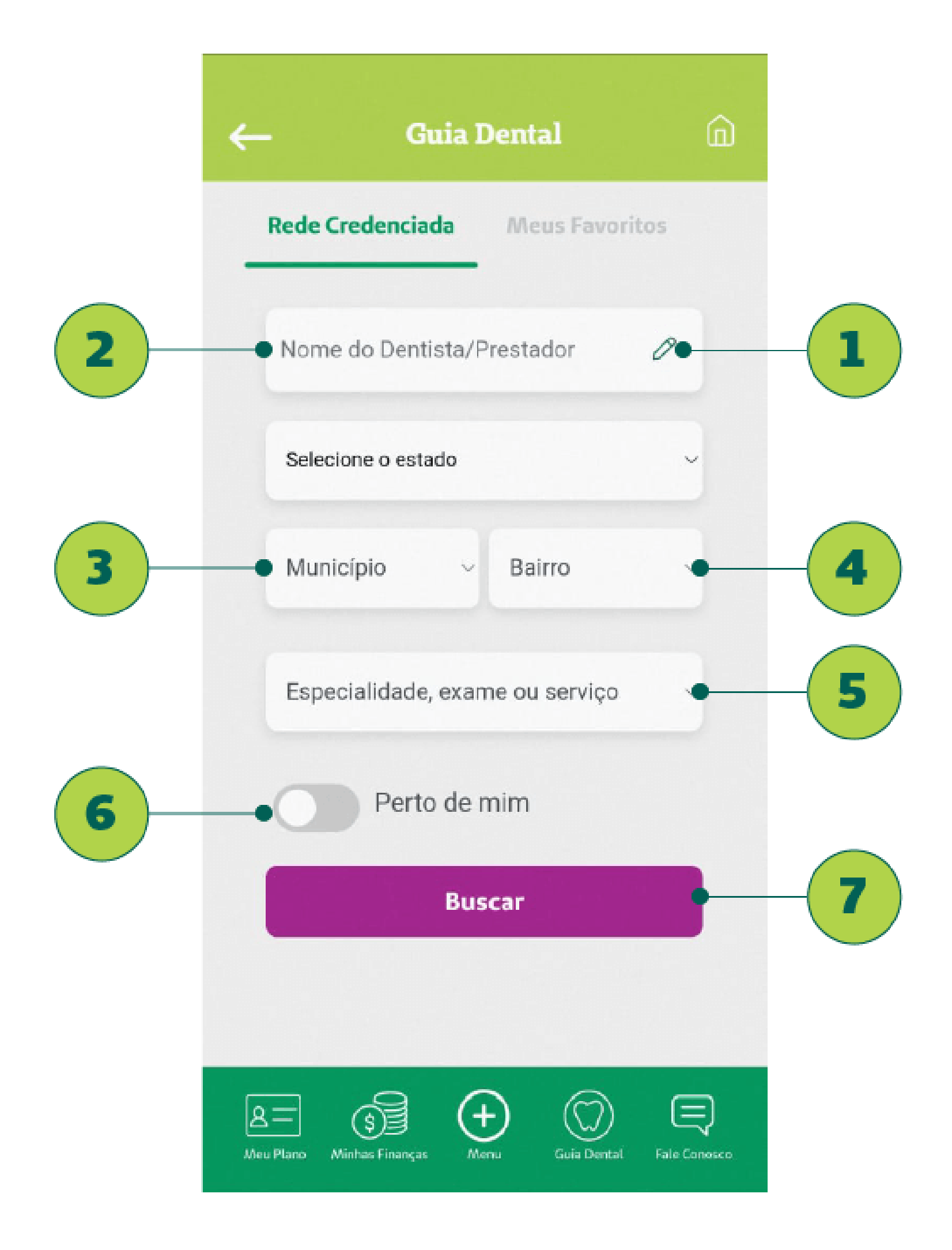

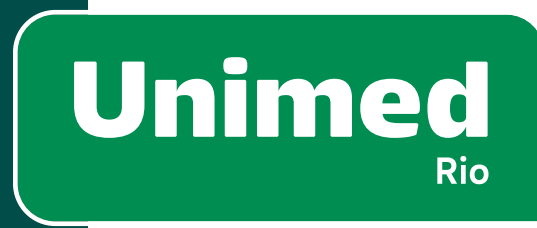

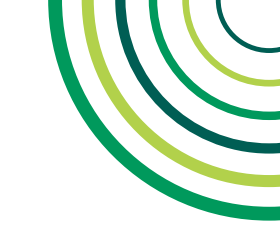

### **GUIA DENTAL – RESULTADOS**

A tela de resultados do guia dental apresenta os resultados da busca. Em cada card, há as seguintes informações:

- Nome do prestador ou dentista (1).
- A especialidade/serviço oferecido (2) por aquele prestador.
- Endereço (3).
- Ícone de coração para adicionar o prestador aos favoritos (4).
- Pode haver não um ícone indicando a qualificação do prestador (5).
- Botão para mais detalhes (6).

Quando não houver prestadores ou dentistas que correspondam aos filtros de pesquisa do usuário, aparecerá a seguinte mensagem: "Não há resultado para o critério informado".

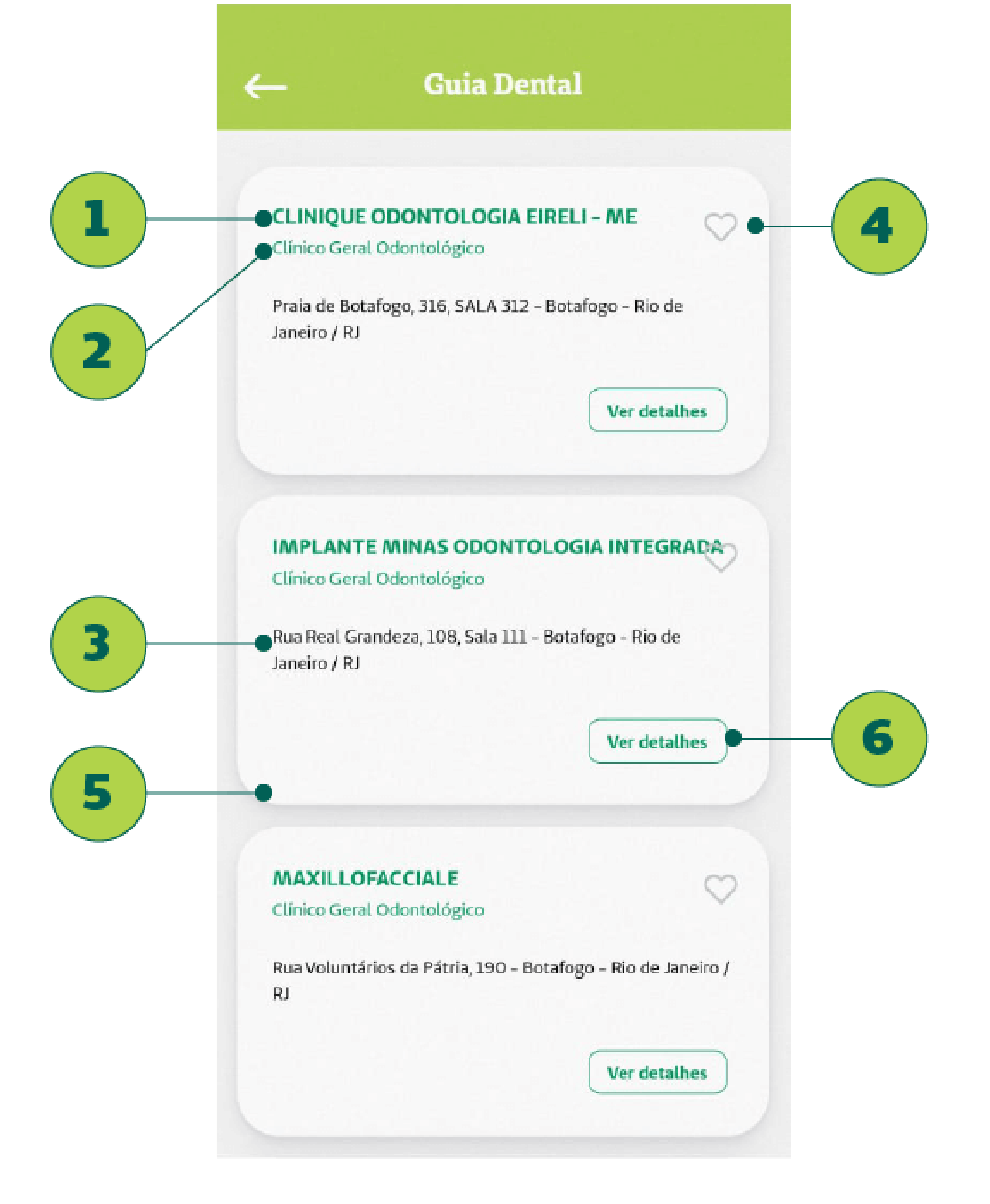

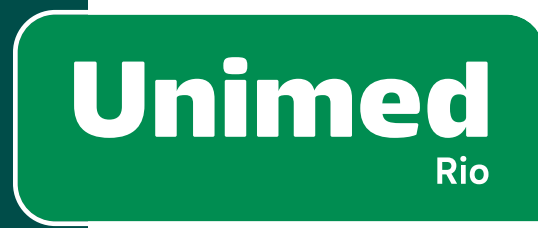

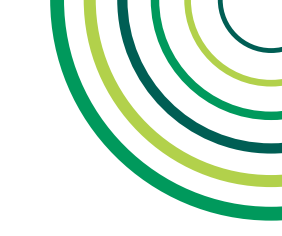

# **8 – UNIMED DENTAL**

### **DETALHES DO PRESTADOR – VISUALIZAÇÃO**

A tela com os detalhes do prestador pode ser acessada por 2 caminhos:

- Resultados do Guia Dental (1);
- Lista de Meus Favoritos (2) na busca do Guia Dental.

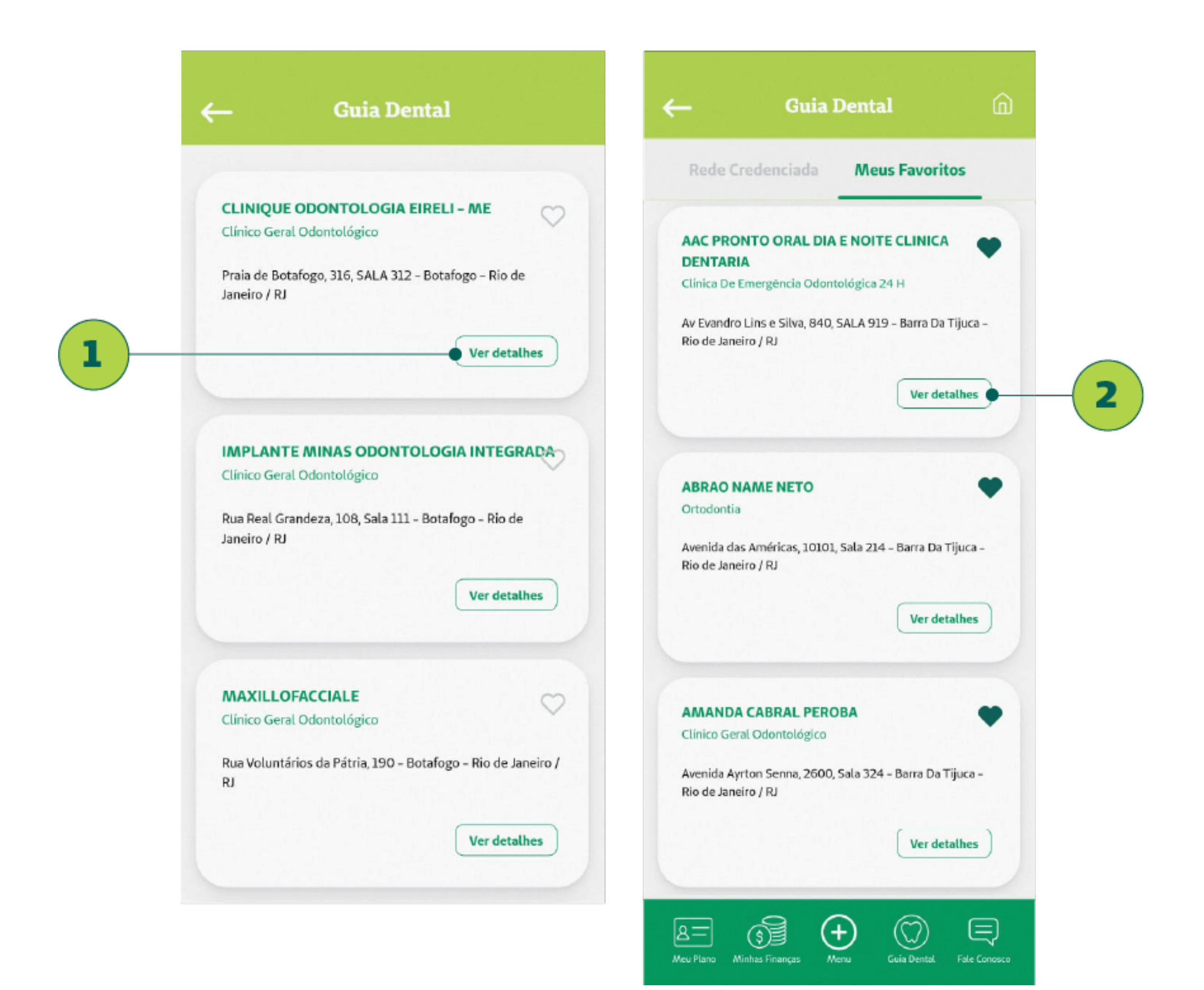

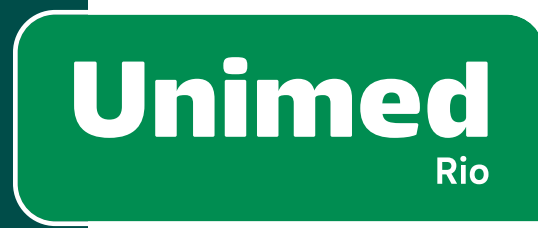

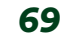

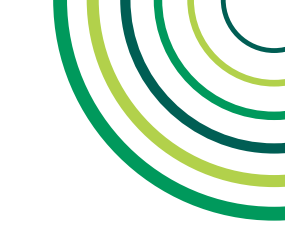

### **DETALHES DO PRESTADOR - DETALHES**

Quando o usuário clicar em algum prestador específico, abrirá uma tela com maiores detalhes do prestador:

- Nome do prestador ou dentista (1).
- Especialidade/serviço (2) oferecido por aquele prestador.
- Pode haver ícone ou não indicando a qualificação do prestador (3).
- Endereço (4).
- Telefones de contato(5) (redireciona para o discador do celular).

- Tipo de Estabelecimento (6).
- **Compartilhar (7)** o contato em redes sociais).
- BotãoV**ernoMapa(8)**redireciona para aplicativos de mapas.
- Botão de Favoritos (9) é usado para armazenar os contatos mais relevantes.

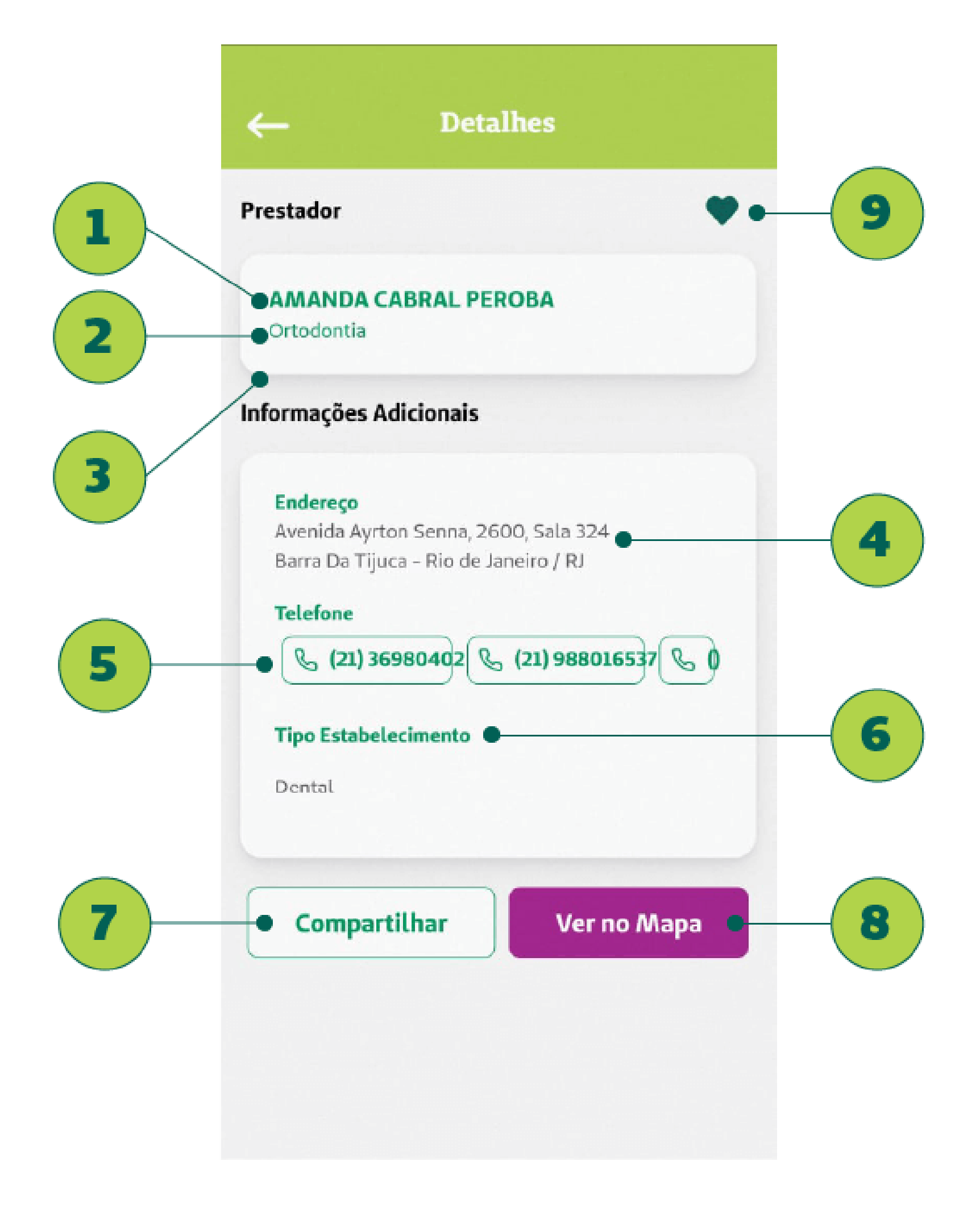

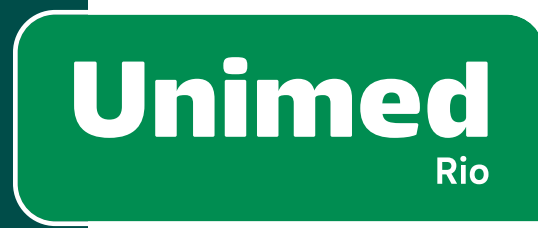

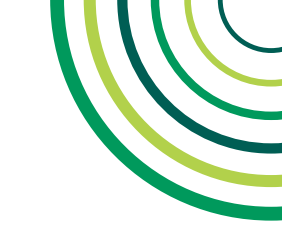

# **8 - UNIMED DENTAL**

### **CARTEIRINHA VIRTUAL DENTAL**

A carteirinha pode ser acessada por 3 caminhos:

- Card de carteirinha (1), na tela da Home, para abrir direto a carteirinha de um dos beneficiários.
- Pelo botão **"ver todas" (2)** na Home.
- Pelo botão **"Carteirinha Virtual" (3)** na tela de Meu Plano.
- Pelo card de Número da Carteirinha na tela de "Informações do Plano" (4).

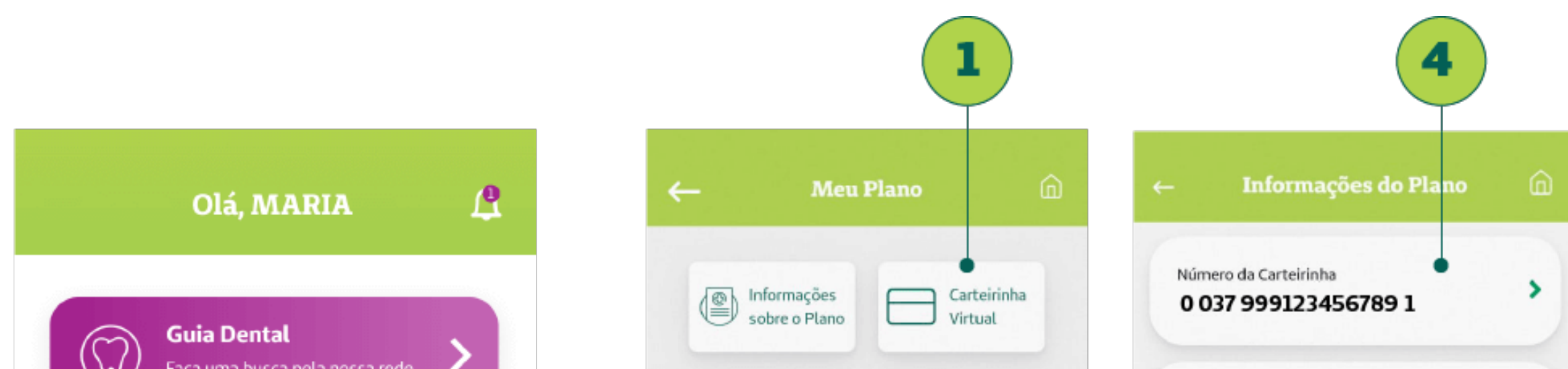

| Carteirinha Virtual                                                                                                    | ver todas                                                                                                    | 2               |                      |                 |            | MARIA DA<br>Nascimento<br>21/04/1998<br>Rede        | A SILVA                | CARVALHO<br>Carència<br>Não<br>Código ANS |         |
|----------------------------------------------------------------------------------------------------|----------------------------------------------------------------------------------------------------|-----------------|----------------------|-----------------|------------|-----------------------------------------------------|------------------------|-------------------------------------------|---------|
| 003738720420                                                                                                    | 2489                                                                                                    |                 |                      |                 |            | CNS<br>12345678                                     | 910123                 | 45                                        |         |
| Principais                                                                                                    | Serviços                                                                                                    |                 |                      |                 |            | Segmentaçã<br>Ambulatori                            | ão<br>ial, Hospi       | italar com Obstetric                      | ia      |
| 2º Via<br>de Boleto                                                                                                    | lmposto<br>de Renda                                                                                                  |                 |                      |                 |            | Quarto Cole<br>Cobertura P<br>Temporária<br>Não há. | etivo<br>Parcial       | Nacional<br>Vigència<br>13/10/2021        |         |
| Informações<br>sobre o Plano                                                                                                   | Principais<br>Dúvidas                                                                                                | R=<br>Meu Plano | Ninhas Finanças Menu | Guia Dental Fal | e Contosco | A=                                                  | )]<br>linhas<br>vanças | Henru Guia Médico                         | Fale Co |
| Notícias                                                                                                    | ver todas                                                                                                    |                 |                      |                 |            |                                                     |                        |                                           |         |
| 20/07<br><b>Já conhece a nova Arena</b><br><b>Unimed Barra?</b><br>A inauguração foi um sucesso.<br>São mais de 20 atividades. | 19/07<br>Setembro Amarelo:<br>mês de prevenção ao suicídio<br>Veja quais serão as ações da<br>Unimed-Rio para o mês. |                 |                      |                 |            |                                                     |                        |                                           |         |
| Calha main                                                                                                    | Saiha mais                                                                                                    |                 |                      |                 |            |                                                     |                        |                                           |         |

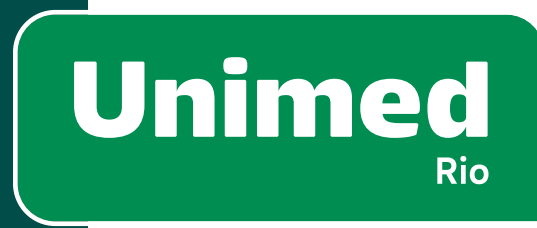

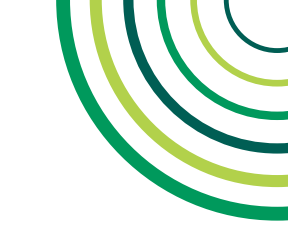

### CARTEIRINHA VIRTUAL DENTAL – FRENTE

As informações disponíveis para o cliente consultar na frente da carteirinha (1) são:

- Nome do Plano (2)
- Número da carteirinha (3)
- Nome do beneficiário (4)
- Nome da operadora de saúde (5)
- Data de nascimento (6)
- Validade da carteirinha (7)
- Nome do plano (8)
- Número da Via (9)
- Logo da Unimed parceira para prestação de serviços odontológicos (10)

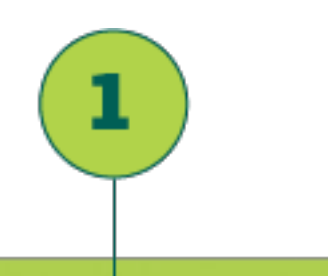

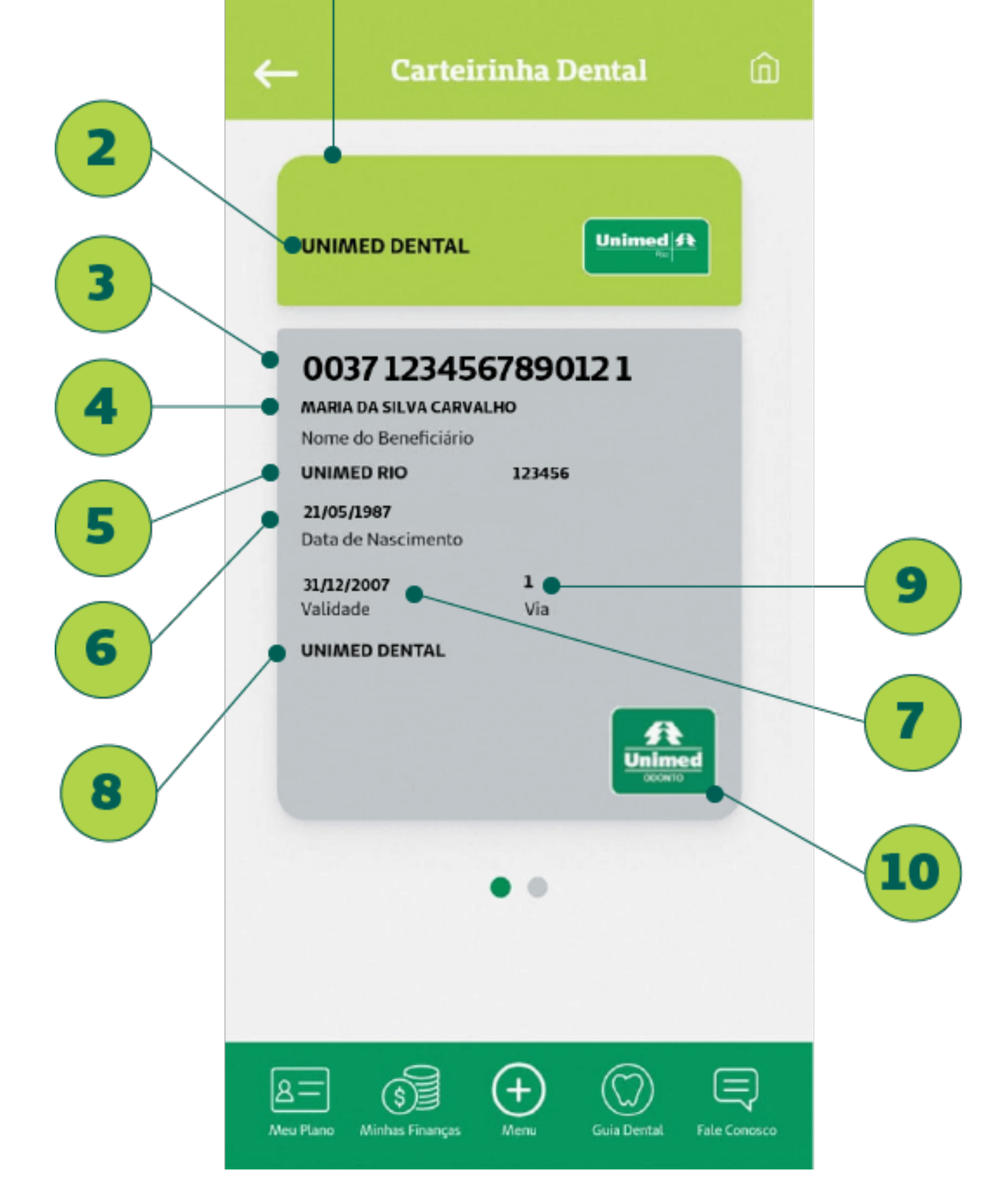

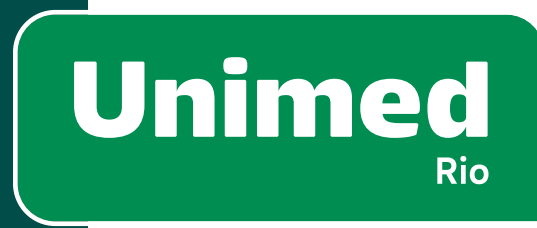
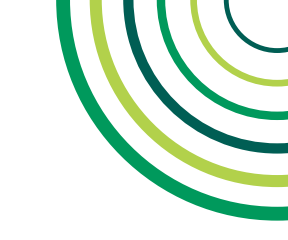

73

# 8 – UNIMED DENTAL

## **CARTEIRINHA VIRTUAL DENTAL – VERSO**

As informações disponíveis **verso da carteirinha (1)** são:

- Instruções de uso (2)
- Número da central de atendimento da Unimed-Rio (3)
- Número para deficientes auditivos/fala (4)
- Número da Unimed parceira na prestação de serviços odontológicos (5)
- Número de registro da ANS (6)

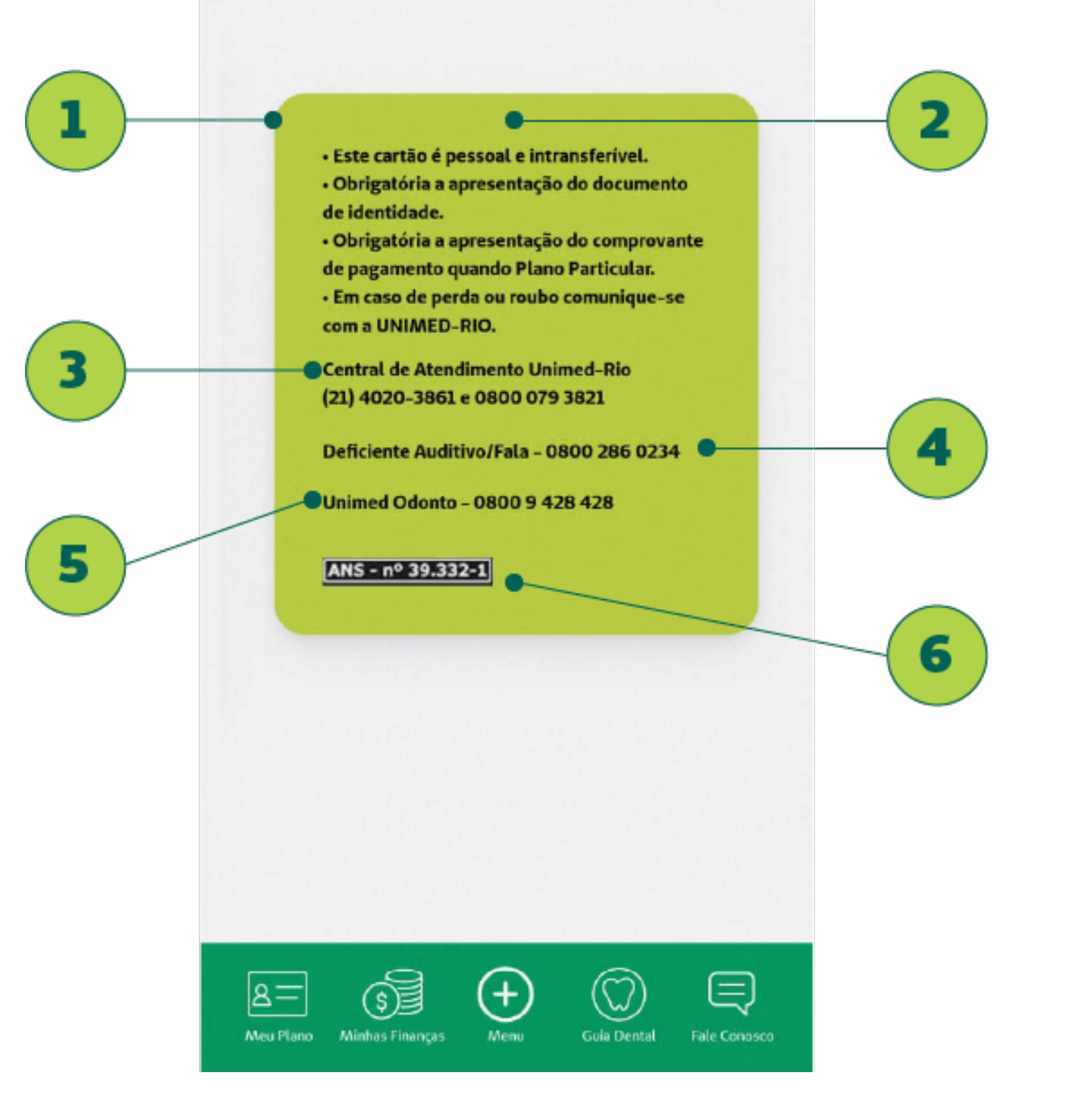

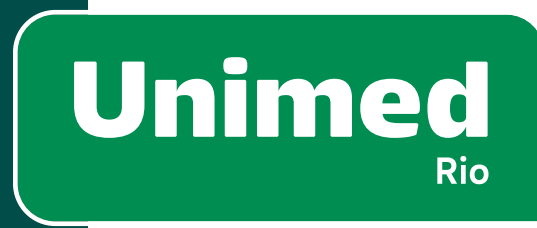

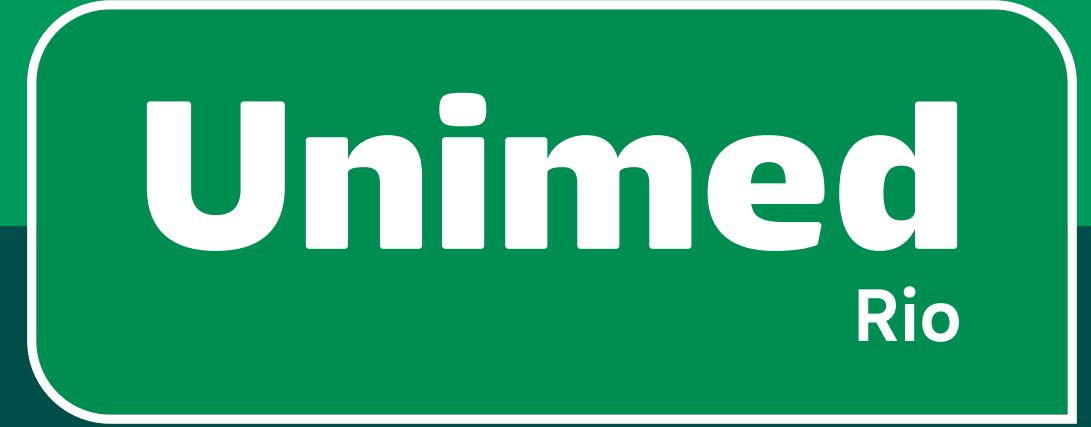

# 9 - Telefones e Endereços Úteis

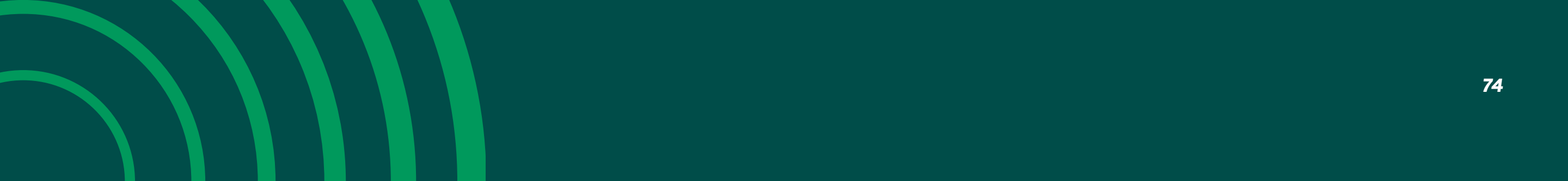

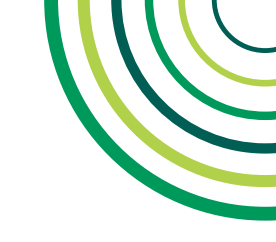

75

# 9 – TELEFONES E ENDEREÇOS ÚTEIS

Fale com a gente sempre que precisar. Nossa equipe está pronta para ajudar você em diferentes canais de atendimento:

#### **CENTRAL DE ATENDIMENTO**

Capitais e Regiões Metropolitanas Tel.: (21) 4020–3861

#### Demais localidades – Interior Tel.: 0800-031-3861

Deficiente Auditivo/Fala Tel.: 0800-286-0234

## SAC/INFORMAÇÕES

Tel.: 0800-079-3821 Site: www.unimedrio.com.br

#### www.unimedrio.com.br/faleconosco

## LOJAS DE ATENDIMENTO

Barra da Tijuca
Av. Ayrton Senna, 2500
Centro
Rua do Ouvidor, 161 – Sobreloja

## **OUVIDORIA**

Falou com um de nossos canais de atendimento mas continuou com dúvidas ou não ficou satisfeito? Nossa Ouvidoria está pronta para conversar com você:

- Site: <u>www.unimedrio.com.br/ouvidoria</u>
- Tel.: (21) 3861–3881 (De segunda a sexta, das 8h às 17h, exceto feriados).

#### • Carta:

Aos cuidados da Ouvidoria Av. Ayrton Senna, 2500 Barra da Tijuca – Rio de Janeiro/RJ – 22775–003

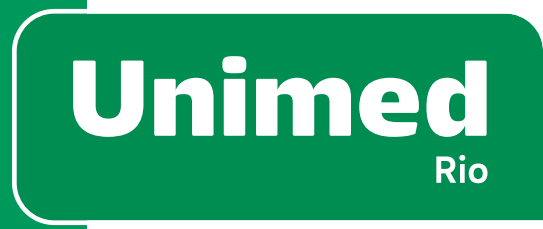

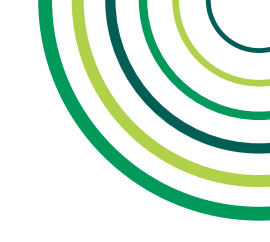

76

# 9 – TELEFONES E ENDEREÇOS ÚTEIS

#### **OUTROS CONTATOS**

。\_\_\_\_\_

**Central de Vendas Tel.:** 0800-025-5522

**SOS Unimed\* Tel.:** 0800-026-9501 0800-026-7227

#### **Unimed Viagem\***

Tel.: 0800-770-1636 ou 0800-770-0085, opção 3 (digitar o CPF). Solicitação de carta comprobatória de viagem/Dúvidas e orientações E-mail: atendimento.saude@assistcard.com

#### **Transporte Aeromédico\***

**Tel.:** 0800-519-519-0

\* Atendimento exclusivo para clientes cadastrados, com contratação prévia opcional. Para saber como contratar, fale com a gente.

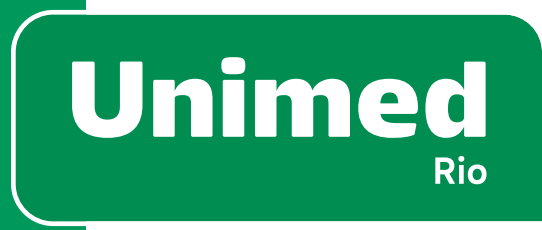

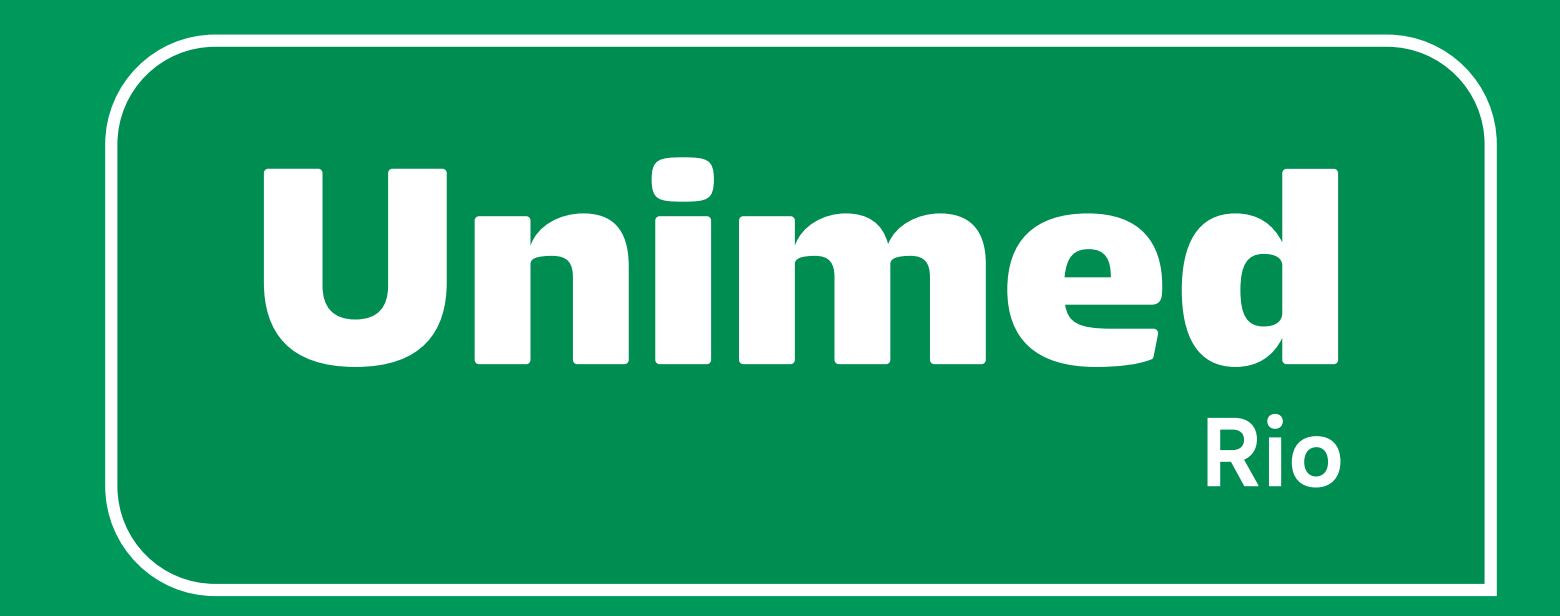